# JUTA-Soft Online POS

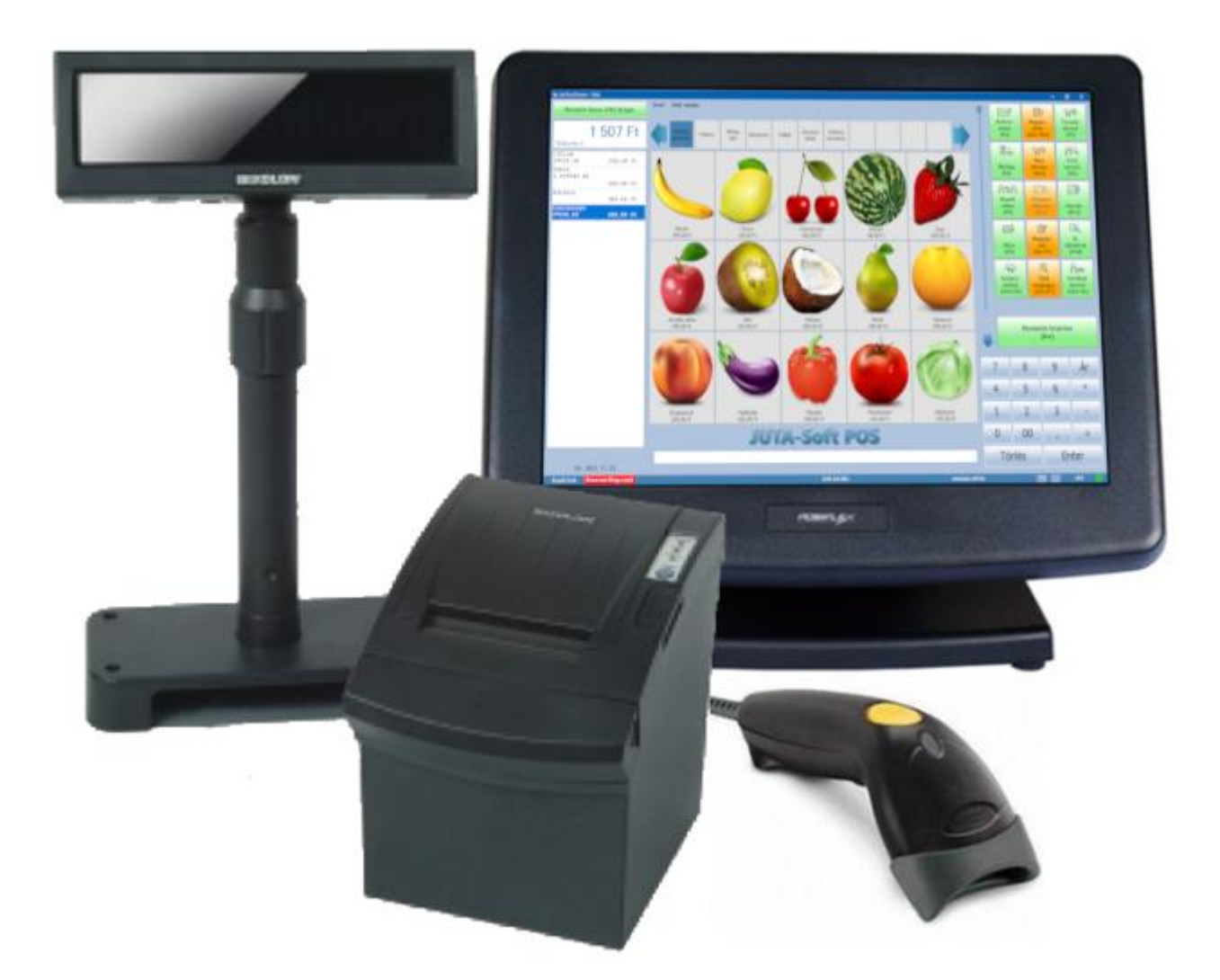

# Kezelői leírás a 8.0-ás verzióhoz

2020. 02 10.

# Tartalomjegyzék

| I. ÁLTALÁNOS TUDNIVALÓK                         | 5  |
|-------------------------------------------------|----|
| 1. Elővigyázatossági rendszabályok              | 5  |
| 2. Fontos tudnivalók                            | 5  |
| 3. A programról általában                       | 6  |
| 4. A hardver konfiguráció leírása               | 6  |
| 5. A felhasználói szoftver konfiguráció leírása | 6  |
| Operációs rendszer                              | 6  |
| Szoftver komponensek                            | 6  |
| II. ÜZEMBE HELYEZÉS                             | 7  |
| 1. Számítógép üzembe helyezése                  | 7  |
| 2. Az adómemóriás nyomtató üzembe helvezése     | 7  |
| Tartozékok                                      | 7  |
| Kábelek csatlakoztatása                         | 7  |
| Nyomtató papír                                  | 8  |
| Papírtekercs behelyezése és cseréje             | 8  |
| Nyomtató vezérlőpanel                           | 9  |
| III. A JUTA-SOFT POS PROGRAM HASZNÁLATA         |    |
| 1. A program indítása                           | 10 |
| 2. Főablak                                      |    |
| A főablak részei                                |    |
| Napnyitás                                       |    |
| Napzárás                                        | 13 |
| Pénz be- és kifizetés                           |    |
| Pénztárjelentés                                 |    |
| Szinkronizálás                                  |    |
| Súgó                                            |    |
| Teljes képernyős mód                            |    |
| Virtuális billentyűzet                          |    |
| 3. Nyugta / Egyszerűsített számla készítés      |    |
| Bizonylat típus megadása (F8)                   |    |
| Vevő megadása (F4)                              |    |
| lorzsvasarioi pontgyujtes (Ctrl+F4)             |    |
| Helyben fogyasztás (Ctrl+F12)                   | 14 |
| Mennyiség megadása mérleggel (E6)               | 14 |
| Árkiválasztás                                   | 15 |
| Føvedi ár megadása                              |    |
| Termékek kiválasztása (F5).                     |    |
| Részösszeg (Shift+Enter)                        |    |
| Ár ellenőrző (F10)                              |    |
| Vevő kedvezmény                                 | 16 |
| Tétel kedvezmény (F2)                           | 16 |
| Részösszeg kedvezmény (F2)                      |    |
| Tétel felár (F3)                                |    |
| Részösszeg felár (F3)                           |    |

| Tétel megjegyzés (Ctrl+F7)                         |                                       |
|----------------------------------------------------|---------------------------------------|
| Bizonylat megjegyzés (Shift+F7)                    |                                       |
| Az adatbeviteli mező, mennyiség, egyedi ár törlése |                                       |
| Szervizdíj (Alt+F3)                                | 17                                    |
| Tétel törlés (Del)                                 |                                       |
| Bizonylat megszakítás (Ctrl+Del)                   | 17                                    |
| Bizonylat lezárása (Esc)                           |                                       |
| Fizetési módok megadása                            |                                       |
| 4. Vevők kezelése                                  | 19                                    |
| Vevőkód kereső (Ctrl+F4)                           | 19                                    |
| Vevő kereső (F4)                                   | 19                                    |
| Új vevő rögzítése                                  | 19                                    |
| Vevőadat módosítás                                 | 19                                    |
| Vevő törlése (Del)                                 | 19                                    |
| 5. Termékek kezelése                               | 20                                    |
| Termékkereső                                       | 20                                    |
| Kép hozzárendelése egy termékhez                   | 20                                    |
| 6. Visszáru/Sztornó bizonylat készítése            | 21                                    |
| 7. Göngyölegjegy készítés                          | 22                                    |
| 8. Mobil egyenleg feltöltés                        | 22                                    |
| 9. Munkalapok készítése                            | 23                                    |
| 10. Bizonylat félrerakás (Ctrl+Del)                | 23                                    |
| 11. Pont egyenleg (Alt+F12)                        | 23                                    |
| 12. Szerviz (Pénztárgép funkciók- Beállítások)     | 24                                    |
| Napi nyitás (F1)                                   | 24                                    |
| Napi zárás - Napi forgalmi jelentés (F2)           | 24                                    |
| Pénz be- és kifizetés (F3)                         | 25                                    |
| Pénztárjelentés (F4)                               |                                       |
| Bizonylat másolat (F5)                             |                                       |
| Bizonylat kereső (F6)                              | 26                                    |
| Bankterminál funkciók (F7)                         | 27                                    |
| Ajándékkártya feltöltés (F8)                       | 27                                    |
| Pénztárgép állapot jelentés (F9)                   | 27                                    |
| Beállítások (F10)                                  |                                       |
| Fizetőeszköz csere (F11)                           |                                       |
|                                                    |                                       |
| Muszak jelentes (Shift+F4)                         |                                       |
| Kilepes a programbol (Alt+F4)                      |                                       |
|                                                    |                                       |
| 13. Beállitások                                    |                                       |
|                                                    |                                       |
| Eldudsi Dedilitasok                                |                                       |
| Keresu abiakok bedilitasa                          | دو<br>دو                              |
| Vezérlő gombok beállítása                          |                                       |
| Nvomtatási beállítások                             |                                       |
| Sablon szövegek beállítása                         | ۰۰۰۰۰۶۶<br>۶۶                         |
|                                                    | ۰۰۰۰۰۰۰۰۰۰۰۰۰۰۰۰۰۰۰۰۰۰۰۰۰۰۰۰۰۰۰۰۰۰۰۰۰ |
| Valuták                                            |                                       |
| Jelszavak                                          |                                       |
| Egyéb beállítások                                  |                                       |
|                                                    |                                       |

| IV. FÜGGELÉKEK                                      |    |
|-----------------------------------------------------|----|
| Tiltott kifejezések listája                         |    |
| Áfa változás                                        |    |
| Fejléc változás (Adózói adat frissítés)             |    |
| Euró átállás folyamata                              |    |
| Felkészülési időszak beállításának módja, jellemzői |    |
| Tevékenységek az átállás időpontjában               |    |
| Átmeneti időszak jellemzői                          |    |
| Hibajelzések / Üzenetek                             |    |
| A felhasználói által kezelhető üzenetek             |    |
| A szerviz által elhárítható hibák:                  | 40 |
| Értékhatárok a programban                           | 42 |
| V. BIZONYLATMINTÁK                                  | 43 |
| Forint üzemmód                                      | 43 |
| Felkészülési időszak                                |    |
| Euró üzemmód                                        | 60 |

# I. Általános tudnivalók

#### 1. Elővigyázatossági rendszabályok

A hálózathoz való csatlakoztatás előtt győződjön meg mind az aljzat, az adapter és a vezeték sértetlenségéről. Amennyiben sérülést észlel, ne csatlakoztassa az eszközt, és haladéktalanul értesítse szerviz partnerét!

Soha ne szerelje szét a nyomtatót vagy a számítógépet, azt csak az adóhatóság által kibocsátott engedéllyel rendelkező szerviz jogosult javítani, karbantartani!

Kérjük, kövesse az alábbi biztonsági, óvórendszabályokat a rongálódás és a lehetséges kockázatok (mint pl. áramütés) megelőzése, illetve elkerülése érdekében.

Biztosítsa, hogy ne maradjon olyan nyitott rész, melyen keresztül illetéktelen személy – különös tekintettel a gyermekekre – bedughatja ujjait, és veszélyes feszültséggel érintkezhet, melybe bele-értendő a számítógép szellőzőnyílása.

Soha ne módosítsa, az eredeti mechanikai kivitelét a nyomtatónak illetve a számítógépnek. Bárminemű változtatás kockázatokat okozhat és a gyártói garancia megszűnését vonja maga után!

Bármely részegység és kábel, mely túlmelegedésből, vagy egyéb problémából kifolyólag meghibásodik, csak az eredeti specifikációval megegyező jellemzőkkel rendelkező alkatrésszel pótolható. Az esetleges problémát mindig időben jelezze szervizének.

Ügyeljen a vezetékek burkolatának sértetlenségére, különösen az éles szélek, illetve más magas feszültségű vezetékek találkozásánál. Ellenőrizze, hogy az alkatrészek, kábelek nem érintkeznek melegedő részegységekkel. Mindig vizsgálja meg a vezetékeket. Megnyúlt, lekopott, vagy bármi módon sérült vezetéket ne csatlakoztassa a hálózatba

A készülék és a hálózati adapter nem nedvesség álló, ezért bármilyen nedvességgel való érintkezéstől óvni kell!

#### 2. Fontos tudnivalók

Ne tegye ki a számítógépet, nyomtatót közvetlen napsugárzásnak, tartsa olyan helyen, ahol nincs szokatlanul nagy hőmérsékletingadozás (5 °C alatt és +35 °C felett) és nagy páratartalom.

Ha hideg környezetből melegebb környezetbe viszi a berendezéseket, vagy fordítva, legalább 20 percig ne kapcsolja be azokat, az alkatrésznek elegendő időt hagyva az újhőmérséklethez való alkalmazkodáshoz.

Száraz, puha törlőkendővel tisztítsa meg a számítógépet, nyomtatót, soha ne használjon benzint vagy oldószereket, ezeknek az anyagoknak a használatával el színeződhet vagy megrongálódhat a számítógép illetve a nyomtató burkolata. Ne öntsön semmiféle folyadékot a számítógépre vagy a tartozékaira, mert az ebből eredő hibák nem minősülnek garanciális hibának. Ha a berendezések nem megfelelően működnek, keresse fel szervizpartnerét! Ne próbálja saját maga megjavítani a számítógépet és perifériáit!

A számítógépen illetve a nyomtatón elhelyezett plomba feltörése a garancia megszűnését okozza, illetve egyéb jogi következményekkel járhat!

Nyomtatás közben mindig várja meg, amíg a nyomtató befejezte a nyomtatást. Ne tépje le a papírt nyomtatás közben, mert ezzel kárt tehet a nyomtatóban.

Ha a berendezéseket nem a használati útmutatóban leírtak szerint használja, akkor a gyártó/forgalmazó nem vállal felelősséget az adatok valódiságáért és az esetleges károkért.

#### 3. A programról általában

A JUTA-Soft POS Program, BBOX-AEE adómemóriás nyomtatóval egybekötve alkalmas az adóhatóság által elfogadott bizonylatok nyomtatására. Az üzembe helyezést és javítást kizárólag az NAV által feljogosított szerviz végezheti. Az AEE nyomtató és a számítógép a szerviz által plombálva kerül forgalomba a plombát megbontani tilos, sértetlenségét a felhasználónak kell biztosítania.

A program a készletbe felvett termékek értékesítését, nyilvántartását valamint a készpénzkezelést teszi lehetővé az adómemóriás nyomtató segítségével.

Az adómemóriás nyomtató nyugta, egyszerűsített számla, napi forgalmi jelentés, időszakos forgalmi jelentés, sztornó visszáru, göngyölegjegy, továbbá a napnyitás és a pénzmozgás bizonylat nyomtatásával dokumentálja az értékesítési, pénzkezelési tranzakciókat. Az értékesítés kiegyenlítése kizárólag készpénzzel, vagy készpénz helyettesítő eszközzel történhet.

A nyomtató AEE (Adóügyi Ellenőrző Egység) modulja a megszemélyesítést követően az ÁFA tv.-ben és az NGM rendeletben foglalt előírások szerint meghatározott adattartalmú adóügyi bizonylatokat, valamint annak elválaszthatatlan részét képező elektronikus nyilvántartásokat tárolja, továbbá biztosítja és ellátja a pénztárgép és a Nemzeti Adó- és Vámhivatal közötti titkosított adatkommunikációt.

A JUTA-Soft POS Program csak a BBOX AEE nyomtatóval összekötve működik. Ha a program nem érzékeli az adómemóriás nyomtatót, vagy nem a programban regisztrált nyomtató kapcsolódik hozzá, akkor a program a megfelelő kapcsolat helyreállításáig blokkolt állapotba kerül, és nem engedélyez semmilyen adóügyi tevékenységet.

#### 4. A hardver konfiguráció leírása

- BBOX-AEE adómemóriás nyomtató
- Vevőkijelző
- Számítógép
- Billentyűzet
- Egér
- Monitor
- Vonalkód olvasó (opcionális)
- Digitális mérleg (opcionális)
- Kasszafiók (opcionális)
- Bankkártya terminál (opcionális)

#### 5. A felhasználói szoftver konfiguráció leírása

#### **Operációs rendszer**

A rendszer működéséhez Microsoft Windows 7 vagy annál újabb operációs rendszer szükséges.

Ajánlott a Windows 10 használata.

A működéshez szükséges a .NET 4.6 vagy annál újabb keretrendszer.

#### Szoftver komponensek

- JUTA-Soft Online POS A program önmagában nem kezel készletet, csak alapvető pénztárgép funkciókat lát el.
- **Pocok.dll** A pénztárgép működtetéséért felelős program komponens
- Back Office program A POS programtól teljesen elválasztva üzemelő készletnyilvántartó program (BackOffice alkalmazás) valósítja meg a készlet kezelést, bevételezést és egyéb kereskedelmi funkciókat. Ez csak adatbázis adatcserével kommunikál a POS programmal, attól teljesen független.

# II. Üzembe helyezés

#### 1. Számítógép üzembe helyezése

- 1. Csatlakoztassa a számítógéphez a monitort, az egeret, a billentyűzetet illetve az opcionális perifériákat (vonalkód olvasó, mérleg).
- 2. Csatlakoztassa a tápkábeleket és a monitorkábelt. Kapcsolja be a monitort, majd a számítógépet.
- 3. Figyelem! Az áramütés és a készülék meghibásodásának elkerülése érdekében ügyeljen az alábbiakra: A földelt dugasz egy fontos biztonsági elem. A tápkábelt egy földelt, könnyen hozzáférhető konnektorhoz csatlakoztassa. A számítógép áramtalanításához húzza ki a tápkábelt a konnektorból vagy a számítógépből.

#### 2. Az adómemóriás nyomtató üzembe helyezése

#### Tartozékok

- BBOX-AEE adómemóriás nyomtató
- Hálózati adapter
- Hálózati kábel
- Vevőkijelző + kábel
- Adatkábel a számítógép és a nyomtató közé

#### Kábelek csatlakoztatása

- 1. Győződjön meg, hogy a számítógép ki van kapcsolva.
- 2. A vevőkijelző kábelét, csatlakoztassa a nyomtató DISP feliratú csatlakozójába.
- 3. Dugja be az adatátviteli kábelt a nyomtató RS-232 feliratú csatlakozójába és a számítógép soros aljzatába.
- 4. Helyezze be a kasszafiók kasszanyitó kábelét, a DRW feliratú aljzatba.

Figyelem! Csak a nyomtatóhoz kapott kasszafiókot használja. Idegen, más feszültséggel működő kasszafiók, károsodást okozhat az eszközben.

Figyelem! Ne csatlakoztasson ebbe az aljzatba telefonvonalat, mert az mind a nyomtató, mind a telefonvonal károsodásához vezethet!

- 5. Az **USB** csatlakozó, a szerviz adatkiolvasási műveleteihez van fenntartva, ezt nem kell használni.
- 6. A mennyiben az antenna nincs még csatlakoztatva a nyomtatóhoz, akkor a GSM feliratú csatlakozóba kell bedugni, majd rá kell csavarni.
- 7. Ellenőrizze, hogy az elektromos hálózat paraméterei megegyeznek-e az adapter alján található specifikációs táblázatban foglaltakkal.
- 8. Dugja be a hálózati adapter csatlakozóját a nyomtató **PWR** feliratú aljzatába.
- 9. Dugja be az adapter hálózati kábelét az adapterbe, majd a fali aljzatba.

Figyelem! A hálózati kábel csatlakoztatása előtt, győződjön meg a kábelek épségéről. A sérült kábelek és csatlakozók, áramütést okozhatnak, ezért haladéktalanul ki kell azokat cserélni.

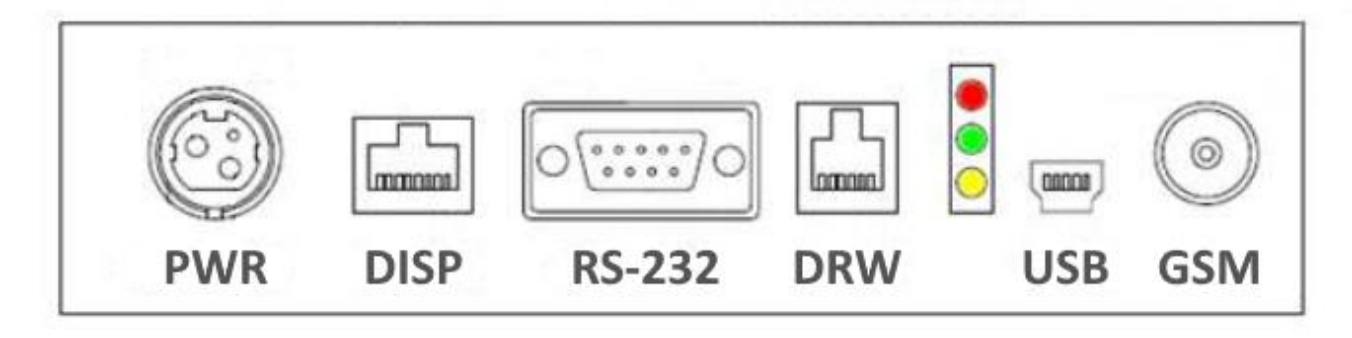

#### Nyomtató papír

A nyomtatóban speciális egypéldányos hő-nyomtatópapír használható, aminek mérete: 80mm X 80m és megfelel 3/2013 (II.15.) NGM rendeletben leírtaknak.

Figyelem! A nem megfelelő típusú és minőségű papír használata károsítja a nyomtatót és garancia vesztéssel járhat.

A nyomtató papír tárolására vonatkozó előírások:

- A közvetlen fénytől és hőtől védve tárolja a hőpapírt.
- Tartsa olyan helyen, ahol a hőmérséklet nem éri el a 35°C-ot és a 65%-nál magasabb páratartalmat.
- A hőpapír ne érintkezzen PVC-vel, lágyítókkal, szerves oldószerekkel vagy ragasztóval.
- A hőpapírra készült iratokat (pl. számla, nyugta) ne a nyomtatott felületükkel egymásra fektetve tárolja, mivel a nyomtatott kép és a szöveg átvivődhet egyik felületről a másikra.

#### Papírtekercs behelyezése és cseréje

Figyelem! Győződjön meg róla, hogy mindig az előírásoknak megfelelő papírtekercset használjon.

- 1. Győződjön meg róla, hogy nem nyomtat a nyomtató, és nincs nyitott bizonylat. A fedél felnyitása, a bizonylat megszakításához vezet.
- 2. Nyissa fel a nyomtató fedelét

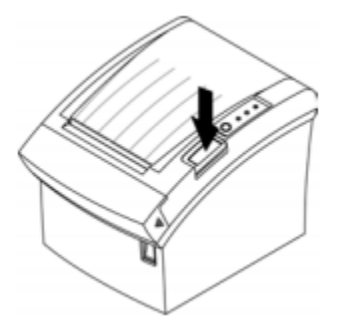

- 3. Vegye ki a használt papírtekercset, ha van.
- 4. Helyezze be a papírtekercset.

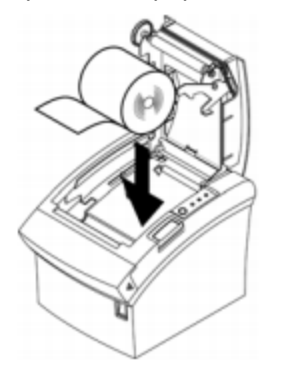

5. Győződjön meg róla, hogy megfelelő irányban tekeredjen a papír.

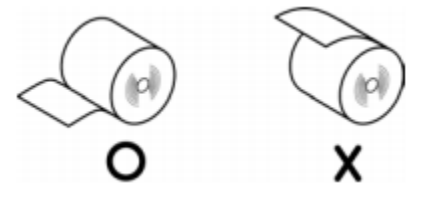

6. Fogja meg papír végét és 5-10 cm-nyit húzzon ki belőle, hogy rányúljon a készülék elő lapjára.

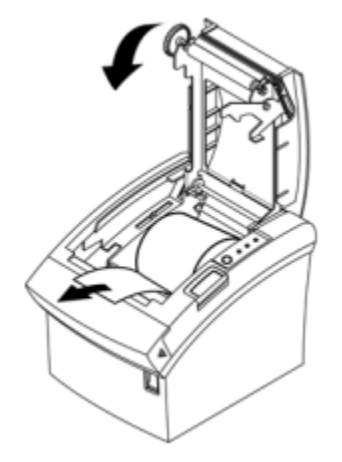

7. Csukja vissza a fedelet.

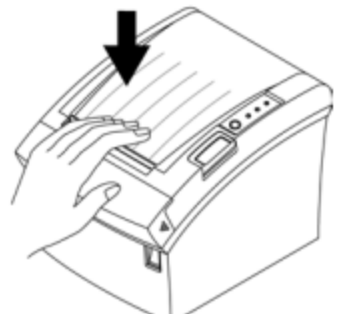

8. Tépje le a felesleges papírt a képen látható módon

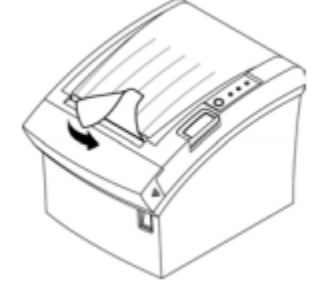

#### Nyomtató vezérlőpanel

- **Power** Ha a nyomtató áramot kap, akkor a Power lámpa világít.
- Error Az Error lámpa nyomtatóhiba esetén világit.
- **Paper** Ez a lámpa akkor világit, ha a nyomtató papírkifogyást észlel.
- Feed Papírtovábbítás

A papír egy sorral való továbbításához nyomja meg egyszer a Feed feliratú gombot. A Feed gomb állandó lenyomásával folyamatosan továbbíthatja a papírt.

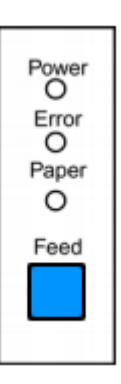

## III. A JUTA-Soft POS program használata

#### 1. A program indítása

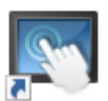

A **JUTA-Soft POS** programot a Windows asztalon található JutaTouchScreen ikonra kattintva lehet elindítani.

Az adatvédelem érdekében a program jelszót kér a belépéshez. Az alapértelmezett jelszó: *TITOK*. Ezt az illetéktelen hozzáférések elkerülése végett ajánlott minél előbb megváltoztatni a beállításokban. A programban minden felhasználó számára külön jelszó adható meg, egyedi hozzáférési jogosultságokkal.

 Érintőképernyős számítógépeken a fejlécben található is billentyűzet gombra kattintva lehet bekapcsolni a virtuális billentyűzetet. Ez a gomb mindenhol megjelenik, ahol elérhető a virtuális billentyűzet.

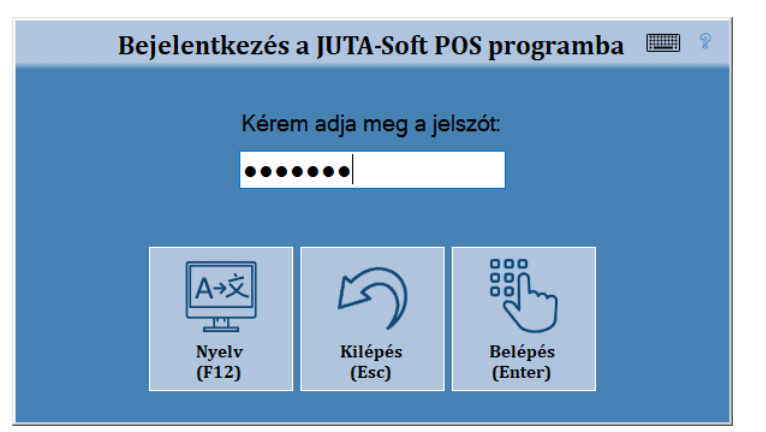

• A **NYELV F12** gombra kattintva a program nyelvét lehet kiválasztani. A funkció beállításához, vegye fel a kapcsolatot ügyfélszolgálatunkkal.

Hibás jelszó megadás esetén a program hibaüzenettel figyelmeztet a belépés sikertelenségére. A program négy lehetőséget ad a helyes belépési jelszó megadására, utána leáll. Elfelejtett, elveszett jelszó, esetén kérjük, vegyék fel a kapcsolatot ügyfélszolgálatunkkal. Ők segítséget nyújtanak, egy új jelszó elkészítésében, amivel újra elérhetővé válik a program.

A helyes jelszó megadása után a program főablaka jelenik meg.

#### 2. Főablak

A JUTA-Soft POS program úgy lett kialakítva, hogy érintő képernyővel, egérrel, billentyűzettel valamint vonalkód olvasóval is kényelmesen használható legyen. Az alkalmazás gombjai, vezérlő eszközei olyan méretűek, hogy érintőképernyő esetén kézzel is kényelmesen működtethetőek.

A felhasználás módjától függően többféleképpen is beállítható a program eladási felülete (Főablak).

- Amennyiben nincs szükség a numerikus billentyűzetre (szám gombok) akkor az ablak alsó sorában található billentyűzet gombra kattintva kikapcsolható.
- Ha nem használják a termékgombokat, akkor ezek is kikapcsolhatóak a csoportválasztó gombokkal együtt. Ilyenkor a tétellista és az összesen ablak mérete megnő, és átveszi a kikapcsolt modulok helyét is. A tétellista betűmérete is megnő, így a kisebb kijelzőkön is jól láthatóvá válik.
- A vezérlőgombokat két féle méretben lehet megjeleníteni, a kijelző méretétől függően.
- Az eladási felület futhat teljes képernyős módban és ablakban is.

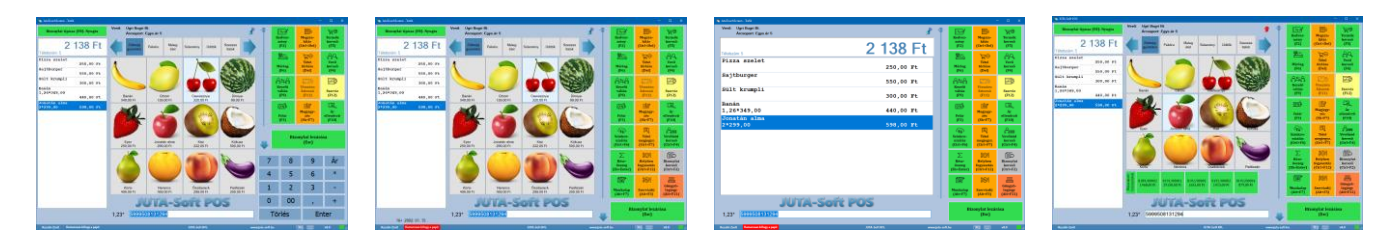

| Trafik                                         |                                    |                           |                         |                        |                  |                          | 14 <u>-</u>                        | • 🗉 🗙                    |
|------------------------------------------------|------------------------------------|---------------------------|-------------------------|------------------------|------------------|--------------------------|------------------------------------|--------------------------|
| Bizonylat tíj 1 (F8): Nyugta                   | Vevõ: Ugri Bugri B<br>Árcsoport: E | t.<br>Igys.ár 5           | 5                       | ß                      | -•               | ि%0)<br>Kedvez-          | Megsza-                            | `∖⊟⊕<br>Termék           |
| 2 138 Ft                                       | Zöldség<br>gyümölcs                | Pékáru Meleg (            | itemény Üdítők          | Szeszes<br>italok      |                  | mény<br>(F2)             | kítás<br>(Ctrl+Del)                | kereső<br>(F5)           |
| Pizza szelet<br>250,00 Ft                      | 1                                  |                           |                         | ASSA                   |                  | Mérleg                   | ੇਟ੍ਰ⊖<br>Tétel<br>törlése          | Vevő<br>kereső           |
| Sült krumpli                                   |                                    |                           |                         |                        | a a <sup>k</sup> | (F6)                     | (Del)                              | (F4)                     |
| 300,00 Ft<br>Banán<br>1,26*349,00<br>440.00 Ft | Banán                              | Citrom                    | Cseresznye              | Dinnye                 |                  | Kezelő<br>váltás<br>(F9) | Visszáru<br>Sztornó<br>(F11)       | Szerviz<br>(F12)         |
| Jonatán alma <b>2</b><br>2*299,00 598,00 Ft    | 349,00 Ft                          | 129,00 Ft                 | 220,00 Ft               | 99,00 Ft               |                  | Felár<br>(F3)            | Megjegy-<br>zés<br>(Sh+F7)         | Ár<br>ellenőrző<br>(F10) |
|                                                | Eper<br>250.00 Ft                  | Jonatán alma<br>299.00 Ft | Kiwi<br>222.00 Ft       | Kókusz<br>500.00 Ft    |                  | Biz                      | <sup>zon•</sup> 10 <sup>vár;</sup> | ása                      |
|                                                |                                    |                           |                         |                        | 7                | 8                        | 9                                  | Ár                       |
|                                                |                                    |                           |                         |                        | 4                | 5                        | 6                                  | *                        |
|                                                | Körte<br>499,00 Ft                 | Narancs<br>369,00 Ft      | Őszibarack<br>299,00 Ft | Padlizsán<br>200,00 Ft | 1                | 2                        | 11                                 | <u> </u>                 |
|                                                |                                    | ITALS                     | oft PC                  | S                      | 0                | 00                       | ,                                  | +                        |
|                                                |                                    |                           |                         |                        |                  | 19                       |                                    | _R                       |
| 3 4                                            | 1,23* 599950                       | 8131294                   | 3                       |                        |                  | Törlés                   | Er                                 | nter                     |

#### A főablak részei

#### 1. Bizonylat típus választó gomb:

A készítendő bizonylat típusát lehet megadni. A gomb részletes leírása a Nyugta / Egyszerűsített számla készítés leírásánál található. Ha a termék gombok ki vannak kapcsolva, akkor a bizonylat típus választás, a vezérlő gombok között érhető el. (A gombot engedélyezni kell a beállításokban)

#### 2. Tétellista és összesen ablak:

Az ablak felső részén az eladási tételek száma és az aktuális fizetendő összeg látható. Alatta az bizonylaton eladott tételek listája jelenik meg. A listában a billentyűzet fel-le nyilaival, vagy a kívánt sorra kattintva lehet kiválasztani egy tételt.

#### 3. Kezelő neve / kezelő váltás

Ha másik felhasználó szeretne a programba belépni (pl.: műszakváltások esetén), nem szükséges kilépni a programból. A váltáshoz a **KEZELŐ VÁLTÁS** gombra, vagy az ablak bal alsó sarkában található felhasználónévre kell kattintani, vagy az **F9**-es billentyűt megnyomni. Ezután a program a belépéshez hasonlóan bekéri a felhasználói jelszót.

#### 4. Papírkifogyás jelzés:

Amennyiben a papír kifogyóban van a nyomtatóból, a program pirosan villogó feliratot jelenít meg, hogy figyelmeztesse a felhasználót a hamarosan esedékes papírcserére. A programot úgy is be lehet állítani, hogy felugró ablakkal is figyelmeztessen.

#### 5. Vevő adatok:

A kiválasztott vevő adatait jeleníti meg a program. Törzsvásárlói pontgyűjtés esetén itt jelennek meg a vevő pontegyenlege is Vevőt a **Vevő** feliratra vagy a **Vevő ĸereső** gombra kattintva, billentyűzetről pedig az **F4**-es billentyűvel lehet kiválasztani. Ha engedélyezve van a vevő kitűzése funkció, akkor a vevő nevétől jobbra megjelenik egy rajzszeg, amivel a kiválasztott vevő kitűzhető.

Ha ki van tűzve egy vevő, akkor az eladások ennek a vevőnek készülnek, egészen addig, amíg meg nem szüntetik a kitűzést, vagy másik vevőt nem választanak.

Az alapértelmezett vevő a Bolti eladás. Ez csak nyugtánál használható.

#### 6. Csoportválasztó gombok:

A TERMÉKGOMBOKAT (lásd. következő pont) a jobb áttekinthetőség érdekében csoportokra lehet osztani. A csoportok között a **Csoportválasztó** gombokkal lehet váltani. A program mindig a kiválasztott csoportba tartozó termékgombokat jeleníti meg. Ha több csoport van, mint amennyi kifér a képernyőre, akkor a kék színű jobbra-balra mutató nyilakkal lehet lapozni közöttük.

#### 7. Termékgombok:

A gyorsabb eladást segítendő a program lehetőséget ad arra, hogy a cikktörzsben szereplő termékeket termékgombokhoz (gyorsgombokhoz) rendeljék hozzá. Ez leginkább olyan termékeknél hasznos, amelyek nem rendelkeznek vonalkóddal, mert így nem a cikktörzsből kell kikeresni azokat. A gombok kinézetét és méretét a beállításokban lehet testre szabni. Ha a kiválasztott csoportban több termékgomb van, mint amennyi kifér a képernyőre, akkor a jobb oldalon, a **BizonyLAT LEZÁRÁSA** gomb mellett megjelenő, fel-le mutató kék nyilakkal lehet lapozni a termékgombok között.

Ha nincs szükség a termékgombokra, akkor az ablak alsósorán található gombbal (12-es pont) vagy a beállításokban ki lehet kapcsolni a csoportválasztó gombokkal együtt. Ilyenkor a tétellista nagyobb területen és nagyobb betűkkel jelenik meg.

#### 8. Beviteli mező:

A beviteli mező szolgál a mennyiségek, vonalkódok és egyéb adatok beírására. Amennyiben mennyiséget adtak meg, a szorzás gomb lenyomása után, a beviteli mező előtt jelenik meg a mennyiség.

Ha egy korábban kiállított bizonylat vonalkódját olvassák be ide, akkor a program felajánlja, hogy sztornózza, vagy visszáruzza a bizonylatot. (csak ha nincs nyitott bizonylat).

Ha beírnak egy **R** betűt, majd egy korábban kiállított bizonylat vonalkódját olvassák be, akkor a program betölti a megnyitott bizonylatba az eredeti bizonylat tételeit. (bizonylat ismétlés)

#### 9. Vezérlőgombok:

A program eladási funkcióit, valamint a pénztárgép funkciókat és a beállításokat lehet innen elérni. Azt hogy mely gombok, milyen sorrendben és milyen színben jelenjenek meg, a beállításokban a *Vezérlő gombok* menüpontban lehet megadni. Amennyiben több gomb van engedélyezve, mint amennyi kifér a képernyőre, akkor megjelenik egy csuszka, amivel fel-le lehet görgetni a gombokat. A vezérlőgombok funkcióit, a gombokra írt billentyűkombinációkkal is el lehet érni.

#### 10. Bizonylat lezárása gomb:

Az aktuális bizonylat lezárására szolgál. Ezt a gombot lenyomva lehet megadni a fizetési módokat, és befejezni az eladást. A funkció az **Esc** billentyű lenyomásával is elérhető, ha van nyitott eladási bizonylat.

#### 11. Számbillentyűk:

Ha érintőképernyőről használják a programot, akkor itt lehet beírni a mennyiséget, a gyorskódokat, és szükség esetén az egyedi árakat. Ha nincs rá szükség, akkor az ablak alsó sorában található billentyűzet ikonra kattintva ki lehet kapcsolni.

#### 12. Virtuális billentyűzet és termékgomb kapcsoló

A baloldali gombbal a termékgombokat megjelenítő panelt lehet ki-be kapcsolni. Ha ki van kapcsolva, akkor a tétellista nagyobb területen és nagyobb betűkkel jelenik meg.

A jobboldali gombbal a virtuális billentyűzetet lehet ki-bekapcsol. Ha ki van kapcsolva, akkor a vezérlő gombok nagyobb területen jelennek meg.

#### Félrerakott bizonylatok listája:

A későbbi felhasználásra félrerakott bizonylatok listája. Ha engedélyezve van, a funkció, akkor a bizonylatok megszakításánál, lehetőség van a bizonylat félrerakására is. Ez például akkor hasznos, ha a vásárlónak a pénztárnál jut eszébe, hogy valamire még szüksége van. Ilyenkor nem tartja fel a sort, hanem félrerakják a bizonylatát. Az eredeti bizonylat ilyenkor is megszakításra kerül, de annak adatait félrerakja a program, és egy gombot jelenít meg a termékgombok alatt, amire rákattintva egy mozdulattal vissza lehet tölteni az eredeti bizonylat eladási tételeit.

#### Kedvezmény gombok listája:

Lehetőség van rá, hogy a gyakori egyösszegű, vagy fix százalékos kedvezményeknek külön gombot jelenítsen meg a program. Így egy kattintással adható tétel vagy részösszeg kedvezmény az eladás közben.

A kedvezmény gombokat az Beállítások / Eladási beállítások menüben, a Kedvezmények beállítása gombra kattintva lehet beállítani. Az így kialakított gombok a termékgombok alatt jelennek meg.

#### Napnyitás

A napi nyitás funkció az **ALT+1** billentyűvel vagy pedig a **Szervız (F12)** menüpontban érhető el. A funkció részletes leírása a 9. fejezetben, a pénztárgép funkcióknál található.

#### Napzárás

A napi zárás funkció az **ALT+2** billentyűvel vagy pedig a **SZERVIZ (F12)** menüpontban érhető el. A funkció részletes leírása a 9. fejezetben, a pénztárgép funkcióknál található.

#### Pénz be- és kifizetés

A pénz befizetés és kifizetés funkció az **ALT+3** billentyűvel vagy pedig a **Szerviz (F12)** menüpontban érhető el. A funkció részletes leírása a 9. fejezetben, a pénztárgép funkcióknál található.

#### Pénztárjelentés

A napnyitás funkció az **ALT+4** billentyűvel vagy pedig a **SZERVIZ (F12)** menüpontban érhető el. A funkció részletes leírása a 9. fejezetben, a pénztárgép funkcióknál található.

#### Szinkronizálás

A háttérprogrammal való adat szinkronizálást lehet manuálisan elindítani a **SZINKRONIZÁLÁS** gombra kattintva vagy a **CTRL+F6** gombot megnyomva. Ennek a funkciónak a segítségével tudjuk a nyugtákat és vevőket rögtön áttöltetni a készletnyilvántartó rendszerbe, illetve onnét a legfrissebb adatokat kinyerni (pl.: bevételezés utáni árukészlet változásokat).

#### Súgó

A kassza program felhasználói útmutatóját lehet elérni, mely egy web böngésző ablakban jelenik meg, Internet kapcsolat esetén. A funkciót az **ALT+F1** billentyű kombináció segítségével is el lehet érni.

#### Teljes képernyős mód

Az ablakos és a teljes képernyős mód között az **ALT+ENTER** billentyű kombináció segítségével el váltani.

#### Virtuális billentyűzet

Érintőképernyős számítógépeken az ablakok fejlécben található 🕮 billentyűzet gombra kattintva lehet kibekapcsolni a virtuális billentyűzetet. Ez a gomb mindenhol megjelenik, ahol elérhető a virtuális billentyűzet.

#### 3. Nyugta / Egyszerűsített számla készítés

A program nem kosaras üzemmódban működik. Az eladás során az eladási tételek azonnal nyomtatásra kerülnek.

#### Bizonylat típus megadása (F8)

Ha engedélyezve van a bizonylat típus váltás, akkor a **Bizonylat Típusa** gombra kattintva vagy az **F8** billentyű leütésével lehet megadni, hogy nyugtát vagy egyszerűsített számlát készítenek. Nyitott bizonylat esetén már nem érhető el ez a funkció, ezért nagyon fontos, hogy az első tétel kiválasztása előtt válasszák ki a bizonylat típusát. A beállításoknál meg lehet adni, hogy melyik bizonylat típus legyen az alapértelmezett. Ha csak nyugtát, vagy csak számlát készítenek, akkor az is beállítható, hogy a program ne engedjen váltani.

Figyelem! Ha egyszerűsített számlát állítanak ki, akkor kötelezően meg kell adni a vevő adatait.

#### Vevő megadása (F4)

Egyszerűsített számla készítésénél kötelező vevőt megadni, de nyugtánál is szükség lehet rá, például a törzsvevőknél. A vevőt a **Vevő kereső** gombra vagy az ablak tetején látható vevő feliratra kattintva, vagy pedig az **F4**-es billentyűt lenyomva lehet elérni.

Három féle beállítás lehetséges:

- A vevő kereső le van tiltva: Ebben az esetben minden eladást a Bolti eladás nevű vevőre rögzít a program. ilyenkor csak nyugta készíthető.
- Vevőkód keresés: A Vevőkód KERESŐ gombra kattintva egy vevőkód bekérő ablak jelenik meg. Itt csak a törzsvevő kódját lehet megadni vonalkód olvasóval, vagy billentyűzetről.
- *Részletes keresés:* Ez az alapértelmezett beállítás. Itt a megjelenő listából lehet név vagy kód alapján kiválasztani a vevőt. A vevő kereső részletes leírása a Vevők kezelése menüpont alatt található.

#### Törzsvásárlói pontgyűjtés (Ctrl+F4)

Törzsvásárlóknak lehetőségük van, vásárlásaik után "hűségpontokat" gyűjteni. A vásárlásokért kapható pontok szorzó száma a *Szerviz / beállítások / Fizetési módok beállításai* menüben állítható be. A program nyilvántartja a törzsvásárlók pontjait, amit a későbbiekben vásárlásra fordíthat.

A vásárlás után kapott bizonylaton szerepel az adott vásárlásért járó pontok összege, az éppen aktuálisan beváltott pontok száma valamint az egyenleg. A pontgyűjtés aktiválásához kérjük, vegye fel a kapcsolatot a szervizével. A törzsvásárlót a **VEVŐKÓD KERESŐ** gombra kattintva vagy a **CTRL+F4** billentyűvel lehet megadni. A megjelenő ablakban kell a törzsvásárló kódját megadni vonalkód olvasóval, vagy billentyűzetről. Megfelelő formátumú törzsvásárlói kód esetén közvetlenül a **BEVITELI MEZŐ**ben is meg lehet adni a kódot az eladás megkezdése előtt.

#### Helyben fogyasztás (Ctrl+F12)

Étkezőhelyi vendéglátás esetében az eladó ki tudja választani, hogy a vásárolni kívánt terméket helyben fogyasztja a vevő, illetve elvitelre kéri. A program alapesetben *"Elvitel"* módban van, tehát az 5%-os kulcsba tartozó termékeket rendesen kezeli, és 5%-os ként adja el. Ha a vevő helyben kívánja elfogyasztani a terméket, akkor a Helyben fogyasztás gombra kell kattintani. Ilyenkor a program az ezután eladott 5%-os tételeket a 27%-os ÁFA kulccsal adja el, egészen addig, amíg a gombot újra meg nem nyomják, vagy a bizonylatot le nem zárják. Az ÁFA kulcsok és az hogy melyik állapot legyen az alapértelmezett, az Eladási beállításokban állítható be. **Figyelem!** A bizonylat lezárása után a gomb mindig visszaáll az alaphelyzetbe.

#### Mennyiség megadása

Ha eladásnál a kiválasztott termékből több darabot szeretnének eladni, a következő módokon lehet megadni a mennyiséget:

- A termék kiválasztása előtt: Be kell írni a kívánt mennyiséget, majd meg kell nyomni a szorzás \* gombot. Ezután lehet A termékek kiválasztása pontban leírtak szerint kiválasztani a terméket.
- A termék kiválasztása után: Ha már kiválasztották a terméket, akkor a + gombbal lehet a terméket ismételni. Ez mindig csak az utolsó termékre vonatkozik.
- Súlykódos vonalkódoknál (alapértelmezésben a 27-el vagy 28-al kezdődő 13 karakteres vonalkódok) a program automatikusan átveszi a kódban tárolt mennyiséget, és azzal adja el a terméket. Azt, hogy a program mely kódokat tekinti súlykódosnak, a beállításokban lehet megadni.
- Ha rossz mennyiséget adtak meg, akkor a **TÖRLÉS** gombbal vagy a←(Backspace) billentyűvel lehet törölni a beírt értéket.

A megadott mennyiség a termék kiválasztásáig a beviteli mező előtt jelenik meg.

Figyelem! Ha tört mennyiséget adnak meg, és a termék törzslapján nincs engedélyezve a tört mennyiség megadása, akkor a program egészre kerekíti a mennyiséget a kerekítés szabályai szerint.

#### Mennyiség megadása mérleggel (F6)

Ha a rendszerhez mérleg is van csatlakoztatva, akkor lehetőség van a mért mennyiség megadására. A terméket rá kell rakni a mérlegre, majd az **F6** vagy a **Mérleg** gombot kell megnyomni. Ekkor a program leolvassa a mérlegről a súlyt és beírja a mennyiség mezőbe. Ezután lehet kiválasztani a terméket vagy leolvasni a vonalkódját.

#### **Árkiválasztás**

Ha egy termékhez több eladási ár is tartozik, és a termék törzslapján be van kapcsolva az *Eladásnál árat kérdez* opció, vagy dohánytermék, akkor a termék kiválasztása után megjelenik egy ablak, ahol a program kiírja a termékhez tartozó árakat. (Dohánytermékeknél az árhoz tartozó készlet mennyiséget is.) Ebből a listából lehet kiválasztani, hogy melyik áron szeretnék eladni a terméket.

#### Egyedi ár megadása

Ha egy termék nem fixáras, és a beállításoknál engedélyezve van, akkor a program lehetőséget ad arra, hogy a termékeknél egyedi árat adjanak meg. Először az új árat kell beírni, majd ezután a **#** gombot lenyomni vagy az érintő képernyőn az **Á**r gombot megnyomni. Ha ez sikerült, akkor a beviteli mező alatt megjelenik egy *Új eladási* ár: felirat az új árral. Ezután lehet megadni a mennyiséget és kiválasztani a terméket. Ha rossz eladási árat adtak meg, akkor a **Törlés** gombbal vagy a  $\leftarrow$  (Backspace) billentyűvel lehet törölni a megadott értéket.

#### Termékek kiválasztása (F5)

Az eladás során a termékeket több féle módon ki lehet választani:

- *Eladás vonalkóddal vagy gyorskóddal:* Ebben az esetben vonalkód olvasóval lehet beolvasni a termék kódját, vagy pedig a billentyűzeten vagy az érintőképernyő jobb oldali beviteli gombjain begépelve lehet megadni a termék kódját.
- Termék megadása névrészlettel: Az eladandó termék nevének egy részét kell begépelni (keresőszó), majd az ENTER gombot kell megnyomni. A program ilyenkor kilistázza az első tíz olyan terméket, amelyben szerepel a megadott szórészlet. Ha a listában benne van a kívánt termék, akkor rá kell kattintani, vagy a megfelelő sorra állva ENTERT kell nyomni. Ha a listában nincs benne a termék, akkor a mégse gombot kell választani, majd pontosabban kell megadni a kereső szót.

Figyelem! A keresőszónak legalább három betűből kell állnia. Ha nincs engedélyezve, hogy a készlet elmenjen mínuszba, akkor a listában csak azok a termékek jelennek meg, amelyeken van készlet.

- Termék kiválasztása keresőből: Ha a termékkeresés engedélyezve van, akkor a TERMÉK KERESŐ gombra kattintva, vagy pedig az F5-ös billentyűt lenyomva lehet elérni a keresőt. A megjelenő listából a terméknevének egy részletét beírva, vagy a fel-le nyilakkal mozogva lehet kikeresni a terméket. A termék kereső részletes leírása a Termékek kezelése menüpont alatt található.
- Termék kiválasztása gyorsgombbal: A program főablakának középső részét a termékgombok foglalják el. Ezekre kattintva lehet az egyes gombokhoz rendelt terméket kiválasztani. A termékgombok fölött találhatóak a csoport gombok ezekre kattintva a termék csoportok között lehet váltani. Mindig a kiválasztott csoporthoz tartozó termékek jelennek meg a gombokon. Ha a csoportban több termék van, mint amennyi a képernyőre kifér, akkor a fel-le mutató kék nyilakkal lehet az oldalak között váltani.
- Tételek betöltése egy korábbi bizonylatból: A program lehetőséget ad arra, hogy egy korábban készült bizonylat tételeit betöltsék. A CTRL+F1-el az utolsó bizonylat tételeit tölti be. CTRL+F2-vel egy kiválasztó ablak jelenik meg, ahol ki lehet választani, hogy melyik bizonylat tételei kerüljenek betöltésre. Részletes leírása a 9. fejezetben, a Szerviz/Bizonylatkereső menüpontban találhatóak. A betöltött tételek ugyanúgy eladásra kerülnek, mintha egyenként adták volna el azokat. Fontos, hogy várják meg, amíg az összes tétel betöltődik.

Ha engedélyezve van Az eladott termék megjelenítése felugró ablakban opció, akkor a termék kiválasztása után megjelenik egy ablak, ami a kiválasztott termék nevét, egységárát, aktuális készletét és képét jeleníti meg. Az ablak a beállításokban megadott ideig, vagy a következő műveletig marad a képernyőn.

#### Részösszeg (Shift+Enter)

A részösszeg gomb lenyomásakor a program egy részösszesen sort nyomtat a bizonylatra, és kiírja a vevőkijelzőre az aktuális részösszeget.

#### Ár ellenőrző (F10)

Ha meg akarják nézni egy termék eladási árát, akkor azt az árellenőrzőben tehetik meg. Ez az **F10**-es billentyűvel, vagy az **ÁRELLENŐRZŐ** gomb lenyomásával érhető el. A keresett termék vonalkódjánál kell beolvasni a kódot. Ha felismeri a program, akkor kiírja a termék adatait. Az **F5** vagy **TERMÉKKE-RESŐ** gomb lenyomásával is ki lehet keresni a terméket a cikktörzsből.

A billentyűzet gombbal ki lehet kapcsolni a virtuális billentyűzetet. A helyén a termékhez rendelt kép jelenik meg, ha van ilyen.

Figyelem! Az eladási felületet soha ne használják árellenőrzésre, mert az itt beolvasott tételek eladásra kerülnek.

#### Vevő kedvezmény

Ha a kiválasztott vevőhöz %-os kedvezmény van megadva, akkor a program automatikusan csökkenti azoknak a termékeknek az eladási árát, amelyekből lehet kedvezményt adni. Ennek beállításáról bővebben a **Vevők kezelése** pontban olvashatnak.

#### Tétel kedvezmény (F2)

A programban lehetőség van %-os és összeg kedvezmény adására. Kedvezményt csak az eladási lista legutolsó tételére lehet adni az **F2**-t vagy a **KEDVEZMÉNY** gombot megnyomva. A megjelenő ablakban a kedvezmény értéke sorba kell megadni a kedvezmény mértékét, majd meg kell adni, hogy százalékos (**F1**) vagy összeg (**F2**) kedvez-

ményt szeretnének adni. A százalékos kedvezmény 0-100%, az összeg kedvezmény 0 és a tétel értéke közötti érték lehet. A kedvezmény összege a tétel utáni sorban jelenik meg.

Figyelem! A fixáras és a **D** ÁFA körbe tartozó termékekre nem lehet kedvezményt adni.

#### Részösszeg kedvezmény (F2)

A programban lehetőség van részösszeg kedvezmény adására. Ez lehet %-os és fix összegű is. Részösszeg kedvezményt az F2 vagy a KEDVEZMÉNY gombot megnyomva lehet adni. A megjelenő ablakban a kedvezmény értéke sorba kell megadni a kedvezmény mértékét, majd meg kell adni, hogy százalékos

(F3) vagy összeg (F4) kedvezményt szeretnének adni. A százalékos kedvezmény 0-100%, az összeg kedvezmény 0 és a részösszeg alap értéke közötti érték lehet. A részösszeg kedvezmény összege a kinyomtatott bizonylaton az utolsó kedvezményes tétel után, ÁFA kulcsonként bontva jelenik meg.

Figyelem! A részösszeg kedvezmény nem visszavonható! A fixáras és a **D** ÁFA körbe tartozó termékekre nem ad részösszeg kedvezményt a program. Egy bizonylaton belül csak egy részösszeg kedvezmény vagy felár szerepelhet.

#### Tétel felár (F3)

A programban lehetőség van %-os és összeg felár adására. Felárat csak az eladási lista legutolsó tételére lehet adni az **F3**-t vagy a **FELÁR** gombot megnyomva. A megjelenő ablakban a felár értéke sorba kell megadni a kedvezmény mértékét, majd meg kell adni, hogy százalékos (**F1**) vagy összeg (**F2**) felárat szeretnének adni. A százalékos felár 0-100 közötti érték lehet. A felár összege a tétel utáni sorban jelenik meg

Figyelem! A fixáras és a **D** ÁFA körbe tartozó termékekre nem lehet felárat adni.

#### Részösszeg felár (F3)

A programban lehetőség van részösszeg felár adására. Ez lehet %-os és fix összegű is. Részösszeg felárat az **F3**-t vagy a **FELÁR** gombot megnyomva lehet adni. A megjelenő ablakban a felár értéke sorba kell megadni a felár mértékét, majd meg kell adni, hogy százalékos (**F3**) vagy összeg (**F4**) felárat szeretnének adni. A százalékos felár 0-100% közötti érték lehet. A részösszeg felár összege a kinyomtatott bizonylaton az utolsó feláras tétel után, ÁFA kulcsonként bontva jelenik meg.

**Figyelem!** A fixáras és a **D** ÁFA körbe tartozó termékekre nem lehet részösszeg felárat adni. A részösszeg felár nem visszavonható. Egy bizonylaton belül csak egy részösszeg kedvezmény vagy felár szerepelhet.

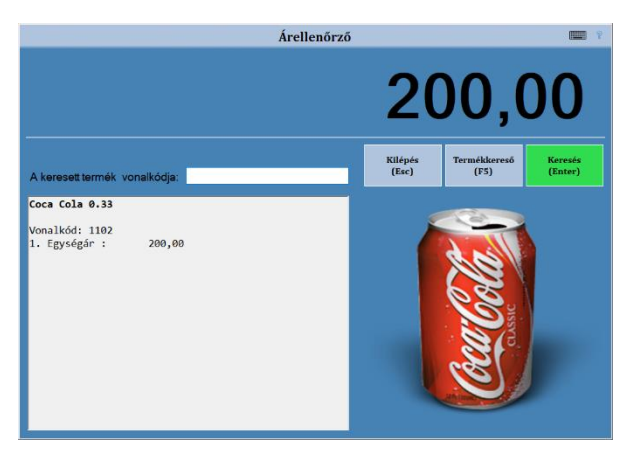

|                                                                                | Keuvezmeny                 | /  |     |   |    |
|--------------------------------------------------------------------------------|----------------------------|----|-----|---|----|
| A kedvezmény értéke:<br>Az utolsó tétel értéke:                                | 598,00                     | 7  | 8   | 9 | *  |
| Részösszeg alap:                                                               | 2 138,00                   | 4  | 5   | 6 | -  |
| %-os<br>kedvezmény az kedvezmény                                               | r az                       | 1  | 2   | 3 | +  |
| (F1) (F2)                                                                      | re                         | 0  | 00  | , | <- |
| %-os Összeg<br>kedvezmény a kedvezmény<br>részösszegre részösszeg<br>(F3) (F4) | y a<br>re Kilépés<br>(Esc) | En | ter | E | SC |

#### Tétel megjegyzés (Ctrl+F7)

A nyugtán és számlán szereplő tételekhez egyenként egyedi megjegyzéseket lehet hozzáfűzni. A megjegyzést mindig a termék megadása után kell beírni, a **TÉTEL MEGJEGYZÉS (CTRL+F7)** gombra kattintva. A megjelenő ablakban többsoros megjegyzést lehet megadni.

Lehetőség van előre elkészített sablonszövegek kiírására is. Ezeket a **SABLON SZÖVEG (F1)** gombra kattintva lehet előhívni. Sablon szövegeket a beállításokban lehet létrehozni és szerkeszteni.

A **TÖRLÉS (F8)** gombra kattintva a megjegyzés szövegét lehet kitörölni. Ha van kijelölve szöveg, akkor csak a kijelölt rész törlődik, ha nincs akkor minden.

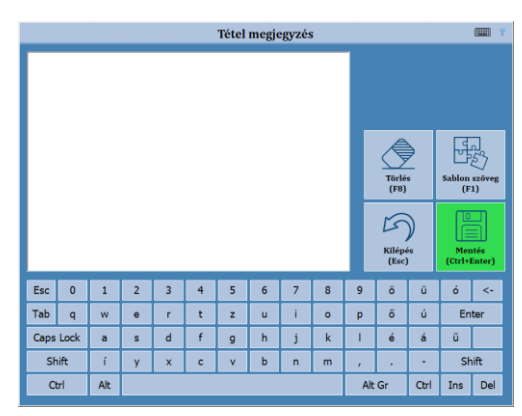

A **MENTÉS (CTRL+ENTER)** gombra kattintva lehet menteni a megjegyzést, mely azonnal kinyomtatódik a bizonylatra. **Figyelem!** A megjegyzés nem tartalmazhat olyan kifejezéseket, melyek szerepelnek a *Tiltott kifejezések listájában*. (IV. Függelékek)

#### Bizonylat megjegyzés (Shift+F7)

A nyugta és számla bizonylatokhoz megjegyzést lehet hozzáfűzni a **MEGJEGYZÉS (SHIFT+F7)** gombra kattintva. A bizonylat megjegyzés bármikor megadható, vagy módosítható az első tétel eladásától, egészen a bizonylat lezárásáig. A tétel megjegyzéshez hasonlóan, a megjelenő ablakban többsoros megjegyzést lehet megadni. Lehetőség van előre elkészített sablonszövegek kiírására is. Ezeket a **SABLON szöveg (F1)** gombra kattintva lehet előhívni. A sablon szövegeket a beállításokban lehet létrehozni és szerkeszteni.

A **TÖRLÉS (F8)** gombra kattintva a megjegyzés szövegét lehet kitörölni. Ha van kijelölve szöveg, akkor csak a kijelölt rész törlődik, ha nincs akkor minden.

A **MENTÉS (CTRL+ENTER)** gombra kattintva lehet menteni a megjegyzést. A megadott megjegyzés a bizonylat lezárásakor a bizonylat végén a fizetési tételek után kerül nyomtatásra.

Figyelem! A megjegyzés nem tartalmazhat olyan kifejezéseket, melyek szerepelnek a *Tiltott kifejezések listájában*. (IV. Függelékek)

#### Az adatbeviteli mező, mennyiség, egyedi ár törlése

Az adatbeviteli mezőbe beírt kódot, mennyiséget vagy árat a virtuális billentyűzeten található TöRLÉS gombbal, vagy a ← (Backspace) billentyűvel lehet törölni.

#### Szervizdíj (Alt+F3)

Ha engedélyezve van a funkció, akkor a billentyű lenyomása után a beállított szervizdíjat (részösszeg felár) rászámolja az eladott tételekre. Csak nyitott bizonylatoknál használható. Egy bizonylaton belül csak egy részösszeg felár vagy kedvezmény adható.

#### Tétel törlés (Del)

A tétel törléséhez először a törlendő tételt kell kiválasztani. Ehhez rá kell kattintani a tételre, vagy a billentyűzet fel-le nyilaival kell rá állni, hogy az a sor legyen kékkel kijelölve. (alapértelmezettként mindig az utolsó tétel van kijelölve) Ezután a **D**EL (Delete) billentyűt, vagy a **KIJELÖLT TÉTEL TÖRLÉSE** gombot kell megnyomni.

Ha a tételhez kedvezmény vagy felár tartozik, akkor előbb azt kell törölni, és csak utána lehet a tételt törölni. Amennyiben a tételre részösszeg kedvezményt vagy felárat adtak, akkor a tételt már nem lehet törölni.

#### Bizonylat megszakítás (Ctrl+Del)

A bizonylatot megszakítani a **CTRL+DEL** billentyűk együttes lenyomásával, vagy a **BIZONYLAT MEGSZAKÍTÁS** gombra kattintva lehet. Amennyiben engedélyezve van a bizonylatok félrerakása opció, akkor a program megkérdezi, hogy megszakítsa a bizonylatot, vagy félrerakja későbbi felhasználásra. (részletek a 11. fejezetben)

#### Bizonylat lezárása (Esc)

A bizonylatot a **BIZONYLAT LEZÁRÁSA** gombra kattintva, vagy pedig az **ESC** billentyűvel lehet lezárni. Ekkor megjelenik a *Fizetési mód megadása* ablak. Itt lehet megadni, hogy milyen fizetési módokkal rendezik a bizonylatot. A program ezután lezárja az adóügyi bizonylatot az adómemóriás nyomtatón. Végül visszatér a főablakra, ahol el lehet kezdeni a következő eladást.

Ha a *Fizetési mód* ablak le van tiltva a beállításokban, akkor a program készpénzes eladásként zárja le a bizonylatot.

Ha engedélyezve van a *Fizetés részletező* ablak, akkor a bizonylat lezárása után megjelenik egy ablak, amin a lezárt bizonylat fizetési adatai jelennek meg.

#### Fizetési módok megadása

|                        |            |            | Fizeté             | si mód mega             | dása                  |                 |                        |                                 |
|------------------------|------------|------------|--------------------|-------------------------|-----------------------|-----------------|------------------------|---------------------------------|
| Fizetendő:<br>Maradék: |            | 2 138<br>( | 8,00 Ft<br>0,00 Ft |                         | <u>-@-]</u>           | Törlés<br>(<)   | s A<br>téi             | kijelölt<br>el törlése<br>(Del) |
| Befizetés:             |            |            |                    | Készpénz Ft<br>(F1)     | Készpénz €<br>(F4)    | 7               | 8                      | 9                               |
| Fizetési mód           | Érték      | Valuta     | Ft érték           | <u> </u>                |                       |                 |                        |                                 |
| ERZS.UTALV. ÉTKEZ      | . 1000     | HUF        | 1000               |                         | ( <u>*)</u>           | 4               | 5                      | 6                               |
| KESZPENZ (HUF)         | 2000       | HUF        | 2000               | Bankkártya              | Valuta                |                 |                        | Ŭ                               |
|                        |            |            |                    | (F2)                    | (F5)                  | 1               | 2                      | R                               |
|                        |            |            |                    | 1000 R O                |                       | 1               | 2                      | 5                               |
|                        |            |            |                    | Utalvány<br>(F3)        | Pont beváltás<br>(F6) | 0               | 00                     | ,                               |
|                        |            |            |                    | 20000<br>20000<br>20000 | 2000<br>1000 Million  | Vissza<br>(Esc) | . <u>.</u>             | Sztornó<br>Ctrl+Del)            |
| Visszajáró:            |            | 860        | 0,00 Ft            |                         |                       | Bizo            | onylat lezá<br>(Enter) | rása                            |
| Valuta                 | értékek (F | 8)         |                    |                         |                       |                 |                        |                                 |

A fizetési mód megadása ablakban a beállításoktól függően készpénzes, átutalásos, utalványos eurós és valutás fizetési módot lehet megadni. Fontos, hogy valutából maximum négy félét, Eurós tételből maximum egyet lehet megadni.

- Fizetendő A vásárló által fizetendő összeg.
- Maradék A még nem kiegyenlített összeg. Amíg ez nem nulla, nem lehet lezárni az eladást.
- Befizetés Ide lehet beírni, a befizetett összeget, majd választani kell egy fizetési módot.
   Ha úgy választanak ki fizetési módot, hogy nem adnak meg hefizetett összeget, akkor a program

Ha úgy választanak ki fizetési módot, hogy nem adnak meg befizetett összeget, akkor a program a maradék sorban szereplő teljes összeggel számol.

- Táblázat A táblázatban a már megadott fizetési módok láthatóak.
- Visszajáró A vásárlónak visszajáró pénzösszeg.
- Fizetési mód gombok (F1-F6) Itt lehet kiválasztani a fizetés módját. Ha ki van töltve a befizetés sor, akkor az ott megadott összeg kerül levonásra. Ha nincs, akkor a maradék mező tartalma kerül levonásra.
  - Csak azok a fizetési módok érhetőek el a fizetés során, amelyek a *Beállítások/Fizetési módok* menüben engedélyezve lettek.
  - Az utalványos fizetésnél egy listából lehet kiválasztani a megfelelő utalványt. A választható utalványokat a Beállítások/Fizetési módok menüben lehet beállítani.
  - A valutás fizetésnél azon valuták közül lehet választani, amelyek a *Beállítások/Valuták* menüpontban engedélyezve lettek.
  - A pont levásárlás a törzsvevők számára lehetséges. Levásárlásnál egy pont egy forintnak felel meg. A törzsvásárlóknál a bizonylat végén kiírásra kerül a vásárlás után kapott pontok száma, a felhasznált pontok száma, és az aktuális pontegyenleg.
- **Pénzgombok** A pénz gombokra kattintva a megfelelő címlet íródik be a Befizetés mezőbe. Így a nagy címletekkel történő fizetés leegyszerűsödik. A beállításokban kikapcsolható.
- Valuta érték (F8) A még fizetendő összeg tekinthető meg a beállított valutákra átszámítva.
- **Törlés (←)** A befizetés mezőbe beírt értéket lehet visszatörölni.
- Kijelölt tétel törlése (Del) A táblázatból kitörli a kijelölt fizetési tételt.
- Vissza (Esc) Megszakítja a bizonylat lezárását, és visszatér az eladási felületre. Folytatni lehet a bizonylatot.
- Sztornó (Ctrl+Del) A bizonylatot megszakítja és visszatér az eladási felületre, ahol új bizonylat kezdhető.
- Bizonylat lezárása (Enter) Lezárja az eladást. Ha a maradék mező kerekített értéke nem nulla, akkor a maradékot készpénzes fizetésként tárolja le a program.

Beállítható úgy is a program, hogy addig nem lehet lezárni a bizonylatot, amíg a maradék mező nem nulla. Így muszáj fizetési módot megadni.

#### 4. Vevők kezelése

Számlánál vevőt kiválasztani, csak a bizonylat megkezdése előtt lehet. Ha már elkezdték az eladást, akkor a program már nem engedi. Nyugtánál be lehet állítani, hogy a bizonylat lezárásáig engedjen a program vevőt kiválasztani. Számla készítésénél kötelező vevőt megadni, de nyugtánál is szükség lehet rá, például a törzsvevőknél és pontgyűjtésnél. A beállításoknál meg lehet adni, hogy a *"Részletes vevő kereső"*, vagy a *"Vevőkód kereső"* legyen az alapértelmezett. A *részletes vevő keresőt* a **Vevő kereső** gombbal vagy az **F4**-es billentyűvel lehet megnyitni. A *vevőkód keresőt* a **CTRL+F4** billentyűvel lehet elérni vagy a **Vevőkód kereső** gombra nyomva.

#### Vevőkód kereső (Ctrl+F4)

A vevőkód keresőt a törzsvásárlók kiválasztásánál használják. Itt a számítógép által generált azonosító kódot (vevőkód) vagy a Törzsvásárlói kódot (Külsőkód) lehet megadni. Ha a program be tudja azonosítani a kód alapján a vevőt, akkor a kiválasztott vevő adatait átküldi az adómemóriás nyomtatónak, és meg lehet kezdeni az eladást.

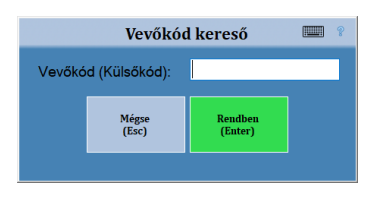

#### Vevő kereső (F4)

A vevő kereső modulban egy táblázatban jelennek meg a vevők, melyben a nyilakkal lehet fel-le navigálni. Az ablak átméretezhető.

- Keresés A keresés mezőbe beírt névrészlettel lehet szűkíteni a táblázatban megjelenő vevők listáját.
- Részkeresés (F2) Ha a részkeresés be van kapcsolva, akkor azok a vevők jelennek meg a listában, akinek a nevében megtalálható a keresett szótöredék. Ha nincs bekapcsolva, akkor csak azok a vevők jelennek meg a listában, akiknek a megadott szövegrészlettel kezdődik a neve.
- Kiválasztás (Enter) A gombra kattintva, vagy a vevő nevére kétszer kattintva, vagy az ENTER billentyűvel lehet a kiválasztott vevő adatait átküldeni az adómemóriás nyomtatónak, és megkezdeni az eladást.
- *Kilépés (Esc)* A gombra kattintva vevő kiválasztása nélkül záródik be az ablak.
- Billentyűzet gomb A gombra kattintva a virtuális billentyűzetet lehet ki-be kapcsolni. A virtuális billentyűzetet az érintőképernyős használatnál hasznos. Ha ki van kapcsolva, akkor nagyobb felületen jelenik meg a vevők listája.

#### Új vevő rögzítése

A vevő kereső ablakban az Új vevő (F4) gombra kattintva lehet elindítani a vevő rögzítést. Az adatokat értelemszerűen kell kitölteni. A vevő nevét, a várost és a közterület nevét kötelező kitölteni. A kedvezménynél megadható, hogy a vevő hány százalék kedvezményt kap az egységárból. Az árkategóriánál azt kell megadni, hogy a termék

melyik egységárát használja a vevő. (Egy termékhez maximum kilenc egységár rendelhető a háttérprogramban.) A vevő rögzítése a **Mentés** gombra kattintva, vagy a **CTRL+ENTER** billentyűkkel zárható le.

#### Vevőadat módosítás

A vevő kereső ablakban a **Módosítás (F6)** gombra kattintva lehet elindítani a vevő módosítást. A működése ugyan az, mint az új vevő rögzítésnél. A vevő nevét, a várost és a közterület nevét kötelező kitölteni.

A vevő adatok módosítása a **Mentés** gombra kattintva, vagy a **CTRL+ENTER** billentyűkkel zárható le.

#### Vevő törlése (Del)

A vevő kereső ablakban a **Töröl (Del)** gombra kattintva lehet a kiválasztott vevőt törölni. A program rákérdez, hogy biztosan törölheti-e a kiválasztott vevőt.

Figyelem! A vevő törlése nem visszavonható.

|         |                                   |     |   |   |   | Ve         | vő ker  | eső    |          |         |    |      |     | 9 D             |
|---------|-----------------------------------|-----|---|---|---|------------|---------|--------|----------|---------|----|------|-----|-----------------|
| Vevő    | név                               |     |   |   |   | <u>^</u> ( | Cím     |        |          |         |    |      | Ű   | j vevő          |
| Bolti e | ladás                             |     |   |   |   |            | 0       |        |          |         |    |      |     | (F+)            |
| Kiss J  | ános                              |     |   |   |   | 1          | 234 Bu  | dapest | Ludas t  | ér 11   |    |      | Mó  | dosítás<br>(F6) |
| Nagy    | Ádám                              |     |   |   |   | 2          | 000 Sze | entend | re Hoss  | zú utca | 2  |      |     | (,              |
| Ugri B  | ugri Bt.                          |     |   |   |   | 3          | 000 Ha  | van Ho | osszú ut | ca 2    |    |      |     | föröl<br>(Del)  |
| Kerese  | és: butgersia Kilépis (Esc) (Esc) |     |   |   |   |            |         |        |          |         |    |      | >   |                 |
| Esc     | 0                                 | 1   | 2 | 3 | 4 | 5          | 6       | 7      | 8        | 9       | ö  | ü    | ó   | <٠              |
| Tab     | q                                 | w   | е | r | t | z          | u       | i      | 0        | р       | ő  | ú    | En  | ter             |
| Caps    | Lock                              | а   | s | d | f | g          | h       | j      | k        | - I     | é  | á    | ű   |                 |
| Sł      | ift                               | í   | у | x | с | v          | b       | n      | m        |         |    | •    | Sh  | ift             |
| C       | trl                               | Alt |   |   |   |            |         |        |          | Alt     | Gr | Ctrl | Ins | Del             |

|          |            |      |    |         |        |     | Vevá       | ŏ módo | osítás |            |       |                |               |        | •      |
|----------|------------|------|----|---------|--------|-----|------------|--------|--------|------------|-------|----------------|---------------|--------|--------|
| Vevő r   | eve:       |      | Uç | jri Buç | gri Bt |     |            |        | Ac     | lószám:    |       |                |               |        |        |
|          |            |      |    |         |        |     |            |        | Ke     | dvezmé     | iny:  | 0              | %             |        |        |
|          |            |      | E  |         |        |     |            |        | Ár     | kategóri   | a:    | Fogy.á         | r             | ٠      |        |
| Irányitó | szám:      |      | 30 | 000     |        |     |            |        | T١     | / kártya : | szám: | <b>A</b> 00500 | 0003          |        |        |
| Város:   |            |      | Ha | itvan   |        |     |            |        | Te     | elefonsz   | ám:   |                |               |        |        |
| Közteri  | ület nev   | e:   | Ho | sszú    |        |     |            |        |        |            |       |                |               |        |        |
| Közteri  | ület jelle | ge:  | ut | ca      |        | (úl | , utca, té | r,)    |        |            | 1     |                |               |        | _      |
| Házszá   | im / épi   | ilet | 2  |         |        | /   |            |        |        |            |       | Ľs             | $\overline{}$ |        |        |
| Lépcsé   | 5:         |      |    |         |        |     |            |        |        |            |       | Kilépés        | mentés        | - U-   | =U<br> |
| Emele    | t / ajtó:  |      |    |         |        | /   |            |        |        |            |       | (Es            | c)            | (Ctrl+ | Enter) |
| Esc      | 0          | 1    |    | 2       | 3      | 4   | 5          | 6      | 7      | 8          | 9     | ö              | ü             | ó      | <٠     |
| Tab      | q          | w    |    | е       | r      | t   | z          | u      | - i -  | 0          | р     | õ              | ú             | En     | ter    |
| Caps     | Lock       | а    |    | s       | d      | f   | g          | h      | j      | k          | 1.    | é              | á             | ũ      |        |
| Sł       | hift       | í    |    | у       | x      | с   | v          | b      | n      | m          | 10    | •              | -             | Sh     | ift    |
| C        | trl        | Alt  |    |         |        |     |            |        |        |            | Alt   | Gr             | Ctrl          | Ins    | Del    |

#### 5. Termékek kezelése

#### Termékkereső

Ha a termékkeresés engedélyezve van, akkor a **TERMÉK KERESŐ** gombra kattintva, vagy pedig az **F5**-ös billentyűt lenyomva lehet elérni a keresőt. Itt egy táblázatban jelennek meg a termékek, melyben a nyilakkal lehet fel-le navigálni. A termékkereső ablak átméretezhető.

- Keresés A keresés mezőbe beírt névrészlettel lehet szűkíteni a táblázatban megjelenő termékek listáját.
- Keresés módja (F2) Ezzel a gombbal lehet szabályozni a keresés módját:
  - Normál keresés Azok a termékek jelennek meg a listában, amelyek a kereső mezőben megadott szövegrészlettel kezdődnek.
  - *Részkeresés* Azok a termékek jelennek meg a listában, amelyekben szerepel a kereső mezőben megadott szövegrészlet.
  - Szókeresés (ÉS) Azok a termékek jelennek meg a listában, amelyekben szerepelnek a kereső mezőben megadott szóközökkel elválasztott szövegrészletek.
  - Szókeresés (VAGY) Azok a termékek jelennek meg a listában, amelyekben szerepel a kereső mezőben megadott szóközökkel elválasztott szövegrészletek valamelyike.
- Típus szűrés (F5) A táblázatban megjelenő termékeket típus (cikkcsoport) szerint is le lehet szűrni. A gombra kattintva egy lista jelenik meg a cikktörzsben használt típusokról. Ha kiválasztanak egy típust, akkor csak azok a termékek fognak megjelenni a táblázatban, amelyek típusa megegyezik a kiválasztottal. Ha a NINCS lehetőséget választják, akkor újra megjelenik a teljes cikktörzs.
- Kép be-ki (F3) A termékekhez rendelt képet lehet megjeleníteni ezzel a gombbal, a táblázattól jobbra. A táblázat jobb szélére kattintva átméretezhető a megjelenített kép.
- Kép beállítása (F4) Képet lehet rendelni a kiválasztott termékhez. Részletesen lásd lejjebb.
- **Billentyűzet gomb** A gombra kattintva a virtuális billentyűzetet lehet ki-be kapcsolni. Ha ki van kapcsolva, akkor a termékek listája nagyobb felületen jelenik meg
- Kiválasztás (Enter) A gombra kattintva, vagy a termék nevére kétszer kattintva, vagy ENTER billentyűvel lehet a terméket kiválasztani az eladáshoz.
- Kilépés (Esc) A gombra kattintva termék kiválasztása nélkül záródik be az ablak.

Gyengébb teljesítményű számítógépeknél és nagy cikktörzseknél előfordulhat, hogy a termék lista lassan töltődik be. Ilyen esetekben beállítható, hogy a program maximum hány tételt töltsön be egyszerre a táblázatba. Ezzel jelentősen gyorsítható a lekérdezés.

#### Kép hozzárendelése egy termékhez

A programban lehetőséget van rá, hogy a termékekhez képeket rendeljenek, amelyek megjelennek a termék gombokon és a termékkeresőben ezzel is egyszerűsítve a termékek kiválasztását. Következő módokon lehet képet rendelni a termékekhez:

- Kép kiválasztása a számítógépen tárolt képek közül (F3) A számítógépen tárolt képek közül lehet kiválasztani, és a termékhez rendelni egy képet.
- Kép vágólapról (F4) Ha a számítógépen a böngészőben vagy más programban egy kiválasztott képet a vágólapra ment (ALT+PRINT SCREEN), akkor erre a gombra kattintva illesztheti be a programba.
- Lehetőség van arra is, hogy a képeket csoportosan töltsék be. Ehhez a képeket a program mappájában található KÉP mappában kell elhelyezni. A képek nevének a termékek vonalkódját kell megadni. A felhasznált képek formátuma png vagy jpg lehet.

A kép termékhez rendelését A kép mentése

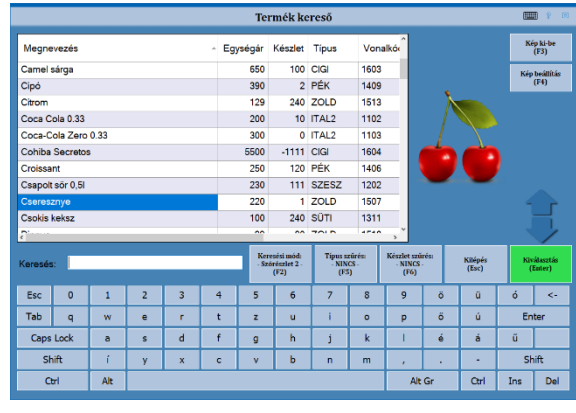

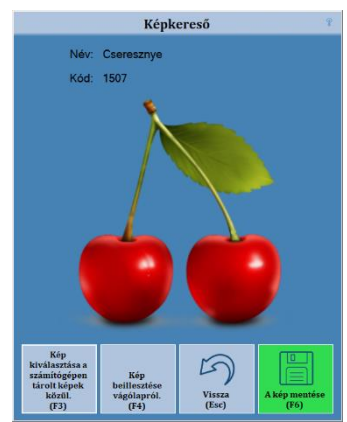

#### 6. Visszáru/Sztornó bizonylat készítése

Visszáru vagy sztornó bizonylat készítésére akkor van szükség, ha egy korábban készült nyugtát vagy számlát, részlegesen vagy teljes mértékben vissza kell vonni. Sztornó bizonylat csak olyan bizonylatról készíthető, ami az adott pénztárgépen az utolsó napnyitás óta készült. A visszáru/sztornó bizonylatok készítése többféle módon is elérhető:

- Az eladási felületen a Visszáru/Sztornó gombra kattintanak, vagy megnyomják az F11-es billentyűt, majd a megjelenő ablakban a bizonylatszám mezőbe vonalkód olvasóval beolvassák, vagy beírják az eredeti bizonylat végén található vonalkódot. Pl.: A11800001000300002N.
   Ha a boltban több pénztárgép is van, akkor itt lehetőség van rá, hogy egy másik pénztárgépen készült bizonylat tot visszáruzzanak. (idegen visszáru)
- A beviteli mezőbe vonalkód olvasóval beolvassák, vagy beírják az eredeti bizonylat végén található vonalkódot.
- A Bizonylat keresőben a megfelelő bizonylaton állva a Sztornó/visszáru készítése (F3) opciót választják.

Ha a beolvasott kód megfelelő, akkor ki kell kiválasztani, hogy visszáru vagy sztornó bizonylat készül, majd meg kell adni a sztornó/visszáru bizonylat készítésének okát. A lehetséges okokat egy listából lehet kiválasztani. (Ezt a listát a *Beállítások/Jogcímek* menüben lehet testre szabni. A nem használt jogcímeket/okokat ki lehet kapcsolni.) A kiválasztott okot a program az ablak jobb felső részére. Ez a bizonylat lezárásáig módosítható a **Módosítás (F8)** gombbal. Ha a Mégse lehetőséget választják, akkor a program megszakítja a bizonylat készítést. Az ok kiválasztása után megjelenik egy táblázat az eredeti bizonylat tételeivel.

Visszáru bizonylat esetén itt kell megadni, hogy melyik tételből mennyit vesznek vissza. Az *Eladott db* oszlopban látható, hogy az adott tételből mennyit lehet visszáruzni, a *Visszáru db* oszlopba lehet beírni, hogy mennyit szeretnének. Fontos, hogy nem lehet nagyobb mennyiséget visszavenni egy tételből, mint amennyi el lett adva. Tört mennyiséget csak olyan termékeknél lehet megadni, ahol az engedélyezve van. A **MENNYISÉG FELTÖLTÉS (F5)** billentyűvel az eladott mennyiségel lehet feltölteni a visszáruzandó menynyiséget.

| Bizonylatszám:        | Y084000                        | 050192000            | 08N                | A visszáruzás oka:              |             |                        |                                           |  |  |
|-----------------------|--------------------------------|----------------------|--------------------|---------------------------------|-------------|------------------------|-------------------------------------------|--|--|
| Vevő neve:            | Bolti ela                      | dás                  |                    | Ügyfél elállása a vásárlástól   |             |                        |                                           |  |  |
|                       | Megneve                        | ezés                 |                    | Eladási ár                      | Eladott db  | Visszáru db            | Érték                                     |  |  |
| Uncle Bens rizs előgi | 5zölt 4*125g                   |                      |                    | 789                             | 2,000       |                        | 1 578,0                                   |  |  |
| Univer Erös Pista 70; | g tub.                         |                      |                    | 329                             | 1,000       | 1,000                  | 329,0                                     |  |  |
| Univer torma erős 19  | 0g                             |                      |                    | 489                             | 1,000       | 0,000                  | 0,0                                       |  |  |
| Zott Tejföl 12% 330g  |                                |                      |                    | 269                             | 3,000       | 1,000                  | 269,0                                     |  |  |
| Zewa szalveta 100db   |                                |                      |                    | 359                             | 1,000       | 0,000                  | 0,0                                       |  |  |
| Unicum 0,71 pet       |                                |                      |                    | 4999                            | 1,000       | 0,000                  | 0,0                                       |  |  |
| Összesen:             |                                |                      | 2 176 F            | ]                               |             |                        |                                           |  |  |
| Vevő kereső<br>(F4)   | Mennyiség<br>feltőltés<br>(F5) | Tétel törlés<br>(F6) | Megjegyzés<br>(F7) | Visszáruzás<br>módosítá<br>(F8) | oka<br>s Ki | )<br>lépés<br>lásc) (0 | Ft<br>Bizonylat<br>lezárása<br>trl+Enter) |  |  |

Visszáru bizonylat készítése

· ?

Az *Eladási ár* oszlopban a tétel tényleges eladási ára jelenik meg. A mennyiségeket a jobboldali virtuális billentyűzeten is meg lehet adni. A sorok között a fel-le nyilakkal és az **ENTER** billentyűvel lehet.

- Idegen visszáru esetén, meg kell adni az eredeti bizonylat adatait. Itt kötelezően ki kell tölteni minden adatot. Ezután meg kell adni a visszáruzandó tételeket. Először a visszavételezendő mennyiséget kell megadni, majd a szorzás gombot kell megnyomni. Ezután a visszáruzandó tételt kell kiválasztani a TÉTEL HOZZÁADÁS (F5) billentűvel, vagy a termék vonalkódjának leolvasásával. Törölni a Tétel törlés (F6) billentyűvel lehet. Fontos, hogy csak az eredeti bizonylaton szereplő tételeket és mennyiségeket visszáruzzák.
- Sztornó bizonylat esetén a táblázat csak tájékoztató jellegű. Az adatok nem szerkeszthetőek.
- Ha az eredeti bizonylatnál nem lett megadva vevő, akkor a Vevő kereső (F4) gombra kattintva kell a tényleges vevőt kiválasztani, vagy újat rögzíteni. Amíg nincs vevő megadva, addig nem lehet lezárni a bizonylatot. A Bolti eladás vevő itt nem használható.
- A bizonylathoz megjegyzés is fűzhető a MEGJEGYZÉS (F7) gombra kattintva. Itt előre elkészített sablon szövegeket is meg lehet adni az F1 billentyű segítségével. A sablon szövegeket a beállításoknál lehet szerkeszteni.

Figyelem! A megjegyzés nem tartalmazhat olyan kifejezéseket, melyek szerepelnek a Tiltott kifejezések listájában. (IV. Függelékek)

Ha minden adatot megadtak, akkor a **Bizonylat lezárása** gombra kell kattintani, vagy a **Ctrl+Enter** billentyűt kell megnyomni. Ha az eredeti bizonylat nem készpénzben lett kiegyenlítve, akkor a program megkérdezi, hogy az eredeti fizetési móddal, vagy készpénzben szeretnék e visszafizetni a bizonylat ellenértékét. Ha a kasszában nincs elegendő fizetőeszköz a kifizetéshez, akkor nem lehet lezárni a bizonylatot.

Ezután a program lezárja a bizonylatot, és kinyomtatja a sztornó vagy visszáru bizonylatot a beállításoknál megadott példányszámban. (Minimum két példányban)

Fontos, hogy a bizonylat mind a két példányát alá kell írnia a vevőnek és az eladónak is.

Ha a sztornó/visszáru bizonylat nyomtatása során valami hiba történik (pl. kifogy a papír), akkor a program addig próbálkozik a bizonylat kinyomtatásával, amíg nem sikerül valamennyi példányt maradéktalanul befejezni.

Ha a **KILÉPÉS (ESC)** gombbal megszakítják a bizonylat készítést, akkor a program egy megszakított sztornó/visszáru bizonylatot nyomtat.

#### 7. Göngyölegjegy készítés

Göngyölegjegy bizonylatot készpénzes göngyöleg visszaváltás esetén kell készíteni. A funkciót a **GöngyölegJEGJEGY** (ALT+F11) gombra kattintva lehet elérni, ha engedélyezve van. A megjelenő ablakban kell a visszaváltandó göngyölegeket megadni.

- Új tételt a listához, a TÉTEL HOZZÁADÁS (F5) gomb megnyomásával lehet. Ekkor megjelenik a Termékkereső ablak, amelyben csak a göngyölegek látszanak. Innen kell kiválasztani a visszaváltandó göngyöleget. A kiválasztott tételek bekerülnek egy listába, ahol a Visszáru db oszlopban meg lehet adni a visszavett darabszámot. Ha nem egy darabot akarnak visszavenni, akkor először a mennyiséget kel megadni, majd meg kell nyomni a szorzás gombot, és utána lehet kiválasztani a terméket.
- A TÉTEL TÖRLÉS (F6) gombbal lehet törölni a listából azokat a tételeket, amelyek tévesen kerültek be.
- Kitzeria
   Kitzeria
   Kitzeria
   Kitzeria
   Kitzeria

   Vevá keresů
   Téret tozzádála
   Téret törlés
   Megiegrzés
   Pieria
   Pieria
   Pieria
- A bizonylathoz megjegyzés is fűzhető a MEGJEGYZÉS (F7) gombra kattintva. Itt előre elkészített sablon szövegeket is

meg lehet adni az **F1** billentyű segítségével. A sablon szövegeket a beállításoknál lehet szerkeszteni. **Figyelem!** A megjegyzés nem tartalmazhat olyan kifejezéseket, melyek szerepelnek a *Tiltott kifejezések listájában*. (IV. Függelékek)

Ha minden adatot megadtak, akkor a **Bizonylat Lezárása** gombra kell kattintani, vagy a **Ctrl+Enter** billentyűt kell megnyomni. Ekkor a program lezárja a bizonylatot, és kinyomtatja a Göngyölegjegy bizonylatot két példányban. A program a visszajáró pénzt mindig készpénzben számolja. Ha nincs a kasszában elegendő pénz a kifizetéshez, akkor nem lehet kiállítani a bizonylatot.

Ha a bizonylat kiállítás megszakításra kerül a **KILÉPÉS (ESC)** gombbal, akkor a program egy megszakított Göngyölegjegy bizonylatot nyomtat az addig kiválasztott tételekről.

#### 8. Mobil egyenleg feltöltés

A program lehetőséget ad mobil telefon egyenleg feltöltésre, az iMobile szerződéssel rendelkező ügyfeleink ré-

szére. A funkciót a **MOBIL FELTÖLTÉS (CTRL+F11)** gombra kattintva lehet elindítani, ha engedélyezve van. A feltöltés menete a következő:

- 1. A feltöltéshez először a mobil telefon szolgáltatóját kell kiválasztani.
- 2. A táblázatban megjelenő feltöltési értékek közül ki kell választani a kívánt összeget.
- 3. A következő lépésként a telefonszámot kell megadni a sablon alapján.
- Az ADATOK ELLENŐRZÉSE gombra kattintva egy Ellenőrző bizonylatot nyomtat a pénztárgép. Ha a bizonylaton szereplő adatok megfelelnek, a vevőnek alá kell írnia.
- T Magyar (F1) 4 Küldie el az ad 🔨 telenor (F2) **6** vodafone (F3) Adatok ellenőrz 7 9 \* 8 B Ę 4 5 6 \_ Zárás (F4) Zárás lista (F5) Lista (F6) 1 2 3 + G 0 00 <-Megszakítá (Esc) Enter Esc Beállítá Kilépés

Mobil telefon egyenleg feltöltés

5. A FELTÖLTÉS VÉGLEGESÍTÉSE gombra kattintva lehet végrehajtani a feltöltés, ami után a program egy-egy univerzális egyenleg feltöltési bizonylatot nyomtat az eladónak és a vevőnek, majd egy pénztári befizetési bizonylatot nyomtat a befizetett összegről.

#### Egyéb opciók:

- ZÁRÁS (F4) Ha volt egyenleg feltöltés, akkor a nap végén zárást kell végrehajtani.
- ZÁRÁS LISTA (F5) A korábbi zárások adatait lehet megtekinteni.
- LISTA (F6) A korábbi feltöltéseket lehet összesíteni, dátumsávra és szolgáltatóra szűrve.
- BEÁLLÍTÁS Szerviz funkció.
- MEGSZAKÍTÁS (ESC) A feltöltés véglegesítése előtt ezzel a gombbal lehet megszakítani a feltöltési műveletet.

#### 9. Munkalapok készítése

A programban lehetőség van rá, hogy az értékesítési bizonylatokhoz munkalapokat csatoljanak. Például egy varrodában a javítandó ruhákhoz lehet csatolni a munkalapot, hogy milyen munkákat kell elvégezni rajtuk.

A munkalapok készítéséhez először meg kell kezdeni egy nyugtát vagy számlát, Majd a **MUNKALAP (ALT+F7)** gombra kell kattintani. (Ha nem látszik a gomb, akkor a *Beállítások/Vezérlő gombok* menüben kell bekapcsolni.)

A megjelenő ablakban lehet a munkalapokat szerkeszteni. Az elkészített munkalapok panelekként jelennek meg az ablakban, melyek a munkalap szövegének elejét tartalmazzák a jobb megkülönböztethetőség érdekében. Az értékesítési bizonylat lezárásáig bármikor ki-be lehet lépkedni a bizonylat és a mun-

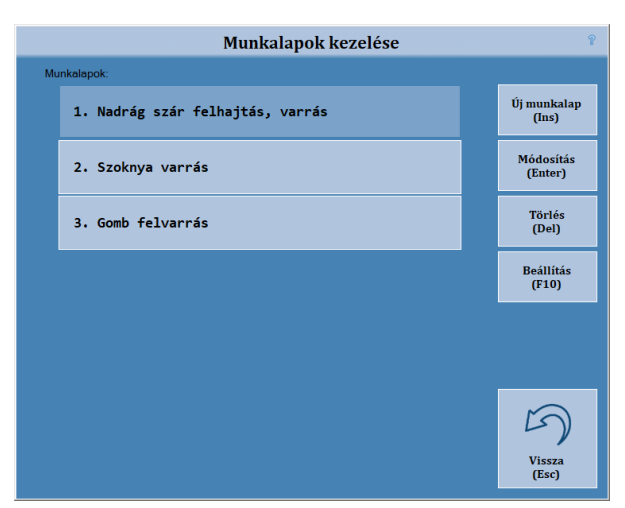

kalapok között és a munkalapok is szabadon szerkeszthetőek. A bizonylat lezárása után viszont már nem érhetőek el a munkalapok, és nem is kerülnek letárolásra.

Az elkészített munkalapok az értékesítési bizonylat lezárásakor a bizonylat után kerülnek kinyomtatásra, nem adóügyi bizonylatként. Minden egyes munkalap külön bizonylatként. Az értékesítési bizonylat végén feltüntetésre kerül a hozzá kapcsolódó munkalapok száma.

ÚJ MUNKALAP (INS) – Új munkalap létrehozása. A gomb megnyomásakor egy szövegbeviteli ablak jelenik meg, ahol meg lehet adni a munkalap szövegét. Lehetőség van előre elkészített sablonszövegek kiírására is. Ezeket a SABLON SZÖVEG gombra kattintva vagy az F1-es billentyűvel lehet előhívni. Sablon szövegeket a beállításokban lehet létrehozni és szerkeszteni. A MENTÉS gombra kattintva vagy a CTRL+ENTER billentyűkombinációval lehet menteni a munkalapot.

Figyelem! A munkalap szövege nem tartalmazhat olyan kifejezéseket, melyek szerepelnek a Tiltott kifejezések listájában. (IV. Függelékek)

- MÓDOSÍTÁS (ENTER) A kiválasztott munkalap szövegét lehet módosítani. Használata megegyezik az új munkalap létrehozásával.
- TÖRLÉS (DEL) A kiválasztott munkalapot lehet törölni. A törlés nem vonható vissza.
- BEÁLLÍTÁS Be lehet állítani, hogy a megadott szövegen kívül milyen adatok jelenjenek meg a munkalapokon:

A vevő adatai, a kiállítás dátuma, az eredeti bizonylat sorszáma és vonalkódja, a pénztáros neve. Valamint lehetőség van állandó szövegek megjelenítésére is.

Ha a Tételnév betöltése engedélyezve van, akkor új munkalap létrehozásakor a program automatikusan betölti a munkalap szövegébe az értékesítési bizonylat aktuális tételének megnevezését.

#### 10. Bizonylat félrerakás (Ctrl+Del)

Amennyiben engedélyezve van a bizonylatok félrerakása opció, akkor a **CTRL+DEL** billentyűk együttes lenyomásával, vagy a **BizonylAT MEGSZAKÍTÁS** gombra kattintva lehet elérni. Ekkor a program megkérdezi, hogy megszakítása a bizonylatot, vagy félrerakja későbbi felhasználásra. Ha az utóbbit választják, a bizonylat akkor is megszakításra kerül, de annak adatait félrerakja a program, és egy gombot jelenít meg a termékgombok alatt, amire rákattintva egy mozdulattal vissza lehet tölteni az eredeti bizonylat eladási tételeit. Ez például akkor lehet hasznos, ha a vásárlónak a pénztárnál jut eszébe, hogy valamire még szüksége van. Ilyenkor nem tartja fel a sort, hanem félre tudják rakni a bizonylatát, és amikor visszaér a pénztárhoz, a bizonylat gombját megnyomva ugyanonnan tudják folytatni az eladást ahol abbahagyták.

A **FÉLRERAK. BIZONYLAT (ALT+F5)** gombra kattintva a félrerakott bizonylatok adatait lehet megtekinteni. A bizonylatok között a fel-le nyilakkal lehet mozogni. A bizonylatokat be lehet tölteni, át lehet nevezni vagy akár ki is lehet törölni.

#### 11. Pont egyenleg (Alt+F12)

Ha engedélyezve van a Netlient pontgyűjtés, akkor ebben a menüpontban le lehet kérdezni a törzsvásárló pontegyenlegét.

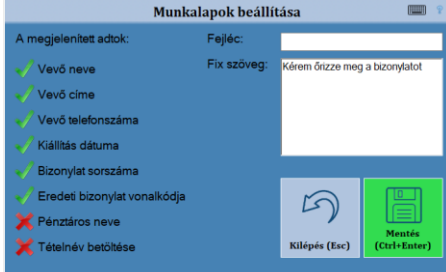

#### 12. Szerviz (Pénztárgép funkciók- Beállítások)

A pénztárgép funkciók, a listák, valamint a program beállításai az eladási felületről a **SZERVIZ (F12)** gomb megnyomásával érhetőek el. A megjelenő menüből választhatóak ki a pénztárgéppel kapcsolatos funkciók, a termékek kezelése, és a beállítások is. Ezen kívül itt található a **KILÉPÉS A PROG-RAMBÓL** gomb, amivel a programot lehet bezárni.

A különböző funkciókat gyorsbillentyűkkel is el lehet érni, valamint a nyilakkal is lehet mozogni a gombok között. Az eladási felületre az **Esc** billentyűvel, vagy a **Vissza** gomb lenyomásával lehet visszatérni.

#### Napi nyitás (F1)

Ahhoz, hogy a program pénztárgép funkciókat el tudja látni, napnyitást kell végezni. A program lezárt napnál nem képes semmilyen bizonylatot nyomtatni. A program indításkor figyelmeztet a napnyitás elvégzésére, amennyiben az még nem történt meg. Csak ezután kezdődhet meg az eladás (nyugta vagy egyszerűsített számla) a programmal. Új napot nyitni, csak akkor lehet, ha az előző le lett zárva!

A napi nyitás végrehajtása során rögzíteni kell a nyitó pénzkészlet összegét és összetételét. A kasszában található fizetőeszközöknek egyezniük kell a programban letárolt fizetőeszközökkel. A befizetett összeget a **Befizetés** 

mezőbe kell beírni, majd választani kell egy fizetési módot. Ezt a megfelelő fizetési mód gombra kattintva, vagy a hozzá rendelt funkciógomb lenyomásával érheti el. Az utalványos fizetésnél egy listából lehet kiválasztani a megfelelő utalványt. A valutás fizetésnél az engedélyezett valuták közül lehet választani.

A **TÖRLÉS** gombbal a befizetés mezőbe beírt értéket lehet törölni. **Az utolsó tétel törklése** gombbal a befizetési lista utolsó tételét lehet törölni.

Ha rögzítve lett a nyitó pénzösszeg, akkor a NAPNYITÁS (CTRL+ENTER) gombot kell megnyomni.

A napnyitási folyamat során az alábbi ellenőrzéseket és folyamatokat végzi el a program:

- Euró mód váltás ellenőrzése: (forint, felkészülési, euró és átmeneti üzemmód) A program figyeli az egyes átállási dátumokat és az átállás előtt már egy hónappal elkezd figyelmeztetni. Az átállás napján elvégzi a szükséges változtatásokat a beállításokban. Euró átállás esetén kinyomtatja az átállási bizonylatot.
- Áfa kulcs váltás ellenőrzése: A friss áfa tábla az átállás dátumával együtt, a NAV szerveréről töltődik le. Az átállás napján a program elvégzi az átállást, és értesítést ír ki a felhasználónak a megváltozott kulcsokról.
- Éves felülvizsgálat esedékessége: A program figyeli az éves karbantartás esedékességét, és figyelmeztetést küld, ha kevesebb, mint egy hónap van hátra az elvégzésére.
- Akkumulátor csere esedékessége: A pénztárgép akkumulátorát a gyártó előírása szerint két évente cserélni kell. A program figyeli a csere esedékességét, és figyelmeztetést küld, ha kevesebb, mint egy hónap van hátra.
- Napnyitási bizonylat nyomtatása.

A napnyitási folyamat az eladási felületről is elindítható az ALT+1 billentyűkombinációval.

#### Napi zárás - Napi forgalmi jelentés (F2)

A pénztárgépen minden nyitvatartási nap végén, folyamatos nyitva tartás mellett 24 óránként **Napi forgalmi jelentést** kell készíteni. A készüléken a megnyitott napot legkésőbb a napi nyitástól számított 24 +1,5 óra múlva le kell zárni. A határidő lejárta előtt egy órával a program a bizonylat írás megkezdésekor figyelmeztet a zárás szükségességére. Félórával a lejárat előtt már nem enged új bizonylatot megkezdeni, csak a megnyitottat engedi lezárni. Ha lejárt a határidő, akkor már nem enged a program semmilyen pénztárgép funkciót, csak a napi zárást. Lezárni csak megnyitott napot lehet.

A napi zárás során, a *Napi forgalmi jelentés* nyomtatását megelőzően *Pénztárjelentést* is nyomtat a program. Beállítható, hogy a zárás során a program kérje be a fizetőeszközök címleteit.

A napi zárás az eladási felületről is elindítható az ALT+2 billentyűkombinációval.

|                                     | Pénztárgé                        | p funkciók - B                     | eállítások                             | Ŷ                            |
|-------------------------------------|----------------------------------|------------------------------------|----------------------------------------|------------------------------|
| Koria Karakara (F1)                 | Napi zárás<br>(F2)               | Pénz be-ki<br>(F3)                 | Pénztár jelentés<br>(F4)               | Bizonylat<br>másolat<br>(F5) |
| Bizonylat kereső<br>(F6)            | Bankterminál<br>funkciók<br>(F7) | Ajándékkártya<br>feltöltés<br>(F8) | Pénztárgép<br>állapot jelentés<br>(F9) | Beällítások<br>(F10)         |
| Kilépés a<br>programból<br>(Alt+F4) | Fizetőeszköz<br>csere<br>(F11)   | Liståk<br>(F12)                    | Műszak jelentés<br>(Shift+F4)          | Vissza<br>(Esc)              |

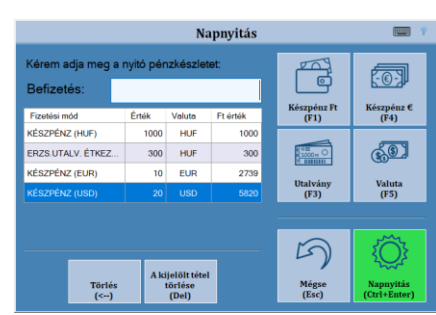

#### Pénz be- és kifizetés (F3)

Ez a funkció a kasszába történő pénzbefizetések és az onnan történő kifizetések nyilvántartására szolgál.

A funkció elindítása után egy felugró ablakból kell kiválasztani, hogy pénz befizetést vagy pénz kifizetést készítenek.

Ezután a Befizetés vagy Kifizetés jogcímét kell kiválasztani. A jogcím megadása kötelező. Azokat a jogcímeket, amelyeket nem használnak, a *Beállítások/Jogcímek* menüben ki lehet kapcsolni. Így csak azok a jogcímek fognak megjelenni a listában, amiket ténylegesen használnak.

Ezután a be- illetve kifizetett összegeket kell megadni fizetési módok szerint. Az utalványos fizetésnél egy listából lehet kiválasztani a megfelelő utalványt. A valutás fizetésnél az engedélyezett valuták közül lehet választani.

Először a befizetett összeget kell megadni a *Befizetés* mezőben, majd a megfelelő fizetési módot kell kiválasztani a hozzá tartozó fizetési gombra kattintva, vagy a megfelelő funkció billentyűt lenyomva. **(F1-F5)** 

A bizonylathoz megjegyzés is fűzhető a MEGJEGYZÉS (F7) gombra kattintva. Itt előre elkészített sablon szövegeket is meg lehet adni az F1 billentyű segítségével. A sablon szövegeket a beállításoknál lehet szerkeszteni. A Megjegyzés ablak használatáról a 3. fejezetben a *Bizonylat megjegyzés* (Shift+F7)menüpontban olvashat részletesebben.

**Figyelem!** A megjegyzés nem tartalmazhat olyan kifejezéseket, melyek szerepelnek a *Tiltott kifejezések listájá*ban. (IV. Függelékek)

- A billentyűzet gombbal a virtuális billentyűzetet lehet ki-be kapcsolni.
- A TÖRLÉS gombbal vagy a Backspace billentyűvel a befizetés/kifizetés mezőbe beírt értéket lehet törölni.
- A KIJELÖLT TÉTEL TÖRLÉSE (DEL) gombbal a befizetési lista kijelölt tételét lehet törölni.
- A JOGCÍM (F8) feliratra kattintva a jogcímet lehet megváltoztatni, a bizonylat lezárása előtt.
- A BEFIZETÉS/KIFIZETÉS gombra kattintva lehet a bizonylatot lezárni.

#### Sorsjegy eladás

Sorsjegy eladás esetén, ez az ablak kiegészül egy sorsjegy kiválasztó résszel is. Itt lehetőség van rá, hogy berögzítsék a kiadott sorsjegyeket úgy, hogy a vonalkódjukat becsipogják, vagy az **ÚJ SORSJEGY HOZZÁADÁSA (F9)** gombot megnyomva a termékkeresőből kiválasztják. A kiválasztott sorsjegyek egy listában jelennek meg.

Ha egy sorsjegy tévesen lett kiválasztva, akkor a fel-le nyilakkal ki kell választani, majd a **Kiválasztott sorsjegy törlése** (**F10**) gombot kell lenyomni a töröléshez.

A kiadott mennyiséget két féleképpen lehet megadni.

- A sorsjegy kiválasztása előtt: Beírják a megfelelő mennyiséget, megnyomják a szorzás (\*) gombot, majd kiválasztják a sorsjegyet a listából, vagy beolvassák a vonalkódját.
- A sorsjegy kiválasztása után: A fel le nyilakkal a megfelelő sorra állnak, majd a +/- gombokkal növelik vagy csökkentik a mennyiséget.

A lista fölötti összesen sorban látható a kiadott sorsjegyek értéke. Ez alapján kell megadni a befizetett összeget. Ha a befizetések értéke eltér az összesen sortól, akkor a program figyelmeztető üzenetet ad.

A kiválasztott sorsjegyek a bizonylaton a megjegyzések között kerülnek kinyomtatásra, és átkerülnek a háttérprogramba is.

A Pénz be- és kifizetés az eladási felületről is elindítható az ALT+3 billentyűkombinációval.

|                |                    |           | Fen          | z benzetes                        |                                              |               |    |                                    |
|----------------|--------------------|-----------|--------------|-----------------------------------|----------------------------------------------|---------------|----|------------------------------------|
| Befizetés:     | Jogcím (F8): Sorsj | egy eladi | is           | <u> </u>                          | <u>-0-</u> ]                                 | Törlé:<br>(<) | A1 | kijelölt tétel<br>törlése<br>(Del) |
| Fizetési mód   | Érték              | Valuta    | Ft érték     | Készpénz Ft<br>(F1)               | Készpénz €<br>(F4)                           | 7             | 8  | 9                                  |
| KÉSZPÉNZ (HUF) | 2000               | HUF       | 2000         | Bankkártya                        | Valuta<br>(F5)                               | 4             | 5  | 6                                  |
|                |                    |           |              |                                   | (; ; ;                                       | 1             | 2  | 3                                  |
|                |                    |           |              | Utalvány<br>(F3)                  | Megjegyzés<br>(F7)                           | 0             | 00 | ,                                  |
| Sorsjegyek:    |                    | Ō         | szesen: 0 Ft |                                   |                                              |               |    |                                    |
| Megnevezés     | Egys               | égár      | Darab        | Új sorsjegy<br>hozzáadása<br>(F9) | Kíválasztott<br>sorsjegy<br>törlése<br>(F10) |               | t  | *                                  |
|                |                    |           |              | Vissza<br>(Esc)                   | Befizetés<br>(Ctrl+Enter)                    |               |    |                                    |

|                        |                    |           | Pe       | én | z befizetés         |                           |              |      |                                      |  |
|------------------------|--------------------|-----------|----------|----|---------------------|---------------------------|--------------|------|--------------------------------------|--|
| Befizetés:             | Jogcím (F8): Váltó | pénz bevi | el       |    |                     | <u>-0-</u> ]              | Törlé<br>(<) | s Al | A kijelölt tétel<br>törlése<br>(Del) |  |
| Fizetési mód           | Érték              | Valuta    | Ft érték |    | Keszpenz Ft<br>(F1) | Keszpenz €<br>(F4)        | 7            | 8    | 9                                    |  |
| KÉSZPÉNZ (HUF)         | 100                | HUF       | 100      |    | m =                 | 200                       |              | v    |                                      |  |
| BANKKÁRTYA             | 200                | HUF       | 200      |    | 0                   | <b>6</b> 01               | 4            | 5    | 6                                    |  |
| ERZS.UTALV. ÉTKE       | ZÉSI 300           | HUF       | 300      |    | Bankkártya          | Valuta                    | Τ.           | 5    | 0                                    |  |
| KUPON                  | 400                | HUF       | 400      |    | (F2)                | (F5)                      | - 1          | 2    | 2                                    |  |
| KÉSZPÉNZ (EUR)         | 5                  | EUR       | 1369     |    |                     | Г <u>°</u> ́⊂∕∕∕          | T            | 2    | 2                                    |  |
| KÉSZPÉNZ (USD)         |                    | USD       | 1746     |    | 100010              |                           | 0            | 00   |                                      |  |
|                        |                    |           |          |    | Utalvány<br>(F3)    | Megjegyzés<br>(F7)        | 0            | 00   | 1                                    |  |
| Megjegyzések:          |                    |           |          |    |                     |                           |              |      |                                      |  |
| Váltópénz befizetése a | a kasszába         |           |          |    | 5                   | 00                        |              |      |                                      |  |
|                        |                    |           |          |    | Vissza<br>(Esc)     | Befizetés<br>(Ctrl+Enter) |              |      |                                      |  |

#### Pénztárjelentés (F4)

A pénztárjelentés a fizetőeszközök aktuális állásáról ad információkat. Az alábbi adatokat tartalmazza:

- Napi forgalom,
- Nyitó fizetőeszközök összetétel szerint bontva,
- Egyéb bevételek összetétel szerint bontva,
- Bevételek összegzése,
- Sztornó bizonylatok értéke,
- Visszáru bizonylatok értéke,
- Egyéb kiadások összetétel szerint bontva,
- Kiadások összegzése,
- Kerekítés nélküli fiók tartalom,
- Kerekítések összege,
- Kerekített fióktartalom,
- Fizetőeszközök összetétel szerint bontva,
- Fizetőeszközök összesen,
- Erzsébet utalványok bontása típus szerint,
- Bankkártyák bontása típus szerint (opcionális),
- Pénz befizetések bontása jogcím szerint (opcionális),
- Pénz kifizetések bontása jogcím szerint (opcionális)

Beállítható, hogy a program képernyőn is megjelenítse a pénztárjelentést a kinyomtatás előtt.

Napi zárás készítésekor automatikusan kinyomtatódik a pénztárjelentés is. A zárás után a jelentés tartalma már nem érhető el.

A Pénztárjelentés funkció az eladási felületről is elindítható az ALT+4 billentyűkombinációval.

#### Bizonylat másolat (F5)

A programban lehetőség van rá, hogy a korábban kiállított bizonylatokról másolatot nyomtassanak.

Először a bizonylat típusát kell kiválasztani egy legördülő listából. Ezután a bizonylat listából lehet kiválasztani a konkrét bizonylatot. A bizonylat a Bizonylat azonosító adatok megadásával is kiválasztható.

Ha meg van a keresett bizonylat, akkor a **NYOMTATÁS (CTRL+ENTER)** gombra kattintva lehet elindítani a másolat nyomtatását. megadni. A kinyomtatott másolat tartalmazza a teljes eredeti bizonylat adatait, valamint a Nem adóügyi bizonylat feliratot, és felirat jelöli a bizonylat másolat kezdetét és végét is. A megszakadt bizonylatokról nem lehet másolatot készíteni.

# Bizonylat másolat E Sizonylat típusa: Nyugta Bizonylat kiválasztása: 19.09.04.11-48 1728 Fr #0002#00001 Bizonylat azonosító: Napsorszám: 00002 Bizonylatszám: 00001 E Sizonylatszám: 00001 E Sizonylatszám: 0

#### Bizonylat kereső (F6)

A bizonylat kereső modulban, az elkészült eladási bizonylatok listája tekinthető meg. A tételek között a fel-le nyilakkal lehet mozogni. A táblázat alatt mindig a kiválasztott bizonylat adatai láthatóak.

Figyelem! Az itt megjelenített adatok tájékoztató jellegűek.

- A táblázat az alábbi adatokat tartalmazza:
- Típus A bizonylat típusa. (Nyugta, Számla, Sztornó, Visszáru, Megszakadt)
- Sorsz. A bizonylat sorszáma. (zárásszám/blokksorszám formátumban)
- *Végösszeg* A bizonylat végösszege.
- Időpont A bizonylat elkészültének időpontja.
- Név A bizonylat adatait tároló xml fájl neve.

Az alábbi funkciók érhetőek el még a bizonylatkeresőben:

Sztornó/visszáru készítése (F3) – A kiválasztott bizonylat

alapján lehet sztornó vagy visszáru bizonylatot készíteni. (Csak nyugtánál és egyszerűsített számlánál használható) Részletes leírás a *6. Visszáru*/Sztornó bizonylat készítése menüpontban található.

| Bizonylat kereső 🔋 😐                                                             |                                                                             |                         |                                                           |                                                               |                                                           |    |                                                                              |
|----------------------------------------------------------------------------------|-----------------------------------------------------------------------------|-------------------------|-----------------------------------------------------------|---------------------------------------------------------------|-----------------------------------------------------------|----|------------------------------------------------------------------------------|
| Típus                                                                            | Sorsz.                                                                      | Végösszeg               | ldőpont                                                   | Megnevezés                                                    |                                                           | ^  |                                                                              |
| Nyugta                                                                           | 0201/00004                                                                  | 14081,00                | 2020. 02. 02. 16:46:32                                    | Y08400005020100004                                            | N0000014081,00.xml                                        |    |                                                                              |
| Nyugta                                                                           | 0201/00005                                                                  | 3465,00                 | 2020. 02. 02. 16:47:46                                    | Y08400005020100005                                            | N0000003465,00.xml                                        |    | 1637/1633                                                                    |
| Nyugta                                                                           | 0201/00006                                                                  | 2755,00                 | 2020. 02. 02. 16:48:08                                    | Y08400005020100006                                            | N0000002755,00.xml                                        |    |                                                                              |
| Visszáru                                                                         | 0201/00002                                                                  | 2755,00                 | 2020. 02. 02. 16:49:40                                    | Y08400005020100002                                            | /0000002755,00.xml                                        |    |                                                                              |
| Sztornó                                                                          | 0201/00001                                                                  | 3465,00                 | 2020. 02. 02. 16:50:14                                    | Y08400005020100001                                            | T0000003465,00.xml                                        | 1. | Sztornó/visszáru                                                             |
|                                                                                  |                                                                             |                         |                                                           |                                                               |                                                           | ~  | készítése<br>(F3)                                                            |
| Termék név<br>Uncle Bens<br>Unicum 0,i<br>Unicum Ney<br>Unicum Szi<br>Részösszeg | v<br>s rizs elögöz<br>71 pet<br>«t 0,51 *<br>ilvás 35% 0,5<br>g felár (11,0 | ölt 4*125g<br>L<br>θ %) | Mennyiség<br>1,000 DE<br>1,000 DE<br>1,000 DE<br>1,000 DE | Eladási ár<br>3 789,00<br>3 4999,00<br>3 3399,00<br>3 3499,00 | Érték<br>789,00<br>4999,00<br>3399,00<br>3499,00<br>11,00 |    | A kijelölt bizonylat<br>újra nyomtatása<br>(F2)<br>Bizonylat keresés<br>(F1) |
| Pénztáros                                                                        | s: Zsolt                                                                    |                         | Összesen:<br>Készpénz:<br>Bankkárty<br>Hűségkárt          | va:                                                           | 14081<br>2000,00<br>3000,00<br>4000,00                    |    | A kijelölt bizonylat<br>tételeinek<br>ismétlése<br>(Ctrl+Enter)              |
|                                                                                  |                                                                             |                         | Kp. euró:<br>Visszajár<br>Kerekítés                       | 20,00 €<br>56:<br>::                                          | 5478,00<br>395,00<br>2,00                                 |    | Vissza<br>(Esc)                                                              |

| Pénzt                         | tárjelentés |     | ę               |
|-------------------------------|-------------|-----|-----------------|
|                               |             |     |                 |
| NYITÓ FIZETŐESZKÖZÖK:         |             | 0 ^ |                 |
| EGYÉB BEVÉTEL:                |             |     |                 |
| - KESZPENZ:                   | 2           | 100 |                 |
| - BANKKARTYA:                 |             | 200 |                 |
| - ERZSEBET UTALVANY:          |             | 300 |                 |
| - EURU: 4 E                   | :UK 1       | 096 |                 |
| - VALUTA: 50                  | 150 1       | 455 |                 |
| BEVÉTELEK ÖSSZ:               | 36          | 617 |                 |
| SZTORNÓ:                      | 3           | 120 |                 |
| VISSZÁRU:                     | 2           | 755 |                 |
| EGYÉB KIADÁS:                 |             |     |                 |
| <ul> <li>KÉSZPÉNZ:</li> </ul> |             | 200 |                 |
| - BANKKÁRTYA:                 |             | 100 |                 |
| KIADÁSOK ÖSSZ:                | 6           | 175 |                 |
| KEREKÍTÉS NÉLKÜLI FIÓKT.:     | 30          | 442 |                 |
| KEREKÍTÉSEK ÖSSZEGE:          |             | 2   |                 |
| KEREKÍTETT FIÓKTARTALOM:      | 30          | 444 |                 |
| KÉSZPÉN7:                     | 15          | 015 | Nyomtatás       |
| BANKKÁRTYA:                   | 3           | 100 | (Enter)         |
| ERZSÉBET UTALVÁNY:            |             | 300 |                 |
| HŰSÉGKÁRTYA:                  | 4           | 000 | $\sim$          |
| EURÓ: 24 EUR                  | ۶ 6         | 574 | 5               |
| VALUTA: 5 USD                 | ) 1         | 455 |                 |
| FIZETŐESZKÖZÖK ÖSSZ:          | 30          | 444 | Vissza<br>(Esc) |

- A KIJELÖLT BIZONYLAT ÚJRA NYOMTATÁSA (F2) Egy korábban kiállított, a listából kiválasztott bizonylatról lehet másolatot nyomtatni. A kinyomtatott másolat tartalmazza a teljes eredeti bizonylat adatait, valamint a Nem adóügyi bizonylat feliratot, és felirat jelöli a bizonylat másolat kezdetét és végét is. A megszakadt bizonylatokról nem lehet másolatot készíteni. A többi bizonylatokról a *Listák* (F12) menüpontban készíthet másolatot.
- BIZONYLAT KERESÉS (F1) Egy bizonylatot lehet megkeresni a listában az eredeti bizonylat alján szereplő vonalkód segítségével.
- A KIJELÖLT BIZONYLAT TÉTELEINEK ISMÉTLÉSE (CTRL+ENTER) A kijelölt bizonylat tételeit adja el a program, ugyan úgy, mintha a felhasználó egyenként olvasná be a vonalkódokat. Ha már van megnyitott nyugta vagy egyszerűsített számla, akkor azt folytatja. Ha még nincs, akkor új nyugtát kezd a program. Az elkészült bizonylatot a felhasználónak kell lezárnia.
- A bizonylat kereső az eladási felületről is elérhető
  - **CTRL+F1** Az utolsó eladási bizonylat tételeit lehet betölteni az aktuális eladásba.
  - o Ctrl+F2 vagy Bizonylat kereső gomb A bizonylat kereső ablakot lehet közvetlenül elérni.

#### Bankterminál funkciók (F7)

Ha a rendszer össze van kötve bankkártya terminállal, akkor ebben a menüpontban lehet elérni a terminállal kapcsolatos funkciókat. A bankterminál típusától függően érhetőek el az egyes funkciók.

- BANKTERMINÁL ZÁRÁSA (F1) Napi zárást lehet készíteni a bankterminálon.
- UTOLSÓ BIZONYLAT SZTORNÓJA (F2) A terminál utolsó bizonylatát sztornózza.
- ÁRUVISSZAVÉT (F3) A megadott összeget visszáruzza a bankterminálon.
- UTOLSÓ RECEPT ÚJRANYOMTATÁSA (F4) A bankterminál utolsó bizonylatát lehet újra nyomtatni.
- BANKTERMINÁL NAPLÓ (F5) A megadott időszak bankterminál műveleteiről lehet listát készíteni.

#### Ajándékkártya feltöltés (F8)

Netlient ajándékkártya feltöltés. Működése megegyezik a pénz befizetés funkcióval. A beállításokban meg lehet adni fix ajándékkártya címleteket is.

#### Pénztárgép állapot jelentés (F9)

A pénztárgép állapotáról lehet lekérdezéseket készíteni a képernyőre.

- Alap adatok lekérdezése (F1) Bizonylat állapot, Áfa kulcsok, Fiók tartalom, Euró felkészülés és átállás dátumai, Fizetési időszak állapota,.
- Technikai tájékoztató bizonylat lekérdezése (F2)

   A NAV által küldött technikai üzenetet listázza ki, ha van. A program egy felugró ablakban is megjeleníti az üzenetet annak beérkezésekor.
- AEE-NAV kommunikáció tesztelése (F3) Teszteli az adóügyi egység és a NAV szervere közötti kommunikációt. (PING)
- AEE állapot lekérdezése (F4) Az adóügyi egység működési állapotáról ad információkat.
- Nyomtató állapot lekérdezése (F5) A nyomtató állapotáról ad információkat.
- Egyéb AEE adatok lekérdezése (F6) Az AEE-ben tárolt egyéb statisztikai adatok. pl.: AP szám, zárás szám, hátralévő zárások száma, fw verzió, p7b adatok, AEE reg. dátuma, adózóhoz rendelés dátuma, stb.
- Kommunikációs adatok lekérdezése (F7) Az adatkommunikáció adatai. Pl.: küldött, fogadott bájtok, az utolsó sikeres kommunikáció időpontja, térerő, operátor, stb.

| Pénztárgép állapot jelentés          |                    |                        |               |       |            |   |                                         |
|--------------------------------------|--------------------|------------------------|---------------|-------|------------|---|-----------------------------------------|
|                                      |                    |                        |               |       |            |   |                                         |
| Alap adatok:                         |                    |                        |               |       |            | ^ | Alap adatok lekérdezése<br>(F1)         |
| Allapot:                             | Nincs nyi          | tott bizony            | lat           |       |            |   | Technikai táiékoztató                   |
| Össz. napi forgal<br>ÁFA csoportok:  | lom:               |                        | 31            | 466   |            |   | bizonylat lekérdezése<br>(F2)           |
| - A ÁFA csop.:                       | 5,00%              | Forgalom:              |               | 0     |            |   | AEE-NAV kommunikáció                    |
| - B ÁFA csop.:                       | 18,00%             | Forgalom:              |               | 0     |            |   | tesztelése                              |
| - C AFA csop.:                       | 27,00%             | Forgalom:              | 31            | 466   |            |   | (F3)                                    |
| - D AFA csop.:<br>- E ÁFA csop.:     | AM<br>MA           | Forgalom:<br>Forgalom: |               | 0     |            |   | AEE állapot lekérdezése<br>(F4)         |
| Fióktartalom:                        | 15 015,00          |                        |               |       |            |   |                                         |
| Fizetési mód:<br>Felkészülés kezd.   | Forint id          | őszak<br>1 00:00:00    |               |       |            |   | Nyomtato allapot<br>lekérdezése<br>(F5) |
| Euró átállás:                        | 2030.01.0          | 1 00:00:00             |               |       |            |   | Egyéb AEE adatok                        |
| Ft kivezetés:<br>Fix HUF/EUR árf.:   | 2030.12.3<br>300,0 | 1 23:59:59             |               |       |            |   | lekérdezése<br>(F6)                     |
| LED állanot:                         |                    |                        |               |       |            |   | Kommunikációs adatok                    |
| - Sárga led:                         | Kikapcsol          | va                     |               |       |            |   | lekérdezése                             |
| - Zöld led:                          | Bekapcsol          | va                     |               |       |            |   | (F7)                                    |
| - Piros led:                         | Kikapcsol          | va                     |               |       |            |   |                                         |
| A mai napon kiáll<br>Bizonylat típus | lított bitz        | onylatok sz<br>db      | áma:<br>érték | ebből | megszakadt |   | A lista törlése<br>(Del)                |
| Nyugta:                              |                    | 6                      | 31466         | 2     |            |   |                                         |
| Egyszerűsített                       | számla:            | 0                      | 0             | 0     |            |   | Kilépés                                 |
| Nem adoügyi bii<br>Visszápu/göngyi   | ionyiat:           | 12                     | 0             | 0     |            |   | (Esc)                                   |
| *1352dFu/gongyo                      | Teg legy:          |                        |               | 0     |            |   |                                         |

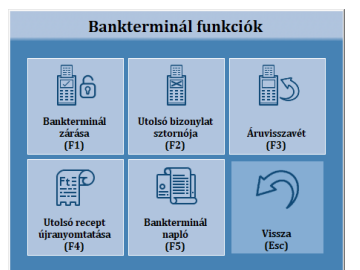

#### Beállítások (F10)

A programot lehet személyre szabni ebben a program modulban. Részletes leírás a *Beállítások* menüpontban található.

#### Fizetőeszköz csere (F11)

Lehetőség van a programban fizetőeszköz cserére. Ez a program modul akkor hasznos, ha eladásnál véletlenül tévesen lett megadva a fizetés módja, és javításra van szükség.

Először a befizetett összeget kell megadni, majd ki kell választani a fizetési módot.

Ezután a FIZETÉSI MÓD (F8) gombbal *Kifizetésre* kell állítani a fizetés módját.

Ha nem adnak meg kifizetett összeget, csak a fizetés módját, akkor a program kiszámolja a fizetendő összeget.

• A MEGJEGYZÉS (F9) gombra kattintva megjegyzés fűzhető a fizetőeszköz cseréhez. A Megjegyzés ablak használatáról a

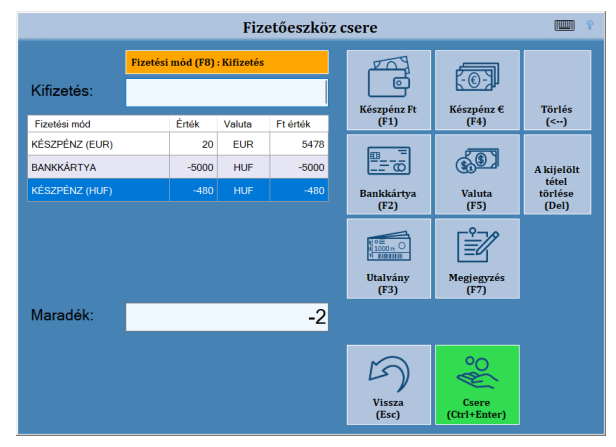

fejezetben a Bizonylat megjegyzés (Shift+F7)menüpontban olvashat részletesebben.
 Figyelem! A megjegyzés nem tartalmazhat olyan kifejezéseket, melyek szerepelnek a Tiltott kifejezések listájában. (IV. Függelékek)

- A TÖRLÉS gombbal vagy a Backspace billentyűvel a befizetés/kifizetés mezőbe beírt értéket lehet törölni.
- A KUELÖLT TÉTEL TÖRLÉSE (DEL) gombbal a befizetési lista kijelölt tételét lehet törölni.
- A bizonylatot a **RENDBEN (CTRL+ENTER)** gombbal lehet lezárni.

#### Listák (F12)

- BIZONYLAT ÖSSZESÍTŐ (F1) Egy konkrét zárás, vagy egy napon történt zárások adóügyi bizonylatainak adatait nyomtatja ki zárásonként a program. A listán az egyes bizonylatok sorszáma, kibocsátási időpontja, végösszege és a NAV ellenőrző kód szerepel. Összesítő listát csak olyan zárásokról lehet nyomtatni, ahol voltak eladási bizonylatok.
- HAVI ÖSSZESÍTŐ NYOMTATÁSA (F2) A program a napi zárások során a zárás adatait letárolja egy xml fájlba. Ezen adatok alapján, lehetőség van a programban, havi összesítő lista nyomtatására, mely a kiválasztott hónap adatait összegzi. A használatához a beállításokban a *Kigyűjtés könyvelésnek* opciót a *Külön fájlba* lehetőségre kell állítani. A listában szereplő adatok tájékoztató jellegűek.
- MEMÓRIA LISTÁK AEE ADATAI LISTA LEKÉRDEZÉSE (F3) Itt az adóügyi ellenőrző egység adatait lehet kinyomtatni áfa szerinti bontásban, összesítve. A lista csak nyitott napnál kérhető le. A nyomtatás hosszú ideig is eltarthat, ezért kérjük, várja ki türelemmel a nyomtatás végét.
- ELADOTT TERMÉK LISTA (F4) A megadott időszakon belül, vagy a megadott zárás során eladott termékek összesített listája. Ha egy termék többféle áron lett eladva, akkor a program árszintenként külön összesíti azt.
- TÖRÖLT TÉTELEK LISTÁJA (F5) A megadott időszakon belül, az eladások során törölt tételek listája.
- ÜGYFÉLKÁRTYA NAPLÓ (F6) A Netlient Ügyfélkártya naplója a kártyaszám szerint a megadott időszakban.
- BANKTERMINÁL NAPLÓ (F7) A megadott időszak bankterminál műveleteiről lehet listát készíteni.
- KEDVEZMÉNYEK LISTÁJA (F8) A megadott időszakban az eladás során adott kedvezmények listája. A listát szűrni lehet az alábbi opciókra: Tétel kedvezmény, Részösszeg kedvezmény, Netlient ár, Netlient pont ár.
- PÉNZ BE-KI LISTA (F9) A megadott időszakon belül készült be és kifizetések listája.

#### Műszak jelentés (Shift+F4)

Felhasználó váltáskor lehetőség van Műszak jelentés nyomtatására. A műszak jelentés a pénztárjelentéstől annyiban különbözik, hogy csak az adott felhasználó által készített bizonylatok adatai vannak benne. Úgy is be lehet állítani a programot, hogy kezelő váltásnál automatikusan nyomtasson a program műszak jelentést.

A kívánt felhasználót egy listából lehet kiválasztani, majd a NYOMTATÁS (CTRL+ENTER) gombot kell megnyomni.

#### Kilépés a programból (Alt+F4)

A programot lehet bezárni ezzel a gombbal. A gomb megnyomását követően a program megerősítést kér a kilépést illetően. Ha az igent választják, akkor a program leáll. Az eladási felületről is ki lehet lépni az Alt+F4 billentyűkombinációval.

#### Vissza (Esc)

Visszalépés az eladási felületre.

#### 13. Beállítások

#### Alapbeállítások

 Háttér program – A JUTA-Raktár program útvonalát lehet itt megadni. Ez feltétlenül szükséges az adatkapcsolat felépítéséhez. Az útvonalat a KERESÉS gombra kattintva is ki lehet keresni.

Alapértelmezett útvonal: C:\raktar

- Mérleg A programhoz mérleg is csatlakoztatható, hogy a kimért árukat könnyebben lehessen eladni. A megjelenő ablakban kell engedélyezni a mérleg használatát, valamint itt lehet megadni a mérleg típusát és a kommunikációs portját.
- Könyvelés kigyűjtés Ha be van kapcsolva a kigyűjtés, akkor a napi zárásnál a program lementi a zárás adatait

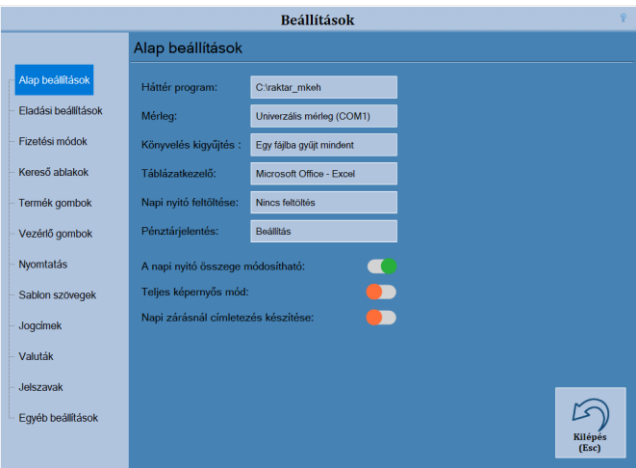

- egy xml fájlba, amit később a könyvelés fel tud dolgozni. Három opció áll rendelkezésre:
- o Nincs kigyűjtés nem készít xml fájlt
- Egy fájlba gyűjt mindent mindig a konyvel.xml végére írja be a friss adatokat.
- o Külön fájlba gyűjt minden zárást minden záráshoz külön xml fájl készül a Könyvelés mappában.
- Táblázatkezelő Egyes listáknál, lehetőség van rá, hogy a listát táblázat kezelőbe is kiküldjék. Itt a számítógépre telepített táblázatkezelő típusát lehet megadni.
- Napi nyitó feltöltése Meg lehet adni, hogy napnyitásnál milyen nyitó összeget ajánljon fel a program:
  - Nincs feltöltés Nem ajánl fel nyitó összeget a program.
  - *Előző nyitó készpénzzel* mindig az előző nap nyitó készpénz összegét ajánlja fel a program.
  - Záró készpénzzel (program által számolt érték) minden nap, az előző nap záró készpénz összegét ajánlja fel a program.
  - Záró készpénzzel (címletezésnél megadott érték) minden nap, az előző nap címletezésnél megadott készpénz összegét ajánlja fel a program.

#### • Pénztárjelentés

- *Pénztárjelentés kiírása a képernyőre is* Ha engedélyezve van, akkor a pénztárjelentés először a képernyőn jelenik meg. Ez nem vonatkozik a napi zárás előtti automatikus pénztárjelentés nyomtatásra.
- Forgalom bontása fizetőeszköz szerint Ha be van kapcsolva, akkor a pénztárjelentés forgalom sorát, fizetőeszközönként bontva nyomtatja ki a program.
- Sztornó/visszáru bontása fizetőeszköz szerint Ha be van kapcsolva, akkor a pénztárjelentés sztornó és visszáru sorát, fizetőeszközönként bontva nyomtatja ki a program.
- *Pénztárjelentésnél pénzbe-ki bontás* Ha engedélyezve van, akkor a pénztárjelentés végére jogcím szerinti összegzést készít a program a pénz be- és kifizetésekről.
- Kezelő váltásnál műszak jelentést nyomtat Ha engedélyezve van, akkor kezelőváltásnál a program automatikusan kinyomtatja a kilépő kezelő aznapi forgalmát.
- Napi nyitó összege módosítható Ha ki van kapcsolva, akkor nem lehet módosítani a nyitó összeget a napnyitásnál.
- Teljes képernyős mód Ha be van kapcsolva, akkor a program teljes képernyős módban jelenik meg.
- Napi zárásnál címletezés készítése Ha be van kapcsolva, akkor a napi zárásnál címletezést készít a program.

#### Eladási beállítások

- Tételek feltöltés korábbi bizonylatból Ha be van kapcsolva, akkor lehetőség van rá, hogy az éppen készülő bizonylatot egy korábban készült bizonylat adataival töltsék fel. Ez a funkció leginkább akkor hasznos, ha az előző bizonylat valamiért megszakadt, és újra kell írni. Ekkor a CTRL+F1 billentyűket lenyomva a program megismétli az utolsó bizonylat tételeit. A CTRL+F2 billentyűkkel a Bizonylat kereső ablakot lehet megnyitni. Itt lehet kiválasztani a bizonylatot, amelynek a tételeit be akarják tölteni.
- Vevő kitűzése az eladási felületre Ha be van kapcsolva, akkor a kiválasztott vevő nevétől jobbra megjelenik egy gombostű, amivel ki lehet tűzni a vevőt. Ha

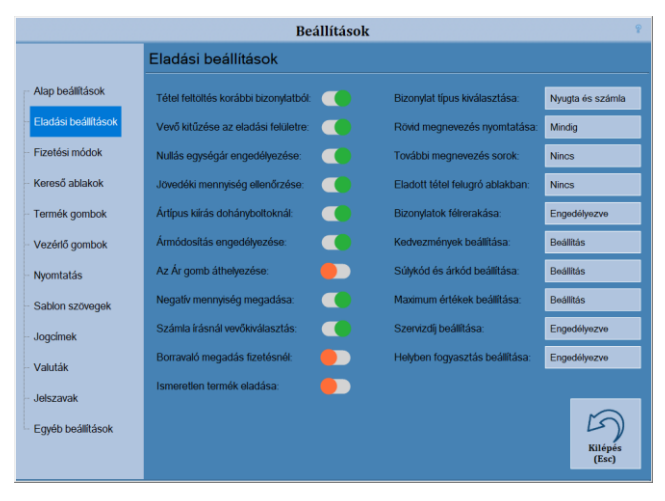

egy vevő ki van tűzve, akkor annak a vevőnek készül az összes bizonylat, egészen addig, amíg meg nem szüntetik a kitűzést, vagy új vevőt nem választanak.

- Nullás egységár engedélyezése Ha be van kapcsolva, akkor olyan terméket is el lehet eladni, melynek nulla az egységára. (pl.: ajándék)
- Jövedéki mennyiség ellenőrzése Ha be van kapcsolva, akkor a program nem enged nyugtán, kereskedelmi mennyiségű dohányterméket eladni.
- Ártípus kiírása dohányboltoknál Az eladási ár mellett zárójelben megjelenik, hogy a termék melyik ártípushoz tartozik: kihirdetett áras (Z) vagy adójegyes (A).
- Ármódosítás engedélyezése Ha be van kapcsolva a funkció, akkor az eladás során van lehetőség az eladási ár átírására. Az ármódosítást az Ár gombra kattintva, vagy a # billentyűvel lehet elérni. Ezután kell az új árat megadni, majd a terméket kiválasztani. Fixáras és dohány termékeknél nem használható.
- Az Ár gomb áthelyezése Ha be van kapcsolva, akkor az eladási felületen az Ár gombot három gombbal lejjebb, az *Enter* gomb fölé helyezi át. Így csökken az esélye, hogy a szorzás helyett véletlenül az ármódosítást nyomják meg.
- Negatív mennyiség megadása Engedélyezni lehet, hogy eladásnál negatív mennyiség adjanak meg. Ez göngyöleg visszavételezésnél lehet szükséges.
- Számla írásnál vevő kiválasztása Ha be van kapcsolva, akkor bizonylat típus váltásnál, a számla kiválasztásánál automatikusan felugrik a Vevőkereső ablak.
- Borravaló megadás fizetésnél Ha engedélyezve van, akkor az eladási bizonylat lezárásánál meg lehet adni, hogy mennyi borravalót adott a vásárló. A megadott értékről automatikusan bevételi pénztárbizonylatot készít a program az eladási bizonylat kinyomtatása után.
- Ismeretlen termék eladása Ha engedélyezve van a funkció, akkor olyan terméket is el lehet adni, ami nincs benne a cikktörzsben.
- **Bizonylat típus kiválasztása** Be lehet állítani, hogy a felhasználó változtathat e bizonylat típust (nyugta vagy számla), és hogy melyik típus legyen az alapértelmezett.
- Rövid megnevezés nyomtatása Be lehet állítani, hogy a program a termék teljes, vagy a rövid nevét nyomtassa ki a bizonylatra. A rövid nevet a háttér programban a *második megnevezés* sorban lehet megadni. Ha nincs kitöltve, akkor a teljes név kerül kinyomtatásra.
  - Nincs Minden bizonylatra a teljes megnevezést nyomtatja.
  - o Csak nyugtánál A nyugtára a rövid, a számlára a teljes megnevezést nyomtatja.
  - o Csak számlánál A nyugtára a teljes, a számlára a rövid megnevezést nyomtatja.
  - o Mindig Minden két bizonylatra a rövid megnevezést nyomtatja.
- **További megnevezés sorok** Be lehet állítani, hogy csak a második vagy csak a harmadik vagy mindkettő kiegészítő megnevezés sort is kinyomtassa a program a termék megnevezése után.
- Eladott tétel felugró ablakban Ha be van kapcsolva, akkor eladásnál a program egy felugró ablakban megjeleníti az éppen eladott terméket. Ha van a termékhez kép rendelve, akkor az is megjelenik. Azt is be lehet állítani, hogy a felugró ablak a következő billentyű lenyomásáig, vagy egy megadott időintervallumig legyen látható.

 Bizonylatok félrerakása – Ha be van kapcsolva, akkor a bizonylatok megszakításánál megkérdezi a program, hogy megszakítsa a bizonylatot, vagy későbbi felhasználásra eltárolja azt. Ilyenkor ugyanúgy megszakításra kerül a bizonylat, de az eladási felületen minden félrerakott bizonylathoz megjelenik egy gomb, amellyel visszatölthető az eredeti bizonylat tartalma.

Be lehet állítani a megjelenő gombok méretét, és a gombokat tartalmazó sáv magasságát, valamint azt, hogy a gombok előtt legye e fejléc. Erre kattintva frissíthető a gomblista.

#### • Kedvezmények beállítása

- Időszaki kedvezmény (Happy Hours) A háttér programban meg lehet adni, hogy egyes cikkcsoport alá eső termékek egy megadott időszakban ne az alap egységáron kerüljenek eladásra. Ha az időszaki kedvezmény opció engedélyezve van, akkor a kassza program is átveszi ezeket a beállításokat.
- "Bolti eladás"-nál kedvezmény Ha engedélyezve van a funkció, akkor a "Bolti eladás" vevőnél is be lehet állítani százalékos vevőkedvezményt.
- Kedvezmény gombok Ha engedélyezve van, akkor a termék gombok alatt megjelenik egy gombsor, ahol a beállított fix kedvezmények jelennek meg. Ez akkor hasznos, ha gyakran adnak a termékekre kedvezményeket.
- o Fejléc látszik A kedvezmény gombsor fejlécét lehet ki-be kapcsolni
- Gomb értékek beállítása A gombsorban megjelenő kedvezmény gombokat lehet hozzáadni.
   Az ÚJ (F4) gombra kattintva lehet gombot hozzáadni a listához. Ekkor meg kell adni a kedvezmény típusát, majd a kedvezmény értékét. A program érték szerint sorba rendezi a gombokat.
   A TÖRLÉS (F6) gombbal lehet a kiválasztott kedvezménygombot törölni. A törlés nem vonható vissza.
   A MENTÉS (CTRL+ENTER) gombbal lehet véglegesíteni a változásokat.
- o Ablak magassága A gombsor magasságát lehet megadni. (75-500 képpont)
- o Gombok magassága Kedvezmény gombok magasságát lehet beállítani. (75-200 képpont)
- o Gombok szélessége Kedvezmény gombok szélességét lehet beállítani. (75-200 képpont)
- Súlykód és árkód beállítása A súlykódos és árkódos vonalkódok kezelése
  - Súlykód azonosító A súlykódos vonalkódok azonosítóját lehet megadni vesszővel elválasztva. Az itt megadott azonosítókkal kezdődő, tizenhárom karakteres vonalkódokat tekinti súlykódos vonalkódnak a program. Alapértelmezett értékek: 27,28
  - o Súlykód hossza A súlykódos vonalkódban a termékkód hosszát lehet megadni. Alapértelmezett érték: 7
  - Árkód azonosító Az árkódos vonalkódok azonosítóját lehet megadni vesszővel elválasztva. Az itt megadott azonosítóval kezdődő, tizenhárom karakteres vonalkódokat tekinti árkódos vonalkódnak a program. alapértelmezett érték: 29
  - o Árkód hossza Az árkódos vonalkódban a termékkód hosszát lehet megadni. Alapértelmezett érték: 7
- Maximum értékek beállítása Be lehet állítani a tételek, tételsorok, és a végösszeg maximális értékét. Ha a VISSZAÁLLÍTÁS AZ ALAPÉRTELMEZETT ÉRTÉKEKRE gombra kattintanak, akkor a program minden értéket az alap értékre állít vissza.
- Szervizdíj beállítása Szervizdíj számítás engedélyezése eladásnál. A program a megadott érték alapján számol részösszeg felárat az eladott tételekre. Ha az automatikus beszámítás engedélyezve van, akkor a program a bizonylat lezárásánál automatikusan felszámolja a megadott szervizdíjat a számlára. Ha nincs, akkor a szervizdíj vezérlőgomb lenyomásával lehet szervizdíjat felszámolni.

Figyelem! A részösszeg kedvezmény vagy felár egy bizonylaton belül csak egyszer szerepelhet.

Helyben fogyasztás beállítása –. Az étkezőhelyi vendéglátást lehet engedélyezni, és meg lehet adni, hogy az elvitel, vagy a helyben fogyasztás legyen az alapértelmezett.

Ezen kívül módosítani lehet az elvitel és a helyben fogyasztás ÁFA körét. A beállításhoz szerviz jelszó szükséges.

#### Fizetési módok

- Fizetési mód ablak engedélyezése Ha engedélyezve van ez az opció, akkor a bizonylat lezárása után megjelenik egy ablak, ahol meg lehet adni, hogy milyen fizetőeszközzel rendezik a bizonylatot. Ha nincs bekapcsolva, akkor az alapértelmezett készpénzes fizetést használja a program.
- Készpénzes fizetés Itt lehet állítani, hogy a fizetési mód ablakon a készpénzes fizetési mód elérhető e.
- Bankkártyás fizetés Be lehet állítani, hogy a fizetési mód ablakon a bankkártyás fizetési mód elérhető legyen.
- Bankkártya terminál beállítása

- Kártyatípus választás Ha be van kapcsolva, akkor bankkártyás fizetésnél ki lehet választani, hogy az engedélyezett kártyatípusok közül melyikkel szeretnének fizetni.
- Bankkártya terminál Ha a számítógép össze van kötve bankkártya terminállal, akkor itt lehet beállítani, a kapcsolat paramétereit, és a szolgáltatót. A kommunikáció ellenőrzése csak az OTP terminálnál használható. A beállításhoz szerviz jelszó szükséges.
- Utalványos fizetés Be lehet állítani, hogy a fizetési mód ablakon az utalványos fizetési mód elérhető legyen.
- Utalványok és kuponok beállítása
  - o Utalvány típusok engedélyezése Az utalványos fize-

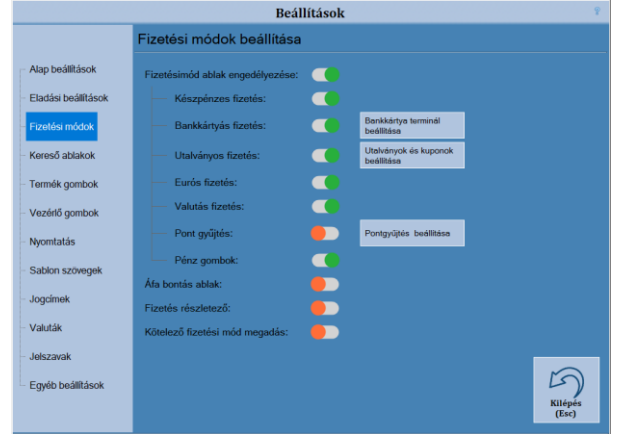

- tésnél megjelenő utalvány típusokat lehet beállítani. Az utalvány nevekre kattintva lehet ki-be kapcsolni az utalványokat.
- Saját utalványok kezelése A fix utalványokon kívül saját utalvány típusok is megadhatóak az ÚJ (F4) gombbal. A kód mezőbe egy három karakteres egyedi kódot kell megadni. A névhez kell megadni az utalvány nevét. A név nem tartalmazhat szóközt. A Módosítás (F5) gombbal módosíthatóak, a Törlés (F6) gombbal törölhetőek a saját utalványok. Az adatok mentéséhez a MENTÉS (CTRL+ENTER) gombot kell megnyomni.
- Azonos típusú utalványok összevonása Ha engedélyezve van akkor a bizonylat lezárásakor az azonos típusú utalványokat összevonja, és egy fizetési tételként nyomtatja ki a bizonylaton.
- Max. kupon / bizonylat Egy bizonylaton belül hány kupont fogadhat el a program. O esetén korlátlan.
- Minimum összeg kuponnál Ha bizonylat végösszege kisebb a minimum összegnél, akkor fizetésnél nem lehet kupont felhasználni.
- Ajándékkártya címletek Az ajándékkártya feltöltésnél használható fix címleteket lehet beállítani. Az ÚJ (F4) gombra kattintva lehet új címletet hozzáadni a listához. A TÖRLÉS (F6) gombbal lehet a kiválasztott címletet törölni. A törlés nem vonható vissza. A MENTÉS (CTRL+ENTER) gombbal lehet véglegesíteni a változásokat.
- Eurós fizetés Ha be van kapcsolva, akkor eladásnál Euróval is lehet fizetni.
- Valutás fizetés Ha be van kapcsolva, akkor eladásnál valutával is lehet fizetni.
- Pont gyűjtés A program lehetőséget ad rá, hogy a törzsvevők pontokat gyűjtsenek, melyeket később levásárolhatnak.
- Pontgyűjtés beállítása A beállításhoz szerviz jelszó szükséges.
  - Pontgyűjtés típusa Beállítható, hogy a program mi alapján számolja a pontokat, és milyen szorzóval számoljon.
  - Törzsvásárlói kód kérése Ha engedélyezve van, akkor az eladás indításakor a program automatikusan megjelenít egy ablakot, ahol meg lehet adni a törzsvásárlói azonosítót.
  - *Beváltott pont beszámítása* Ha engedélyezve van, akkor a fizetésnél beváltott pontokat is figyelembe veszi a program a kapott pontok kiszámításánál.
  - Kártyaszám maszkolása Ha be van kapcsolva, akkor nyomtatásban csak a törzsvásárlói kártyaszám utolsó négy karaktere jelenik meg.
  - Ügyfélkártya (Netlient) beállítások Amennyiben rendelkezik Ügyfélkártya (Netlient) fiókkal, akkor itt lehet beállítani a kapcsolatot. Be lehet állítani, hogy az akciós termékek adatait a Netlient adatbázisából töltse le a program, és ez alapján adja a kedvezményeket, és meg lehet adni, hogy a kapott pontokat a program, vagy a Netlient szervere számolja.
- Pénz gombok A pénz gombokat lehet ki-be kapcsolni. Ha a vásárló egy címlettel fizet, akkor a pénztárosnak nem kell beírni a befizetett összeget, hanem csak kiválasztja a pénz gombok közül a megfelelőt.
- Áfa bontás ablak Ha ez az opció be van kapcsolva, akkor a bizonylat lezárása után megjelenik egy ablak, ahol áfa körönként bontva írja ki a program a bizonylat végösszegét.
- Fizetés részletező Ha be van kapcsolva, akkor a bizonylat lezárása után megjelenik egy panel, amin a fizetési elszámolás látható. Ez csak akkor tűnik el, amikor új bizonylatot kezdenek, vagy megnyomják valamelyik funkciógombot.
- Kötelező fizetési mód megadás Ha ki van kapcsolva, akkor fizetéskor úgy is le lehet zárni a bizonylatot, hogy nem adnak meg fizetési módot. Ilyenkor a program úgy veszi, hogy a készpénzes fizetést választották.

#### Kereső ablakok beállítása

Vevőkereső ablak:

- Vevőkereső ablak beállítása
- o Nincs engedélyezve Nem lehet vevőt kiválasztani
- Részletes kereső A vevőlistából lehet név és kód alapján kikeresni a vevőket. Lehetőség van új vevők rögzítésére, és a meglévők módosítására
- Vevőkód keresés Csak a vevők külső kódja alapján lehet a vevőket kiválasztani. A törzsvevők vevőkártyás azonosítására alkalmas.
- Vevő kiválasztása egy kattintással Ha be van kapcsolva, akkor a vevőkeresőben a vevőre kattintva, egyből kiválasztásra kerül a vevő. Ha pines, akkor dupla kattintással vegy a Ki
  - tásra kerül a vevő. Ha nincs, akkor dupla kattintással, vagy a Kiválasztás gombbal lehet a vevőt kiválasztani.
- Új vevő felvitel engedélyezése Ha be van kapcsolva, akkor a vevőkereső ablakban lehetőség van új vevő felvitelére a programban.
- Vevő módosítás engedélyezés Ha be van kapcsolva, akkor a vevőkereső ablakban lehetőség van a kiválasztott vevő módosítására a programban.
- Módosításnál kijelzőre kiírás Ha be van kapcsolva, a módosítások megjelennek a vevőkijelzőn.
- Nyitott nyugtánál vevő megadás Ha engedélyezve van, akkor nem csak a bizonylat megkezdésekor lehet megadni a vevőt, hanem a nyugta lezárásáig bármikor. Számlánál ez nem lehetséges.

#### Termékkereső ablak

- Termékkereső ablak engedélyezése Be lehet állítani, hogy a termékkereső ablak elérhető legyen-e eladás közben. Ha nincs engedélyezve, akkor csak vonalkóddal vagy gyors kóddal lehet kiválasztani a termékeket eladásnál.
- Termék kiválasztás egy kattintással Ha be van kapcsolva, akkor a termékkeresőben a termékre kattintva, egyből kiválasztásra kerül a termék. Különben a termékre kattintva csak az adott sor válik aktívvá, és tovább lehet keresni. A terméket dupla kattintással, vagy a KıváLasztás gombbal lehet kiválasztani az eladáshoz.
- A termékkereső a szűrést megjegyzi Ha be van kapcsolva, akkor a termékkereső megjegyzi a legutolsó szűrést, és a következő keresésnél, a szerint jeleníti meg a termék listát.
- Maximális megjelenített tételszám A nagy cikktörzseknél a keresés jelentősen belassulhat, ezért a programban be lehet állítani, hogy a kereső ablakban maximum hány tételt jelenítsen meg egyszerre a program. Ha nullát adnak meg, akkor az összes tétel betöltődik.
- Az oszlopok beállítása A termékkeresőben megjelenő adatoszlopokat lehet ki-be kapcsolni.

#### Termék gombok beállítása

- A termék gombok engedélyezése A program eladási felületének középső részén elhelyezkedő termékgombokat, csoportgombokat és vezérlőnyilakat lehet ki/bekapcsolni. Ha ki van kapcsolva, akkor a termékgombok helyét is az eladási szalag foglalja el.
- Termék csoportok beállítása Lásd lejjebb.
- Termékgombok feltöltése Lásd lejjebb.
- Gombméret A gombra kattintva, a felugró ablakban meg lehet adni, hogy hányszor hány termékgomb jelenjen meg az eladási felületen. Ez alapján a program kiszámolja a gombok méretét.

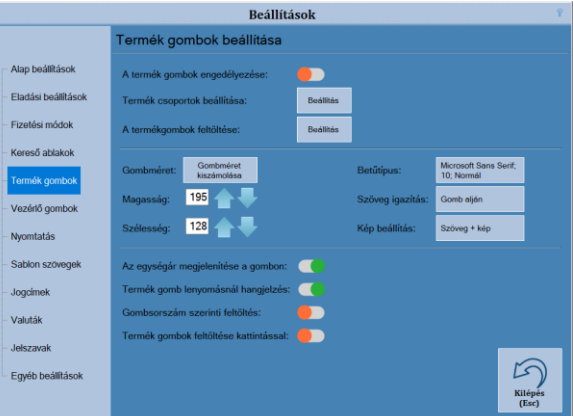

- Magasság Az eladási felületen lévő termékgombok magasságát lehet beállítani a fel-le gombok segítségével. A magasságot 50 és 400 pixel között lehet állítani. Az értéket a fel-le nyilakra kattintva, vagy az értéket beírva lehet módosítani. A termékgombok a főablakra visszatérve frissülnek.
- Szélesség Az eladási felületen lévő termékgombok szélességét lehet beállítani a fel-le gombok segítségével. A szélességet 50 és 400 pixel között lehet állítani. Az értéket a fel-le nyilakra kattintva, vagy az értéket beírva lehet módosítani. A termékgombok a főablakra visszatérve frissülnek.
- Betűtípus A termékgombokon megjelenő feliratok betűtípusát, méretét és stílusát lehet megadni egy kiválasztó ablakban. Egyes speciális betűtípusoknál előfordulhat, hogy azokat a program nem tudja megjeleníteni. Ilyenkor az alap Windowsos karakterkészletet használja a program.

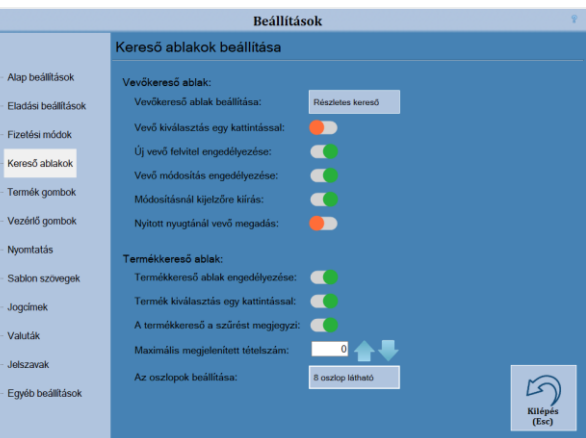

- Szöveg igazítás Itt lehet megadni, hogy a termékgombokon megjelenő feliratok hogyan legyenek elhelyezve.
- Kép A programban lehetőség van rá, hogy a termékgombokhoz képeket rendeljenek. A képeket a program KÉP mappájában kell elhelyezni, png vagy. jpg formátumban. A kép nevének a termék vonalkódját kell megadni. Pl.:12345.png. Ebben a menüpontban a kép megjelenését lehet szabályozni:
  - Csak szöveg Nem jelenik meg kép a gombon, csak a szöveg.
  - Szöveg+kép A gombon megjelenik a szöveg, és ha van hozzárendelve, akkor a kép is.
  - *Csak kép* Ha van a gombhoz kép rendelve, akkor csak a kép jelenik meg, ha nincs akkor csak a szöveg.
- Egységár megjelenítése a gombon Ha be van kapcsolva, akkor a termék neve alatt az egységára is megjelenik a termékgombon. A gombon mindig csak a háttérprogramban megadott első egységár jelenik meg, függetlenül az akcióktól és a vevőhöz rendelt árcsoportoktól.
- Termék gombok lenyomásánál hangjelzés Be lehet állítani, hogy a termék gombok lenyomásánál adjon e hangjelzést a program.
- Gombsorszám szerinti feltöltés Ha be van kapcsolva, akkor a termék gombok a hozzájuk rendelt sorszám szerinti gombon jelennek meg, esetlegesen üres helyeket hagyva. Különben sorfolytonosan tölti fel a program a gombokat a termékek sorszáma szerint rendezve.
- Termék gombok feltöltése kattintással Ha be van kapcsolva, akkor a termékgombokra kattintva megjelenik a termékkereső ablak, és ki lehet választani, hogy melyik termék tartozzon ahhoz a gombhoz. Így egyenként lehet hozzárendelni a gombokhoz termékeket. Fontos, hogy csak akkor marad a termék a megadott gombon, ha a Gombsorszám szerinti feltöltés be van kapcsolva. A program normál használatához ki kell kapcsolni ezt a funkciót. Figyelem! Amíg ez a funkció be van kapcsolva, addig az eladás nem lehetséges!

#### Termék csoportok beállítása

A termék csoportok beállításánál, azt lehet megadni, hogy az eladási ablak felső részén található csoport gombokhoz milyen név tartozzon. Ezekkel lehet a termék gombokat csoportokra bontani.

- Új csoport (F1) Új termék csoportot lehet létrehozni.
- Módosítás (F2) A kiválasztott csoport nevét lehet módosítani
- Törlés (Del) A kiválasztott csoportot lehet törölni. Törlés után ajánlott kilépni és menteni az adatokat, mielőtt további változtatásokat végeznek a termék csoportokon.
- Mentés (Enter) Elmenti a program a változásokat.

A változtatások a főablakra történő visszalépéskor lépnek életbe.

#### A termékgombok feltöltése

Ebben a menüpontban az eladási felületen található termékgombokat lehet feltölteni. Fontos, hogy egy termék csak egy csoportban szerepelhet egyszerre. Ha egy másik csoporthoz rendelik, akkor az előzőből törlődik. Először a csoport nevét kell kiválasztani a legördülő listából. A kiválasztás után a baloldali táblázatban megjelennek a csoporthoz tartozó termékek.

- Csoportnév (F4) Termékcsoportot lehet váltani. Új csoportot csak akkor kezdjen el szerkeszteni, ha a megnyitott csoport változásait már mentette!
- Tételek hozzáadása (F5) A termékkeresőből lehet kiválasztani cikket. A kiválasztott cikkek hozzáadódnak a táblázathoz.
- Feltöltés cikkcsoportból (F6) A háttér program cikkcsoportjai alapján lehet feltölteni a táblázatot. A kívánt cikkcsoportot egy listából lehet kiválasztani.
- A kijelölt tételek törlése (F7) A táblázatban kijelölt termékeket lehet kitörölni. Több terméket úgy lehet kijelölni a táblázatban, hogy a CTRL billentyűt lenyomva kattint a termékekre, vagy pedig a SHIFT billentyűt lenyomva, a fel-le nyilakkal végzi el a kijelölést.
- Az összes tétel törlése (F8) A táblázatban található összes tételt lehet kitörölni.
   + / gombok A kijelölt tételt lehet fel le mozgatni a táblázatban. Így a kívánt sorrendbe lehet állítani a termékeket. Egyszerre csak egy termék mozgatható.

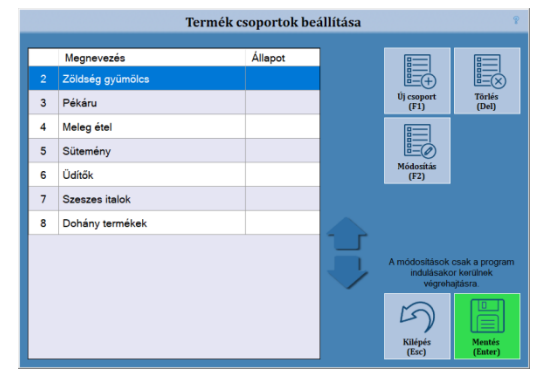

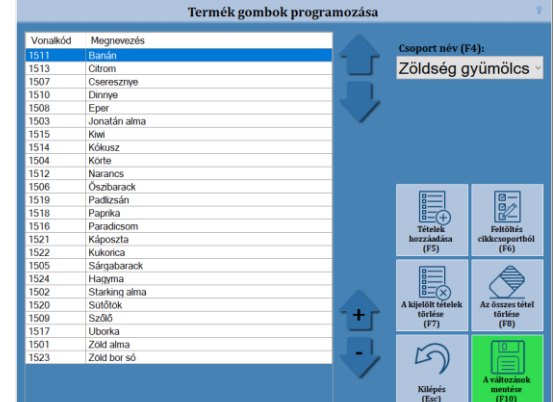

#### Vezérlő gombok beállítása

A vezérlő gombok, az alapvető funkciók elvégzésére szolgálnak. A vezérlő gombok beállításánál lehet megadni, hogy a rendelkezésre álló vezérlőgombok közöl, melyek látszódjanak az eladási felületen, valamint azt is, hogy milyen sorrendben és színben jelenjenek meg.

- Gombok kezelése A vezérlő gombok mozgatásához a bal egérgombbal kell kattintani a megfelelő gombon, és - az egérgombot lenyomva tartva - a megfelelő helyre kell húzni a kurzort, majd el kell engedni az egér gombját.
  - Aktiválás A használni kívánt gombot a *Letiltott gombok* listából az egérrel át kell húzni a *Megjelenő gombok* listába, a megfelelő helyre.
  - Áthelyezés A kiválasztott gombot, az egérrel a megfelelő pozícióba kell húzni a Megjelenő gombok listában.
  - Letiltás A letiltani kívánt gombot a Megjelenő gombok listából az egérrel át kell húzni a Letiltott gombok listába.
- Megjelenő gombok Az itt látható gombok fognak megjelenni a főképernyőn, a megadott sorrendben.
- Letiltott gombok Az itt látható gombok lettek letiltva. Ezek nem jelennek meg a főképernyőn.
- Színes gombok be-ki Alap beállításban a vezérlő gombok egységes színben jelennek meg, de lehetőség van arra, hogy minden gomb egyedi színt kapjon. Ehhez be kell kapcsolni ezt a funkciót, majd a megfelelő gombon jobb egérgombbal kattintva, ki kell választani a Szín HOZZÁADÁSA A GOMBHOZ lehetőséget, majd a megjelenő Szín ablakban ki kell választani a kívánt színt. Ha mégsem szeretnének külön színt a gombnak akkor ugyan itt a SzíN TÖRLÉSE gombot kell kiválasztani.
- Nagyobb gomb A funkció bekapcsolásával a vezérlő gombok nagyobb méretben jelennek meg.
- Alap sorrend A program visszaállítja a gombokat az alapértelmezett beállítások szerint.

#### Nyomtatási beállítások

- Vonalkód nyomtatás a bizonylatokra Be lehet állítani, hogy a program nyomtasson e vonalkódot a bizonylatok végére.
- A pénztáros neve a bizonylat végén Ha be van kapcsolva, akkor az értékesítési bizonylatokon megjelenik a pénztáros neve.
- Copyright jelzés a bizonylat végén Ha be van kapcsolva, akkor az értékesítési bizonylatokon megjelenik a *©JUTA-Soft* és a *www.juta-soft.hu* felirat.
- Nyugtára kiírja a vevő adatait Ha be van kapcsolva, akkor a nyugta végére, a megjegyzésekhez, kiírja a vevő adatait.
- Figyelmeztetés papírkifogyásra Ha engedélyezve van, akkor minden egyes bizonylat megkezdésekor felugró ablakkal figyelmeztet a program, ha kevés a papír a nyomtatóban. Különbel

gyelmeztet a program, ha kevés a papír a nyomtatóban. Különben csak a főablak alsó sávjában villog egy piros értesítés, hogy hamarosan kifogy a papír.

- Bizonylat példányszámok Be lehet állítani, hogy a számla, sztornó, visszáru, műszakjelentés, pénztárjelentés és pénz be/ki bizonylatokat hány példányban nyomtassa ki a pénztárgép.
- Eladáshoz kapcsolt kuponok A programban lehetőség van arra, hogy a program kuponokat nyomtasson az értékesítési bizonylatok után. Ebben a menüpontban lehet létrehozni és szerkeszteni a kuponokat. A kuponok között a fe-le nyilakkal lehet mozogni. A kuponok nem adóügyi bizonylatként kerülnek kinyomtatásra.
  - Aktiválás be/ki (F2) A kijelölt kupont lehet ki-be kapcsolni.
  - *Új kupon (F4)* Új kupon készítése.
    - A kuponok szövegét ugyanolyan felületen lehet megadni, mint a megjegyzéseket. A megadott szövegeket a program középre igazítja, és 40 karakterenként betördeli.

Fontos, hogy a kuponok szövege nem tartalmazhat olyan kifejezést, amely szerepel a Tiltott kifejezések listájában.

A szöveget korlátozottan formázni is lehet. A sor első karakterében lehet megadni a formázást ami az egész sorra vonatkozik:

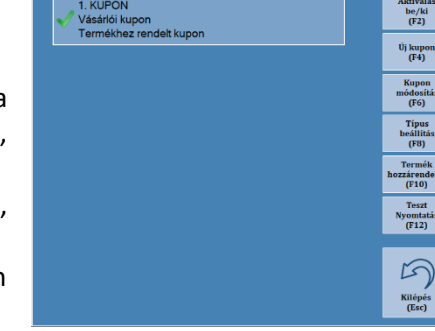

| Beállítások                         |                    |                          |                   |   |                     |                  |                        |                       |
|-------------------------------------|--------------------|--------------------------|-------------------|---|---------------------|------------------|------------------------|-----------------------|
| Vezérlő gombok beállítása           |                    |                          |                   |   |                     |                  |                        |                       |
| Alap beállítások                    | Megjelenő          | gombok:                  |                   |   | Letiltott gon       | nbok:            |                        |                       |
| – Eladási beállítások               | Kedvez<br>mény     | Bizonylat<br>megszakítás | Termék<br>kereső  |   | Bizonylat<br>tipusa | Gomb vältö       | Mobil<br>feltöltés     |                       |
| <ul> <li>Fizetési módok</li> </ul>  |                    |                          |                   |   | Velabor             | Cinemilies       |                        | Szines<br>gombok - be |
| – Kereső ablakok                    | Mérleg             | Tétel törlése            | Verő kereső       |   | fogyasztás          | jegy             | Munkalap               |                       |
| - Termék gombok                     | Kezelő<br>váltás   | Visszáru<br>Sztornó      | Szerviz           | I | Szervizdij          | Pont<br>egyenleg | Félrerak.<br>bizonylat | Kissebb               |
| <ul> <li>Vezérlő gombok</li> </ul>  |                    |                          |                   |   |                     |                  |                        | gomb                  |
| <ul> <li>Nyomtatás</li> </ul>       | Felár              | Megjegyzés               | Árellenőrző       |   |                     |                  |                        |                       |
| <ul> <li>Sablon szövegek</li> </ul> | Szinkro<br>nizálás | Tétel<br>megjegyzés      | Vevőkód<br>kereső |   |                     |                  |                        | Alap sorrend          |
| – Jogcímek                          |                    |                          | Bizonylat         |   |                     |                  |                        |                       |
| – Valuták                           | Restossing         | Sako                     | kereső            |   |                     |                  |                        | Sorrend               |
| - Jelszavak                         |                    |                          |                   |   |                     |                  |                        | mentese               |
| Egyéb beállítások                   |                    |                          |                   |   |                     |                  |                        | 5                     |
|                                     |                    |                          |                   |   |                     |                  |                        | Kilépés<br>(Esc)      |

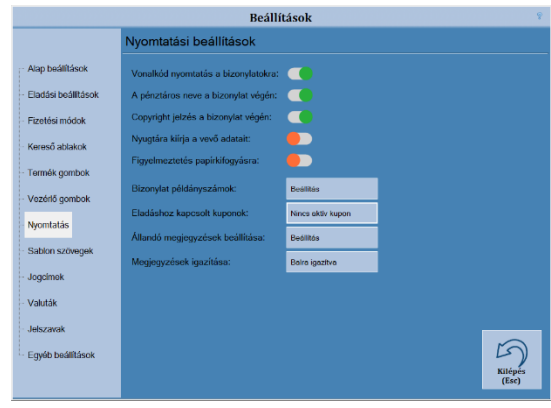

- #: vastagított karakterek
- &: duplaszéles karakterek

@: vastagított + duplaszéles karakterek

**ß**: Code128 vonalkód készítése a sorban szereplő érték alapján.

**%kedv\_nap\_szöveg**: kedvezmény kupon készítése. A *kedv* mezőbe kell megadni a kedvezmény mértékét, a naphoz, hogy hány napig érvényes a kupon, a szöveg mezőben lehet megadni a kedvezmény után kiírt szöveget. Pl.: *%2,5\_365\_Ft kedvezmény* 

Az elkészült kupon címkeként kerül be a kuponok listájába. A címke szövege a kupon szövegének az eleje lesz.

- o Kupon módosítás (F6) A kiválasztott kupon szövegét lehet módosítani.
- o Típus beállítás (F8) A kupon típusát lehet megadni.
  - Bizonylathoz rendelt kupon Minden eladási bizonylat után kinyomtatódik.
  - Nyugtákhoz rendelt kupon Csak a nyugták után nyomtatódik ki.
  - Számlákhoz rendelt kupon Csak a számlák után nyomtatódik ki.
  - Termékhez rendelt kupon Csak akkor nyomtatódik ki, ha az eladási bizonylaton szerepel a hozzá rendelt termék.
- Termék hozzárendelés A termékhez rendelt kuponokhoz itt lehet megadni, hogy mely termékek esetén nyomtatódjanak ki. A megjelenő terméklistában lehet a megfelelő termékeket kiválasztani. A kijelölt termékek háttérszíne pirosra változik.
- Teszt nyomtatás (F12) Egy tesztet lehet nyomtatni, hogy a kiválasztott kupon, hogy fog kinézni. A kinyomtatott nem adóügyi bizonylaton szerepel, hogy Teszt nyomtatás.
- Állandó megjegyzések beállítása Itt lehet megadni a számlák és nyugták végére kiírt állandó információkat. A szerkesztő ablak ugyanúgy működik, mint a megjegyzéseknél. Fontos, hogy a megadott szöveg nem tartalmazhat olyan kifejezést, amely szerepel a *Tiltott kifejezések listájában. (IV. Függelékek)*
- Megjegyzések igazítása Be lehet állítani, hogy a megjegyzések balra, középre vagy jobbra igazítva jelenjenek meg a kinyomtatott bizonylatokon.

#### Sablon szövegek beállítása

A program lehetőséget arra, hogy egyes bizonylatokhoz megjegyzéseket fűzzenek. Ehhez nyújtanak segítséget az előre megírt sablon szövegek. Minden **ENTER**rel lezárt sor külön bejegyzésnek számít. A negyven karakternél hosszabb szövegeket nyomtatáskor automatikusan betördeli a program. Fontos, hogy a megadott szöveg nem tartalmazhat olyan kifejezést, amely szerepel a *Tiltott kifejezések listájában. (IV. Függelékek)* 

- Sztornó/Visszáru sablonszövegek beállítása A sztornó és a visszáru bizonylatokhoz fűzhető sablon megjegyzések beállítása.
- Pénz be/ki sablonszövegek beállítása A pénz be- és kifizetési bizonylatokhoz fűzhető sablon megjegyzések beállítása
- Megjegyzés sablonszövegek beállítása Az eladási bizonylatokhoz fűzhető sablon megjegyzések beállítása.
- Munkalap sablonszövegek beállítása A munkalapokhoz fűzhető sablon megjegyzések beállítása.

#### Jogcímek

A sztornó, a visszáru valamint a pénz be- és kifizetés bizonylatoknál kötelezően meg kell adni egy jogcímet. A jogcímek fixen be vannak építve a programba, azok nem módosíthatóak. Viszont a program lehetőséget ad arra, hogy elrejtsék azokat a jogcímeket, amelyeket nem használnak, így megkönnyítve a mindennapi használatot. A lista a megfelelő bizonylattípus melletti gombra kattintva érhető el. Az egyes jogcímeken kattintva lehet azokat ki-be kapcsolni.

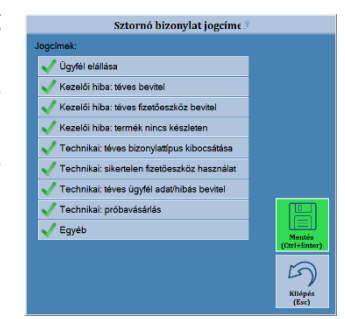

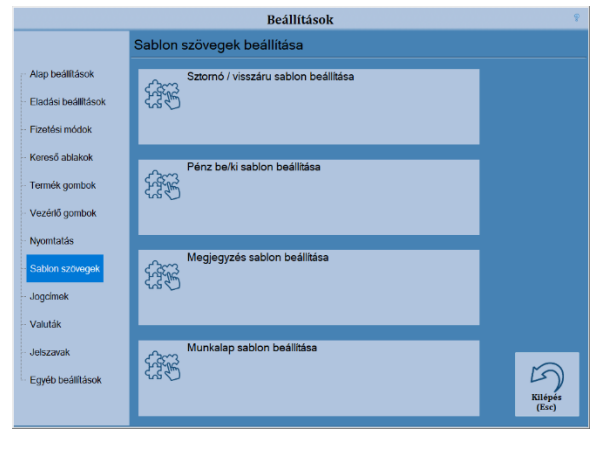

#### Valuták

A programban lehetőség van valutás fizetésre is. A táblázat, a fizetésnél felhasználható valuták listáját tartalmazza. A valuták használatához a *Fizetési módok beállításánál* is engedélyezni kell a valutás fizetést.

**Új valuta hozzáadása** – Ha új valutát akarnak hozzáadni a táblázathoz, akkor először ki kell választani a jobb oldali legördülő listából *(Új valuta kiválasztása)* a kívánt valutát, majd meg kell nyomni az **Új valuta Hozzáadása** gombot.

**Árfolyam módosítása** – A táblázatban kijelölt valuta árfolyamát lehet módosítani. A forint árfolyama nem módosítható. Az euró árfolyama csak a forintos időszakban módosítható, felké-

szülési és eurós módban a NAV-tól kapott árfolyammal dolgozik a program. Ha egy valuta használva volt a nap során, akkor annak árfolyama már nem módosítható a nap lezárásáig.

**Kiválasztott valuta törlése** – A táblázatban kijelölt valutát lehet kitörölni. A forint, és az Euró nem törölhető. Ha a megnyitott napon már volt pénzmozgás a kiválasztott valutából, akkor a nap lezárásáig már nem törölhető a listából.

#### Jelszavak

A programba való belépéshez, és a jogosultságok kezeléséhez felhasználói jelszavakra van szükség. Itt lehet új felhasználókat rögzíteni a programban és beállítani, hogy az egyes felhasználók milyen műveleteket végezhetnek a programban.

 Új felhasználó – A gombra kattintva lehet új felhasználót rögzíteni a programba. A megjelenő ablakban kell megadni a felhasználó nevét és jelszavát.

A jelszót kétszer kell megadni, hogy biztosan helyesen legyen megadva. Ha a két jelszó egyezik, akkor zöld pipa jelenik meg.

A JUTA-kód mezőbe a felhasználó háttér programban kapott azonosítóját lehet megadni.

A jogosultságok gombra kattintva lehet be és kikapcsolni, hogy a felhasználónak mihez van jogosultsága a programban.

A rögzítést a **Mentés** gombbal lehet véglegesíteni.

- Felhasználó módosítása A gombra kattintva módosíthatóak a felhasználó adatai. Az Aktív mező Nem-re állításával letiltható a felhasználó. A módosítást a MENTÉS gombbal lehet véglegesíteni.
- Felhasználó törlése A kiválasztott felhasználót lehet véglegesen törölni a listából. Ha nem véglegesen akarják törölni a felhasználót, akkor a módosításnál állítsák az Aktív mezőt Nem-re.

#### Egyéb beállítások

Ebben a beállításban szerviz beállítások vannak. A beállításokhoz csak szerviz jelszóval lehet hozzáférni

- Indexelés a program következő indításakor Ha bekapcsolják, akkor a program a következő indításnál újra létrehozza az adattáblák indexeit.
- FB connection pooling Firebird adatbázis kapcsolat kezelése
- **FB max pool size –** Firebird adatbázis kapcsolat kezelése
- Adatbázis szinkronizálási idő Hány percenként töltse be a háttérprogramból a cikktörzset
- ND napnyitás késleltetése Várakozás a Nemzeti Dohányboltoknál a kötelező napnyitásra (mp).
- Várakozás a raktár betöltésére Várakozás a cikktörzs betöltődésére a program indulásakor (mp).
- Bizonylat kereső max. betöltött sor: A bizonylat keresőben megjelenített sorok száma.
- Helyi készlet mozgatása Ha be van kapcsolva, akkor a program mozgatja a termékek készletét.
- Pénztárgép blokkolása A pénztárgép szerviz oldali blokkolása.

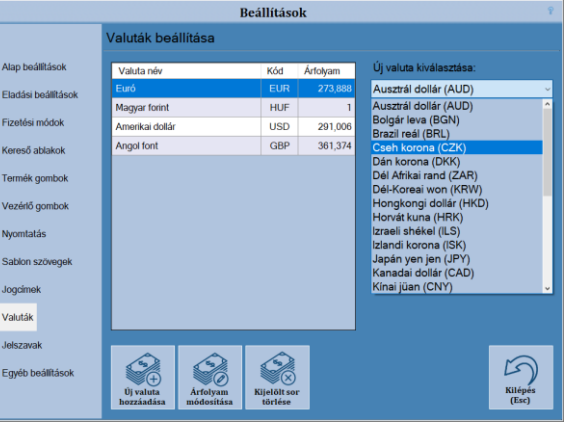

|                     | Fe | lhasználo        | ók beállítás              | a                                                                                           |                        |       |                  |
|---------------------|----|------------------|---------------------------|---------------------------------------------------------------------------------------------|------------------------|-------|------------------|
| Alap beálítások     | Г  | Név              |                           |                                                                                             | <br>Utolsó módosítás   | Aktív | JUTA kód         |
| Eladási beállítások | 1  | Pénztáros        |                           |                                                                                             | 2020. 02. 06. 11:36:53 | Igen  | 0                |
| Fizetési módok      | 2  | Zsolt            |                           |                                                                                             | 2020. 02. 06. 11:41:32 | Igen  | 0                |
| Kereső ablakok      |    |                  |                           |                                                                                             |                        |       |                  |
| Termék gombok       |    |                  |                           |                                                                                             |                        |       |                  |
| Vezérlő gombok      |    |                  |                           |                                                                                             |                        |       |                  |
| Nyomtatás           |    |                  |                           |                                                                                             |                        |       |                  |
| Sablon szövegek     |    |                  |                           |                                                                                             |                        |       |                  |
| Jogcímek            |    |                  |                           |                                                                                             |                        |       |                  |
| Valuták             |    |                  |                           |                                                                                             |                        |       |                  |
| Jelszavak           |    | 0                |                           |                                                                                             |                        |       |                  |
| Egyéb beállítások   |    | Œ                | <u> </u>                  | S<br>S<br>S<br>S<br>S<br>S<br>S<br>S<br>S<br>S<br>S<br>S<br>S<br>S<br>S<br>S<br>S<br>S<br>S |                        |       | 5                |
|                     | fe | Új<br>elhasználó | Felhasználó<br>módosítása | Felhasználó<br>törlése                                                                      |                        |       | Kilépés<br>(Esc) |

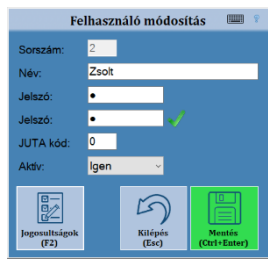

## IV. Függelékek

#### Tiltott kifejezések listája

Az adóügyi nyomtatóra kiküldött szövegekben az ÖSSZESEN szó és az adóügyi bizonylatok elnevezései (NYUGTA, EGYSZERŰSÍTETT SZÁMLA, NAPI FORGALMI JELENTÉS, SZTORNÓ BIZONYLAT, VISSZÁRU BIZONYLAT, GÖNGYÖLEG-JEGY) használata tiltott. Ezért ezeket a kifejezéseket és ezek különböző változatait a program nem engedi használni a felhasználók által létrehozott szövegekben.

#### Áfa változás

Áfa kulcs változás esetén az új kulcsok automatikusan letöltődnek a NAV szerveréről az adóügyi ellenőrző egységbe (AEE). A változások a NAV által megadott dátum utáni első napnyitás során lépnek érvénybe. A megváltozott áfa kulcsokról a program értesítést küld a felhasználónak.

#### Fejléc változás (Adózói adat frissítés)

Ha változnak az adózói adatok, akkor azt az AEE automatikusan letölti a NAV szerverről. A változások a következő napnyitásnál lépnek érvénybe.

#### Euró átállás folyamata

#### Felkészülési időszak beállításának módja, jellemzői

Az euró átállás dátumait a NAV szerveréről tölti le a program, az euró árfolyamával egyetemben. Az adatok módosítására nincs lehetőség. A felkészülési időszak kezdete előtti egy hónaptól a program már figyelmeztetést ír ki minden napnyitásnál, hogy hány nap van hátra. A felkészülési időszak kezdetekor a program egy felugró ablakban figyelmezteti a felhasználót. A felkészülési időszakban továbbra is a forint marad az alap fizetőeszköz, de a fix árfolyamú euróval is lehet fizetni. A visszajárót mindig forintban számolja a program.

#### Tevékenységek az átállás időpontjában

Az euró átállás dátuma előtti egy hónaptól a program már figyelmeztetést ír ki minden napnyitásnál, hogy hány nap van hátra az átállásig. Az euró átállás napján, a napnyitás előtt, egy Euró átállási bizonylatot nyomtat a program, majd átáll eurós üzemmódra.

#### Az EURÓ átállás végrehajtása után, az eurós üzemmód már nem visszafordítható!

#### Átmeneti időszak jellemzői

Az átmeneti időszakban az euró az alap fizetőeszköz, de forintot is elfogad a program. A visszajárót mindig euróban számolja a program. A forint kivezetése után már csak az euró elfogadott.

#### Hibajelzések / Üzenetek

#### A felhasználói által kezelhető üzenetek.

Nyomtató üzenetek

| Teendő                                    |
|-------------------------------------------|
| Tegyen papírt a nyomtatóba!               |
| Ellenőrizze a nyomtatót! (fedél, táp)     |
| Az aktuális műveletet meg kell szakítani! |
| Ellenőrizze a nyomtatót! (fedél, táp)     |
| Ellenőrizze a nyomtatót! (fedél, táp)     |
| Készüljön fel a nyomtató papír cserére!   |
|                                           |

Nap nyitás

| Üzenet                                 | Teendő                                           |
|----------------------------------------|--------------------------------------------------|
| Már meg lett nyitva a nap!             | Folytassa az eladást vagy zárja le a napot!      |
| A nyitó összeg nem lehet negatív       | Adjon meg valós nyitó összeget!                  |
| A nyitó összeg nem kerekített (forint) | A nyitó összegnek "0" vagy "5"-re kell végződni! |

Nap zárás

| Üzenet                                         | Teendő                                      |
|------------------------------------------------|---------------------------------------------|
| Még nem lett megnyitva a nap!                  | Végezzen napnyitást!                        |
| Napi zárás szükséges                           | Végezzen napzárást!                         |
| A bizonylat lezárása után napi zárás szükséges | A bizonylat zárása után végezzen napzárást! |
| *** perc múlva napi zárásra lesz szükség       | A jelzett időpontig végezzen napzárást!     |

Értékesítés

| Üzenet                                                  | Teendő                                            |
|---------------------------------------------------------|---------------------------------------------------|
| Nem adott meg felár / kedvezmény értéket!               | Adjon meg értéket!                                |
| A felár / kedvezmény értéke nem lehet nulla!            | Nullától különböző számot adjon meg!              |
| Nincs olyan tétel, amire részösszeg kedvezményt/felárat | Javítsa a részösszeget nullától különbözőre!      |
| lehetne adni.                                           |                                                   |
| Hibás értéket adott meg!                                | A részösszeg kedvezmény nem lehet nagyobb a rész- |
|                                                         | összeg alapjánál.                                 |
| Túl nagy értéket adott meg!                             | Adjon meg                                         |
| Ebből a termékből nem lehet kedvezményt/felárat adni.   | Válasszon másik terméket! Vagy a kedvezmény mezőt |
|                                                         | igenre kell állítani.                             |
| Hibás értéket adott meg!                                | A százalékos érték nem lehet nagyobb száznál.     |

Pénz be-ki

| Üzenet                                                    | Teendő                      |
|-----------------------------------------------------------|-----------------------------|
| Túl kicsi összeget adott meg!                             | Adjon meg nagyobb összeget! |
| Túl nagy összeget adott meg! A kasszában **** forint van. | Adjon meg kisebb összeget!  |
| Túl nagy összeget adott meg! A kasszában **** euro van.   | Adjon meg kisebb összeget!  |
| Az ÖSSZESEN szó nem szerepelhet a megjegyzés sorban.      | Törölje az "ÖSSZESEN" szót! |

#### Euro átállás

| Üzenet                                           | Teendő                                        |
|--------------------------------------------------|-----------------------------------------------|
| Még *** nap van hátra az felkészülési időszakig! | Nincs teendő!                                 |
| Még *** nap van hátra az Euro átállásig.         | Nincs teendő!                                 |
| Euro átállás szükséges.                          | Végezze el az átálláshoz szükséges műveletet. |

#### Memória listák

| Üzenet                     | Teendő                       |
|----------------------------|------------------------------|
| Hibás a megadott dátumsáv. | Javítsa a megadott dátumot!  |
| A megadott adatok hibásak. | Javítsa a megadott adatokat! |

#### Sztornó / visszáru

| Üzenet                                                               | Teendő                                        |
|----------------------------------------------------------------------|-----------------------------------------------|
| Hibásak a megadott adatok                                            | Javítsa a megadott adatokat!                  |
| Nincs meg a keresett bizonylat!                                      | Adja meg helyesen a bizonylat számot.         |
| A bizonylat már korábban sztornózva lett!                            | Sztornózott bizonylatot próbált sztornózni.   |
| Csak az utolsó napnyitás óta készült bizonylatokat lehet sztornózni! | Nem ma készült bizonylatot próbál sztornózni. |
| Nincsenek meg a keresett bizonylat tételei!                          | Adja meg helyesen a bizonylat számot.         |
| Nem lett kiválasztva termék!                                         | Válassza ki a terméket!                       |
| Nincs elegendő pénz a kasszában a kifizetéshez!                      | Rakjon a kasszába pénzt!                      |
| A "bolti eladás" vevő nem használható                                | Válasszon ki vevőt!                           |
| Hiba történt az adatmentés során. Kérem, ismételje meg a visszárut   | Ismételje meg a műveletet!                    |
| Adatmentés sikeres                                                   | Nincs teendő!                                 |
| Nem sikerült a nyomtatás. Kérem, ellenőrizze a nyomtatót!            | lásd: "Nyomtató üzenetek"                     |

| Üzenet                                                      | Teendő                                                |
|-------------------------------------------------------------|-------------------------------------------------------|
| A pénztárgép AP száma nem egyezik a tárolttal, ezért a      | A hiba elhárításához kérem lépjen kapcsolatba a szer- |
| pénztárgép blokkolt állapotba került.                       | vizzel.                                               |
| A pénztárgép publikus kulcsa nem egyezik a tárolttal, ezért | A hiba elhárításához kérem lépjen kapcsolatba a szer- |
| a pénztárgép blokkolt állapotba került.                     | vizzel.                                               |
| Figyelem! Az AEE xxx zárás után megtelik. (Akkor figyel-    | A hiba elhárításához kérem lépjen kapcsolatba a szer- |
| meztet, ha 120-nál kevesebb zárás van hátra)                | vizzel.                                               |

#### A szerviz által elhárítható hibák:

| Kód | Hiba leírás                                        |  |
|-----|----------------------------------------------------|--|
| -1  | Nincs kapcsolat a pénztárgéppel.                   |  |
| 1   | Túl sok paraméter lett megadva.                    |  |
| 2   | A megadott paraméter túl hosszú.                   |  |
| 3   | A megadott paraméter kevés.                        |  |
| 4   | Hibás, vagy hiányzik az 1. paraméter               |  |
| 5   | Hibás, vagy hiányzik a 2. paraméter                |  |
| 6   | Hibás, vagy hiányzik a 3. paraméter                |  |
| 7   | Hibás, vagy hiányzik a 4. paraméter                |  |
| 8   | Hibás, vagy hiányzik az 5. paraméter               |  |
| 9   | Hibás, vagy hiányzik a 6. paraméter                |  |
| 10  | Hibás, vagy hiányzik a 7. paraméter                |  |
| 11  | Hibás, vagy hiányzik a 8. paraméter                |  |
| 12  | Hibás, vagy hiányzik a 9. paraméter                |  |
| 13  | Hibás, vagy hiányzik a 10. paraméter               |  |
| 14  | Hibás, vagy hiányzik a 11. paraméter               |  |
| 15  | Hibás, vagy hiányzik a 12. paraméter               |  |
| 16  | Hibás, vagy hiányzik a 13. paraméter               |  |
| 17  | Hibás, vagy hiányzik a 14. paraméter               |  |
| 18  | Hibás, vagy hiányzik a 15. paraméter               |  |
| 19  | Hibás, vagy hiányzik a 16. paraméter               |  |
| 24  | Firmware CRC hiba                                  |  |
| 25  | Érvénytelen adószám                                |  |
| 28  | Nyitott nap                                        |  |
| 29  | Lezárt nap                                         |  |
| 30  | AEE megtelt                                        |  |
| 32  | AVAM hiba                                          |  |
| 41  | Összesen hiányzik, vagy a megadott összeg nem      |  |
|     | megfelelő                                          |  |
| 42  | Valutanem már használt                             |  |
| 43  | Nem adhat meg több valuta típust                   |  |
| 44  | Kijelző hiba                                       |  |
| 45  | Fizetőeszköz típus már használatban                |  |
| 61  | A nyomtató nem üzemkész                            |  |
| 62  | Hiba az elektronikus napló fáilnévben              |  |
| 63  | A nyomtatatási feladat félbeszakadt                |  |
| 64  | Túl sok sor                                        |  |
| 65  | Nem létező parancs/ Az adott körülmények között    |  |
| -   | nem végrehajtható parancs                          |  |
| 66  | Hiba a flash írás közben                           |  |
| 67  | A maximális napnyitás elérve                       |  |
| 68  | Hiba a felhasználó nevében, felhasználói név nincs |  |
|     | megadva                                            |  |
| 69  | Hiba a felhasználó telephely adataiban             |  |

| Kód | Hiba leírás                                                      |  |  |
|-----|------------------------------------------------------------------|--|--|
| 74  | A nyugta végösszege már meg lett adva                            |  |  |
| 78  | Megszakítás szükséges                                            |  |  |
| 84  | AEE inicializálási hiba: nincs ÁFA tábla beállítva               |  |  |
| 85  | AVAM/Eprom hiba: nincs napzárás rekord                           |  |  |
| 86  | AVAM/Eprom hiba: nincs euró váltás időpont beál-<br>lítva        |  |  |
| 87  | AEE inicializálási hiba: nincs privát/publikus<br>kucspár        |  |  |
| 88  | Nincs megszemélyesítve                                           |  |  |
| 91  | Euró váltás szükséges                                            |  |  |
| 92  | Napzárás szükséges                                               |  |  |
| 93  | Nincs SD kártya                                                  |  |  |
| 97  | Hiba az EJ fájl lezárásakor                                      |  |  |
| 98  | Hiba az EJ fájl megnyitásakor                                    |  |  |
| 99  | A megadott értékek megegyezőek a korábban<br>letárolt értékekkel |  |  |
| 100 | Az euró üzemmód már be van állítva                               |  |  |
| 101 | Az SD kártva megtelt                                             |  |  |
| 103 | A dátum/idő nincs beállítva                                      |  |  |
| 105 | Soros vonali kommunikációs probléma                              |  |  |
| 106 | Fizetőeszköz nem lett megadva                                    |  |  |
| 107 | PG szoftver regisztrációs adatok nem lettek meg-<br>adva         |  |  |
| 111 | Nyomtató hiba nem megszakítható parancs közben                   |  |  |
| 112 | CARD parancs nem lett kiadva                                     |  |  |
| 113 | USB hozzáférés blokkolva AFF komm. miatt                         |  |  |
| 114 | RX buffer megtelt                                                |  |  |
| 115 | TX buffer megtelt                                                |  |  |
| 116 | Protokoll hiba                                                   |  |  |
| 117 | Nyomtató nincs beállítva                                         |  |  |
| 118 | Kijelző nincs beállítva                                          |  |  |
| 119 | Belső hiba                                                       |  |  |
| 120 | Euró váltás túl korai                                            |  |  |
| 121 | Az AEE az által blokkolva                                        |  |  |
| 122 | Az AEE blokkolása nem feloldható                                 |  |  |
| 123 | XML fájl nincs meg                                               |  |  |
| 124 | A kívánt dátum/idő beállítás korábbi, mint az előző              |  |  |
|     | zárás időpontja                                                  |  |  |
| 125 | A slip mód nem elérhető                                          |  |  |
| 126 | Az AEE blokkolt állapotban van                                   |  |  |
| 127 | Blokkolt állapot szükséges a parancs végrehajtásá-               |  |  |
|     | hoz                                                              |  |  |
| 128 | USB módban nem végrehajtható parancs                             |  |  |
| 129 | USB mód szükséges a végrehajtáshoz                               |  |  |

| Kód | Hiba leírás                                       |  |
|-----|---------------------------------------------------|--|
| 130 | Megszemélyesítés szükséges a parancs végrehajtá-  |  |
|     | sához                                             |  |
| 131 | Az AEE már megszemélyesítve                       |  |
| 132 | Előző nyomtatás folyamatban                       |  |
| 133 | Az eredeti bizonylat nem található, vagy hibás a  |  |
|     | megadott bizonylat szám                           |  |
| 134 | ÁFA gyűjtő nem lehet negatív                      |  |
| 135 | Elérte a bizonylat maximális értékhatárát         |  |
| 136 | Elérte a napi forgalom összesen maximumát. Nap-   |  |
|     | zárás szükséges.                                  |  |
| 137 | Elérte a GT maximális értékhatárát.               |  |
| 138 | Elérte a napi bizonylat sorszám határát (9999).   |  |
|     | Napzárás szükséges                                |  |
| 139 | Túl sok RM sor                                    |  |
| 140 | A nyomtatás blokkolás miatt megállt               |  |
| 141 | A nyomtatás EJ hiba miatt megállt                 |  |
| 142 | Az időszinkronizáció folyamatban van              |  |
| 143 | Az időszinkronizáció parancs ismétlése túl korai  |  |
| 144 | Az időszinkronizáció meghiusúlt                   |  |
| 145 | A parancs nem végrehajtható Beállító módban       |  |
| 146 | Beállító mód szükséges a végrehajtáshoz           |  |
| 147 | Hibás fizetőeszköz típus                          |  |
| 148 | Tétel érték hiba                                  |  |
| 149 | Nincs tétel                                       |  |
| 150 | Hibás tétel index                                 |  |
| 151 | Részössz. módosítás miatt nem engedélyezett       |  |
| 152 | A végösszeg már fizetve                           |  |
| 153 | Fájl fogadás előkészítési hiba                    |  |
| 154 | Fájl tárolási hiba                                |  |
| 155 | UCC parancs: base64 kódhiba                       |  |
| 156 | Fióktartalom nem lehet negatív                    |  |
| 157 | Tétel nem törölhető                               |  |
| 158 | UCC parancs: integritási hiba                     |  |
| 159 | UCC parancs: nem megfelelő AP szám                |  |
| 160 | UCC parancs: Aláírási hiba                        |  |
| 161 | UCC parancs: kód felhasználhatósági hiba          |  |
| 162 | UCC parancs: kód már felhasználva                 |  |
| 163 | UCC parancs: nem megfelelő fw kód                 |  |
| 164 | Slip módból kilépés folyamatban                   |  |
| 165 | Napnyitási kísérlet a megszemélyesítés dátuma elé |  |
| 166 | Napnyitási kísérlet a fw frissítés dátuma elé     |  |
| 167 | A fejléc tartalmilag nem változtatható            |  |
| Kód | Hiba leírás                                       |  |

| 168 | DIR parancs: könyvtár nyitási hiba                         |  |  |
|-----|------------------------------------------------------------|--|--|
| 169 | DIR parancs: könyvtár olvasási hiba                        |  |  |
| 170 | FRD parancs: a fájl nem létezik                            |  |  |
| 171 | FRD parancs: hibás fájl offszet                            |  |  |
| 172 | Hostcom: PKI szükséges                                     |  |  |
| 173 | NAV komm.teszt hiba (PING parancs)                         |  |  |
| 174 | Regisztrált állapotban nem végrehajtható                   |  |  |
| 175 | Regisztráció szükséges a végrehajtáshoz                    |  |  |
| 176 | Túl sok árfolyam lett megadva a valutához                  |  |  |
| 177 | Nincs több egyéb fizetőeszköz kategória                    |  |  |
| 178 | BCL parancs nem lett kiadva                                |  |  |
| 179 | Bizonylatlista nem elérhető                                |  |  |
| 180 | REG parancs: A megadott engedélyszámra nem regisztrálhat   |  |  |
| 181 | SCF parancs: az AEE nincs szervizben                       |  |  |
| 182 | SCB parancs: az AEE már szervizben van                     |  |  |
| 183 | FW letöltés kérés elküldése sikertelen                     |  |  |
| 184 | Nincs letöltött firmware                                   |  |  |
| 185 | Firmware CRC hiba                                          |  |  |
| 186 | Tápellátás hiba                                            |  |  |
| 187 | Akkumulátor hiba                                           |  |  |
| 188 | FRWUPD parancs kiadása szükséges                           |  |  |
| 189 | Nincs NAV üzenet                                           |  |  |
| 255 | Ismeretlen parancs                                         |  |  |
| 800 | Általános hiba az üzenetben, kommunikációban,              |  |  |
|     | naplófájl fogadásban. A munkamenet sikertelenül<br>zárult  |  |  |
| 805 | A firmware frissítés kérés nem hajtható végre              |  |  |
| 850 | Nem érvényes üzembe helyezési kód                          |  |  |
| 851 | Az üzembe helyezési kódot már felhasználták                |  |  |
| 852 | Nem nyilvántartott AEE                                     |  |  |
| 853 | Az AP szám már regisztrálva van másik AEE-hez              |  |  |
| 854 | Ez az AEE már regisztrált másik AP számmal                 |  |  |
| 855 | Ez az AEE már regisztrált másik üzembe helyezési<br>kóddal |  |  |
| 856 | Az IMEI nincs párban az IMSI-vel                           |  |  |
| 857 | Az AEE már megszemélyesítve                                |  |  |
| 858 | Érvénytelen engedélyszám vagy szoftververzió               |  |  |
| 860 | A beüzemeltetés befejezése nem hajtható végre              |  |  |
| 861 | Üzemeltetés befejezése folyamat sikertelen                 |  |  |
| 865 | A művelet nem hajtható végre                               |  |  |
| 999 | Az AEE foglalt                                             |  |  |

#### Értékhatárok a programban

| Bizonylat szintű számlálók és gyűjtők | maximális érték |                  |
|---------------------------------------|-----------------|------------------|
|                                       | Forint          | Euró             |
| Mennyiség egy tétel                   | 100 000         | 100 000          |
| Egységár                              | 9 999 999       | 999 999,99       |
| Érték egy tételnél                    | 99 999 999      | 9 999 999,99     |
| Végösszeg                             | 199 999 999     | 9 999 999,99     |
| Pénz befizetés                        | 9 999 999       | 999 999,99       |
| Pénz kifizetés                        | 9 999 999       | 999 999,99       |
| Göngyölített forgalom                 | 999 999 999 999 | 9 999 999 999,99 |

Kifizetésnél a program nem enged több pénzt kifizetni, mint amennyi a kasszában éppen van!

| Nani szintű számlálák ás gyűitők           | maximális érték   |                   |
|--------------------------------------------|-------------------|-------------------|
| Napi szintu szamlalok és gyujtok           | Forint            | Euró              |
| Napi összesen                              | 9 999 999 999 999 | 99 999 999 999,99 |
| Bizonylaton belüli sztornók összesen       | 9 999 999 999 999 | 99 999 999 999,99 |
| Bizonylaton belüli visszáru összesen       | 9 999 999 999 999 | 99 999 999 999,99 |
| Engedmény összesen                         | 9 999 999 999 999 | 99 999 999 999,99 |
| Felár összesen                             | 9 999 999 999 999 | 99 999 999 999,99 |
| Sztornó bizonylatok száma                  | 99                | 999               |
| Sztornó bizonylatok összege                | 9 999 999 999 999 | 99 999 999 999,99 |
| Visszáru bizonylatok száma                 | 99                | 999               |
| Visszáru bizonylatok összege               | 9 999 999 999 999 | 99 999 999 999,99 |
| Göngyölegjegyek száma                      | 99                | 999               |
| Göngyölegjegyek összege                    | 9 999 999 999 999 | 99 999 999 999,99 |
| Adóügyi bizonylatok száma                  | 99                | 999               |
| Nyugták száma                              | 99                | 999               |
| Nyugták összege                            | 9 999 999 999 999 | 99 999 999 999,99 |
| Egyszerűsített számlák száma               | 99                | 999               |
| Egyszerűsített számlák összege             | 9 999 999 999 999 | 99 999 999 999,99 |
| Nem adóügyi bizonylatok száma              | 99                | 999               |
| Megszakított nyugták száma                 | 99                | 999               |
| Megszakított egyszerűsített számlák száma  | 99                | 999               |
| Megszakított nem adóügyi bizonylatok száma | 99                | 999               |
| Nyitástól eltelt idő maximum (eladás)      | 24+               | -1,5ó             |

| Élettartam számlálók és gyűjtők                         | maximális érték        |                        |
|---------------------------------------------------------|------------------------|------------------------|
|                                                         | Ft                     | EUR                    |
| Napzárások száma                                        | 2500                   | •                      |
| GT                                                      | 99 999 999 999 999 999 | 999 999 999 999 999,99 |
| Negatív bizonylatok totál (visszáru, sztornó, göngy.j.) | 99 999 999 999 999 999 | 999 999 999 999 999,99 |

# V. Bizonylatminták

#### Forint üzemmód

Napnyitás

| Alma Bt.<br>1022 Budapest<br>Bimbó út 3/11<br>Alma Bt. telephel<br>1025 Budapest<br>Szépvölgyi út 1/1<br>ADOSZAM: 10000001-1                      | <b>y</b><br>-11                                                     |
|----------------------------------------------------------------------------------------------------|---------------------------------------------------------------------|
| NAPNYITÁS                                                                                                    |                                                                     |
| NAPNYITAS SORSZAMA:<br>AP SZAM:<br>UTOLSÓ ZÁRAS SORSZAMA:<br>GÖNGY. FORGALOM (GT) (Ft):<br>ZÁRÁS IDÓPONTJA: 2020.02<br>SD KÁRTYA SZABAD HELY(MB): | 215<br>Y08400005<br>214<br>3 814 004 621<br>2.07. 10:09:12<br>13305 |
| KÉSZPENZ:<br>AJÁNDEK UTALVÁNY:<br>KÉSZPENZ: 10,00 €<br>ÁRFOLYAM: 307,965 Ft/€                                                                     | 3 000 Ft<br>1 000 Ft<br>3 080 Ft                                    |
| 2020. 02. 07.                                                                                                    | 10:23                                                               |
| NAV Ellenörzö kód:10<br>PY08400005                                                                                                    | 037E                                                                |

#### Nyugta

| Alma Bt.<br>1022 Budapest<br>Bimbó út 3/11<br>Alma Bt. telephely<br>1025 Budapest<br>Szépvölgyi út 1/1<br>ADOSZAM: 10000001-1- | 11                         |
|----------------------------------------------------------------------------------------------------|----------------------------|
| NYUGTA ·                                                                                                    |                            |
| ÁFA Megnevezés<br>Menny. Me. Egységár                                                                                          | Érték                      |
| A38 Ragadós papir<br>1 DB * 200 Ft/DB                                                                                          | 200                        |
| 1 DB * 99 Ft/DB                                                                                                    | .99                        |
| A00 Karácsony kopog<br>1 DB * 399 Ft/DB                                                                                        | 399                        |
| ÖSSZESEN:                                                                                                    | 698 Ft                     |
| KÉSZPÉNZ:<br>VISSZAJÁRÓ:<br>KEREKITÉS:                                                                                         | 1 000 Ft<br>300 Ft<br>2 Ft |
| Y 0 8 4 0 0 0 0 5 0 2 1 6 0                                                                                                    | 0 0 0 1 N                  |
| NYUGTASZAM:<br>2020. 02. 07.                                                                                                   | 0216/00001<br>10:24        |
| NAV Ellenörzö kód:CEB<br>PY08400005                                                                                            | OF                         |

#### Egyszerűsített számla

| Alm<br>1022 B<br>Bimbo<br>Alma Bt.<br>1025 B<br>Szépvőlg<br>ADOSZAM: 1              | a Bt.<br>udapest<br>ut 3/11<br>telephely<br>udapest<br>vi ut 1/1<br>0000001-1-11 |
|-------------------------------------------------------------------------------------|----------------------------------------------------------------------------------|
| EGYSZERŰSÍ                                                                          | TETT SZÁMLA                                                                      |
| SZÁMLASZÁM:                                                                         | Y08400005/0216/00003                                                             |
| VEVÖ:<br>Ugri Bugri Bt.<br>Kis utca 1.<br>1234<br>Budapest                          |                                                                                  |
| ÁFA Megnevezés<br>Menny. Me. Egységár<br>VTSZ                                       | Erték                                                                            |
| C00 Zoo szelet 25g<br>1 DB * 39 Ft/DB<br>18063100                                   | 39                                                                               |
| 1 DB * 239 Ft/DB<br>1806321099<br>COO Zöldség-, virágm<br>1 DB * 69 Ft/DB<br>120991 | JUgr tobbf.<br>239<br>magok<br>69                                                |
| COD Domestos 750ml<br>1 DB * 379 Ft/DB<br>3402209000                                | 379                                                                              |
| C-21,26%                                                                            | 726 Ft                                                                           |
| ÖSSZESEN:                                                                           | 726 Ft                                                                           |
| BANKKARTYA:<br>KESZPENZ:<br>KEREKITES:                                              | 500 Ft<br>225 Ft<br>-1 Ft                                                        |
| Y 0 8 4 0 0 0 0 5 0                                                                 | 0 2 1 6 0 0 0 0 4 S                                                              |
| BIZONYLATSZAM:<br>2020.02.07.                                                       | 0216/00004<br>10:26                                                              |
| NAV Ellenorz                                                                        | ō kód:8C489<br>8400005                                                           |

#### Pénz befizetés

| Alma Bt.<br>1022 Budape<br>Bimbo út 3/<br>Alma Bt. tele<br>1025 Budape<br>Szépvolgyi út<br>ADOSZAM: 100000 | st<br><b>phely</b><br>st<br>1/1<br>01-1-11   |
|----------------------------------------------------------------------------------------------------|----------------------------------------------|
| PÉNZMOZ                                                                                                    | GÁS                                          |
| JOGCIM:                                                                                                    | VALTOPENZ BEVITEL                            |
| KESZPENZ:<br>BANKKÁRTYA:<br>ERZS.UTALV. ÉTKEZÉSI:<br>KESZPENZ: 10,00 €<br>ÁRFOLYAM: 307,965 Ft/€           | 1 000 Ft<br>2 000 Ft<br>3 000 Ft<br>3 080 Ft |
| ÖSSZEG:                                                                                                    | 9 080 Ft                                     |
| BIZONYLATSZÁM:<br>2020.02.07.                                                                              | M/0216/00001<br>10:27                        |
| NAL 211. 2                                                                                                 |                                              |

#### Fizetőeszköz csere

| Alma<br>1022 Bu<br>Bimbó ú<br>Alma Bt.<br>1025 Bu<br>Szépvölgy<br>Adószám: 10 | <b>Bt.</b><br>dapest<br>t 3/11<br><b>telephely</b><br>dapest<br>i út 1/1<br>000001-1-11 |
|-------------------------------------------------------------------------------|-----------------------------------------------------------------------------------------|
| PÉNZM                                                                         | OZGÁS<br>SERE BIZONYLAT                                                                 |
| JOGC1M:                                                                       | FIZETŐESZKÖZ CSERE                                                                      |
| Befizetés:<br>KÉSZPÉNZ:                                                       | 2 000 Ft                                                                                |
| Kifizetés:<br>BANKKÁRTYA:                                                     | -2 000 Ft                                                                               |
| BIZONYLATSZÁM:<br>2020.02.07.                                                 | M/0216/00003<br>10:28                                                                   |
| NAV Ellenörz                                                                  | ző kód:67726<br>8400005                                                                 |

#### Pénz kifizetés

| Alma Bt.<br>1022 Budapest<br>Bimbó út 3/11<br>Alma Bt. telephely<br>1025 Budapest<br>Szépvölgyi út 1/1<br>ADOSZAM: 10000001-1-1 | 10<br>51<br>50<br>50<br>50<br>50<br>50<br>50<br>50<br>50<br>50<br>50<br>50<br>50<br>50 |                          |                      |
|----------------------------------------------------------------------------------------------------|----------------------------------------------------------------------------------------|--------------------------|----------------------|
| PÉNZMOZGÁS                                                                                                    |                                                                                        |                          |                      |
| JOGC1M:                                                                                                    |                                                                                        | FÖLÖ                     | ZÉS                  |
| KÉSZPENZ:<br>BANKKÁRTYA:<br>ERZS. UTALV. ÉTKEZÉSI:<br>KÉSZPÉNZ: 5,00 €<br>ÁBEDI VAM: 307.965.5±/€                               | 1 1 1 1                                                                                | 000<br>500<br>000<br>540 | Ft<br>Ft<br>Ft<br>Ft |
| ÖSSZEG:                                                                                                    | 4                                                                                      | 040                      | Ft                   |
| BIZONYLATSZAM: M.<br>2020. 02. 07.                                                                                              | /021                                                                                   | 6/00<br>10               | 002                  |
| NAV Ellenörzö kód:E019<br>PY08400005                                                                                            | 5                                                                                      |                          |                      |

#### Sztornó bizonylat – 1. példány

| Alma Bt.<br>1022 Budapest<br>Bimbó út 3/11<br>Alma Bt. teleph<br>1025 Budapest<br>Szépvölgyi út 1<br>ADÓSZÁM: 10000001 | yely<br>∕1<br>−1−11                      |
|----------------------------------------------------------------------------------------------------|------------------------------------------|
| SZTORNÓ BIZONYL                                                                                                    | AT                                       |
| EREDETI BIZONYLAT KELTE,<br>2020.02.07. NY/Y0840                                                                       | TIPUSA, SZÁMA:<br>10005/0216/00001       |
| VEVÖ:<br>Ugri Bugri Bt.<br>Kis utca 1.<br>1234<br>Budapest                                                             |                                          |
| ÁFA Megnevezés<br>Menny. Me. Egységár                                                                                  | Érték                                    |
| sA38 Dongó Légypapír<br>-1 DB * 200 Ft/DB<br>sC00 Ételszállító dob. 0,8<br>-1 DB * 99 Ft/DB<br>sA00 Karácsony kopog    | -200<br>L99                              |
| -1 UB * 399 FT/UB                                                                                                    | -399                                     |
| A-04, 76%<br>C-21, 26%                                                                                                 | -599 Ft<br>-99 Ft                        |
| ÖSSZESEN:                                                                                                    | -698 Ft                                  |
| keszpenz:<br>visszajaró:<br>A VEVŐ RÉSZÉRE FIZETVE:<br>kerekites:                                                      | -1 000 Ft<br>-300 Ft<br>-308 Ft<br>-2 Ft |
| SZTORNÓ OKA:<br>Ügyfél elállás                                                                                         | a                                        |
| EL ADA                                                                                                    | UEUS                                     |
| 1/2 D/1 D/NV                                                                                                    | VEVU                                     |
| SZTORNÓ RIZONVI                                                                                                    | ΔΤ                                       |
| BIZONYLATSZÁM: S/Y0840<br>2020. 02. 07.                                                                                | 0005/0216/00001<br>10:29                 |
| NAV Ellenörzö köd:<br>PY0840000                                                                                        | C860A                                    |

# 2. példány

| Alma Bt.<br>1022 Budapest<br>Bimbo ut 3/11<br>Alma Bt. telephely<br>1025 Budapest<br>Szépvőlgyi út 1/1<br>ADÓSZÁM: 10000001-1-11 |
|----------------------------------------------------------------------------------------------------|
| SZTORNÓ BIZONYLAT                                                                                                    |
| EREDETI BIZONYLAT KELTE, TIPUSA, SZAMA:<br>2020.02.07. NY/Y08400005/0216/00001<br>VEVÖ:<br>Ugri Bugri Bt.<br>Kis utca 1          |
| 1234<br>Budapest                                                                                                    |
| 2026 discontrations 30 rep                                                                                                    |
| ÁFA Megnevezés<br>Menny. Me. Egységár Érték                                                                                      |
| sA38 Dongó Légypapir<br>-1 DB * 200 Ft/DB -200<br>sC00 Ételszállító dob. 0,8L.                                                   |
| -1 DB * 99 Ft/DB -99<br>sA00 Karácsony kopog<br>-1 DB * 399 Ft/DB -399                                                           |
| A-04, 76% -599 Ft<br>C-21, 26% -99 Ft                                                                                            |
| ÖSSZESEN: -698 Ft                                                                                                    |
| «KESZPENZ: -1 000 Ft<br>VISSZAJÁRO: -300 Ft<br>A VEVŐ RÉSZÉRE FIZETVE: 698 Ft<br>KEREKITES: -2 Ft                                |
| SZTORNÓ OKA:<br>Úgyfél elállása                                                                                                  |
|                                                                                                    |
| ELADÓ VEVŐ                                                                                                    |
| 2/2 PELDANY                                                                                                    |
| SZTORNÓ BIZONYLAT                                                                                                    |
| BIZONYLATSZAM: S/Y08400005/0216/00001<br>2020, 02, 07. 10:29                                                                     |
| NAV Ellenörző kód:C860A                                                                                                    |

#### Visszáru bizonylat – 1. példány

| Alma Bt.<br>1022 Budapest<br>Bimbo út 3/11<br>Alma Bt. telephel<br>1025 Budapest<br>Szépvölgyi út 1/1<br>ADÓSZAM: 10000001-1 | у<br>11                        |
|----------------------------------------------------------------------------------------------------|--------------------------------|
| VISSZÁRU BIZONYLA                                                                                                    | 1                              |
| EREDETI BIZONYLAT KELTE, T<br>2020.02.07. NY/Y084000                                                                         | 1PUSA, SZAMA:<br>05/0216/00005 |
| VEVD:<br>Ugri Bugri Bt.<br>Kis utca 1.<br>1234<br>Budapest                                                                   |                                |
| ÁFA Megnevezés<br>Menny. Me. Egységár                                                                                        | Érték                          |
| vCOO Domestos 750ml<br>-1 DB × 379 Ft/DB<br>vAOO Karácsony kopog<br>-1 DB × 399 Ft/DB                                        | -379<br>-399                   |
| A-04, 76%<br>C-21, 26%                                                                                                    | -399 Ft<br>-379 Ft             |
| ÖSSZESEN:                                                                                                    | -778 Ft                        |
| keszpenz:<br>A VEVŐ RÉSZÉRE FIZETVE:<br>kerekités:                                                                           | -780 Ft<br>778 Ft<br>-2 Ft     |
| VISSZARU OKA:<br>Hibás áru                                                                                                   | egen<br>1 A<br>2<br>Geneti3    |
| ELADÓ                                                                                                    | VEVŐ                           |
| 1/2 PELDÁNY                                                                                                    |                                |
| VISSZÁRU BIZONYLA                                                                                                    | T                              |
| BIZONYLATSZÁM: V/Y084000<br>2020. 02. 07.                                                                                    | 05/0216/00001<br>10:30         |
| NAV Ellenörző kód:08<br>PY08400005                                                                                           | 140E                           |

# 2. példány

| Alma Bt.<br>1022 Budapest<br>Bimbo ut 3/11<br>Alma Bt. telephely<br>1025 Budapest<br>Szépvölgyi ut 1/1<br>ADOSZAM: 10000001-1-1 |                            |
|----------------------------------------------------------------------------------------------------|----------------------------|
| VISSZÁRU BIZONYLAT                                                                                                    |                            |
| EREDETI BIZONYLAT KELTE, T1P<br>2020. 02. 07. NY/Y08400005                                                                      | USA, SZĀMA:<br>/0216/00005 |
| VEVD:<br>Ugri Bugri Bt.<br>Kis utca 1.<br>1234<br>Budapest                                                                      |                            |
| ÁFA Megnevezés<br>Menny. Me. Egységár                                                                                           | Érték                      |
| vC00 Domestos 750m1<br>-1 DB * 379 Ft/DB<br>vA00 Karácsony kopog<br>-1 DB * 399 Ft/DB                                           | -379                       |
| A-04, 76%<br>C-21, 26%                                                                                                    | -399 Ft<br>-379 Ft         |
| ÖSSZESEN:                                                                                                    | -778 Ft                    |
| KESZPENZ:<br>A VEVŐ RÉSZÉRE FIZETVE:                                                                                            | -780 Ft<br>778 Ft<br>-2 Ft |
| VISSZARU OKA:<br>Hibās āru                                                                                                    |                            |
| ELADO V                                                                                                    | /EVÖ                       |
| 2/2 PÉLDÁNY                                                                                                    |                            |
| VISSZARU BIZONYLAT<br>BIZONYLATSZÁM: V/YOB400005/<br>2020.02.07.                                                                | 0216/00001<br>10:30        |
| NAV Ellenörzö kód:0840E                                                                                                    |                            |

#### Göngyölegjegy – 1. példány

| Alma Bt.<br>1022 Budapest<br>Bimbó út 3/11<br>Alma Bt. telephely<br>1025 Budapest<br>Szépvölgyi út 1/1<br>ADÓSZAM: 10000001-1-11 |                      |
|----------------------------------------------------------------------------------------------------|----------------------|
| VISSZÁRU BIZONYLAT<br>GÖNGYÖLEGJEGY                                                                                              |                      |
| ÁFA Megnevezés<br>Menny. Me. Egységár                                                                                            | Érték                |
| gC00 Üveg<br>-3 DB * 20 Ft/DB                                                                                                    | -60                  |
| C-21, 26%                                                                                                    | -60 Ft               |
| összesen:                                                                                                    | -60 Ft               |
| keszpenz:<br>A VEVŐ RÉSZÉRE FIZETVE:                                                                                             | -60 Ft<br>60 Ft      |
|                                                                                                    |                      |
| 1/2 PÉLDÁNY                                                                                                    |                      |
| VISSZARU BIZONYLAT                                                                                                    |                      |
| BIZONYLATSZÁM: V/YOB400005/<br>2020.02.07.                                                                                       | /0216/00002<br>10:31 |
| NAV Ellenörzö kód:6CDOL<br>APY08400005                                                                                           | )                    |

#### 2. példány

| 10<br>Bi<br>Alma<br>10<br>Szép<br>ADOSZA | Alma Bt.<br>122 Budapest<br>mbó út 3/11<br>1 Bt. telephely<br>125 Budapest<br>völgyi út 1/1<br>M: 10000001-1-11 | r<br>Hann<br>I<br>I<br>I<br>I<br>I<br>I<br>I<br>I<br>I<br>I<br>I<br>I<br>I<br>I<br>I<br>I<br>I<br>I |
|------------------------------------------|----------------------------------------------------------------------------------------------------|----------------------------------------------------------------------------------------------------|
| VISS<br>gö                               | <b>ZÁRU BIZONYLAT</b><br>Ngyölegjegy -                                                                          | <b></b>                                                                                             |
| ÁFA Megnevezés<br>Menny. Me. Egységá     |                                                                                                    | Érték                                                                                               |
| gCOO Üveg<br>-3 DB * 20 Ft/DB            |                                                                                                    | -60                                                                                                 |
| C-21, 26%                                | ndodlanin, even                                                                                                 | -60 Ft                                                                                              |
| ÖSSZESEN:                                |                                                                                                    | -60 Ft                                                                                              |
| készpenz:<br>A VEVŐ RÉSZÉRE F.           | IZETVE:                                                                                                    | -60 Ft                                                                                              |
| 2/                                       | 2 PÉLDÁNY                                                                                                    |                                                                                                    |
| VISSZ                                    | ZÁRU BIZONYLAT -                                                                                                |                                                                                                    |
| BIZONYLATSZÁM:<br>2020.02.07.            | V/Y08400005/02                                                                                                  | 16/00002<br>10:31                                                                                   |
| n≩≕ NAV Elle                             | enörzö kód∶6CDOD<br>∲¥V08400005                                                                                 |                                                                                                    |

#### Memória lista

| Alma<br>1022 Bud<br>Bimbo út<br>Alma Bt. t<br>1025 Bud<br>Szépvölgyi<br>ADOSZÁM: 100 | Bt.<br>apest<br>3/11<br>elephely<br>apest<br>at 1/1<br>00001-4-11               |
|--------------------------------------------------------------------------------------|---------------------------------------------------------------------------------|
| AEE AD                                                                               | ATAI                                                                            |
| AEE AZONOSITO:<br>INICIALIZALAS KELTE: :<br>VERZIO:                                  | Y08400005<br>2019. 08. 21. 14: 11: 32<br>V0022                                  |
| SORSZAM:                                                                             | 0216 - 0216                                                                     |
| AFA KULCSOK:<br>A-05,00% B-18,<br>D-AJT E-AM                                         | 2019.08.21.<br>00% C-27,00%                                                     |
| A:<br>B:<br>C:<br>D:<br>E:<br>NAPI FORGALOM (Ft):<br>GÜNGY. FORGALOM (GT) (F         | 2020.02.07.<br>1 198<br>0<br>2 689<br>0<br>0<br>0<br>3 887<br>t): 3 814 008 508 |
| A-05,00%<br>B-18,00%<br>C-27,00%<br>D-AJT<br>E-AM                                    | 1 198<br>0<br>2 689<br>0<br>0                                                   |
| IDÖSZAK ÖSSZESEN (Ft):                                                               | 3 887                                                                           |
| GÖNGY. FORGALOM (GT) (F<br>ÖSSZES ZARAS SZAMA:<br>VERZIO:                            | t): 3 814 008 508<br>216<br>VD022                                               |
| 2020. 02. 07.                                                                        | 10:32                                                                           |
| NAV Ellenörzö H<br>PY0840                                                            | cód: 80598<br>0005                                                              |

#### Bizonylatösszesítő

| Alma<br>1022 Bud<br>Bimbo út<br>Alma Bt. t<br>1025 Bud<br>Szépvölgyi<br>ADÓSZÁM: 100 | Bt.<br>3/11<br>elephely<br>apest<br>út 1/1<br>00001-1-11 |
|--------------------------------------------------------------------------------------|----------------------------------------------------------|
| NEN ADÓÜGYI<br>BIZONYLATOK                                                           | BIZONYLAT                                                |
| BIZONYLAT SORSZAMA:                                                                  | 0216/00001                                               |
| KIBOCSATAS IDÖPONTJA:                                                                | 2020.02.07.10:24                                         |
| BIZONYLAT VEGÖSSZEGE:                                                                | 698 Ft                                                   |
| NAV Ellenörző kód:                                                                   | CEBOF                                                    |
| BIZONYLAT SORSZÁMA:                                                                  | 0216/00002                                               |
| KIBOCSATÁS IDÖPONTJA:                                                                | 2020. 02. 07. 10:25                                      |
| BIZONYLAT VÉGÖSSZEGE:                                                                | 726 Ft                                                   |
| NAV Ellenörző kód:                                                                   | 93DA5                                                    |
| BIZONYLAT SORSZÁMA:                                                                  | 0216/00003                                               |
| KIBOCSÁTÁS IDDPONTJA:                                                                | 2020.02.07. 10:25                                        |
| BIZONYLAT VÉGÖSSZEGE:                                                                | 726 Ft                                                   |
| NAV Ellenörző kód:                                                                   | D2C2D                                                    |
| BIZONYLAT SORSZÁMA:                                                                  | 0216/00004                                               |
| KIBOCSÁTÁS IDÖPONTJA:                                                                | 2020, 02, 07, 10:26                                      |
| BIZONYLAT VEGÖSSZEGE:                                                                | 726 Ft                                                   |
| NAV Ellenörző kód:                                                                   | 8C489                                                    |
| BIZONYLAT SORSZÁMA: S/                                                               | Y08400005/0216/00001                                     |
| KIBOCSÁTÁS IDÖPONTJA:                                                                | 2020, 02, 07, 10:29                                      |
| BIZONYLAT VÉGÖSSZEGE:                                                                | -698 Ft                                                  |
| NAV Ellenörző kód:                                                                   | C860A                                                    |
| BIZONYLAT SORSZÁMA:                                                                  | 0216/00005                                               |
| KIBOCSÁTÁS IDOPONTJA:                                                                | 2020. 02. 07. 10:30                                      |
| BIZONYLAT VEGÖSSZEGE:                                                                | 1 011 Ft                                                 |
| NAV Ellenörző kód:                                                                   | 6F073                                                    |
| BIZONYLAT SORSZÁMA: V/                                                               | Y08400005/0216/00001                                     |
| KIBOCSÁTÁS IDÖPONTJA:                                                                | 2020, 02, 07, 10:30                                      |
| BIZONYLAT VÉGÖSSZEGE:                                                                | -778 Ft                                                  |
| NAV Ellenörző kód:                                                                   | 0840E                                                    |
| BIZONYLAT SORSZÁMA: V/                                                               | Y08400005/0216/00002                                     |
| KIBOCSÁTÁS IDDPONTJA:                                                                | 2020.02.07.10:31                                         |
| BIZONYLAT VEGOSSZEGE:                                                                | -60 Ft                                                   |
| NAV Ellenörző kód:                                                                   | 6CD0D                                                    |
| 2020. 02. 07.                                                                        | 10:33                                                    |
| NAV Ellenörzö                                                                        | kód:34A0A                                                |
| NEM ADÖÜGYI H                                                                        | 31ZONYLAT                                                |

#### Nyugta a hozzá tartozó munkalappal

| Alma<br>1022 Bud<br>Bimbo ut<br>Alma Bt. 1<br>1025 Bud<br>Szépvölgyt<br>ADOSZAM: 100 | Bt.<br>tapest<br>t 3/11<br>telephely<br>tapest<br>ut 1/1<br>000001-1-11 |
|--------------------------------------------------------------------------------------|-------------------------------------------------------------------------|
| NYUC                                                                                 | STA ——                                                                  |
| ÁFA Megnevezés<br>Menny. Me. Egységár                                                | Érték                                                                   |
| A38 Ragadós papir<br>1 DB * 200 Ft/DB                                                | 200                                                                     |
| A00 Karácsony kopog<br>1 DB * 399 Ft/DB                                              | 399                                                                     |
| összesen:                                                                            | 599 Ft                                                                  |
| KÉSZPÉNZ:<br>KEREKÍTÉS:                                                              | 600 Ft<br>1 Ft                                                          |
| Munkalapok száma: 1                                                                  |                                                                         |
| Y 0 8 4 0 0 0 0 5 0                                                                  | 2 1 7 0 0 0 0 5 N                                                       |
| NYUGTASZÁM:<br>2020. 02. 07.                                                         | 0217/00005<br>10:40                                                     |
| NAV Ellenörző                                                                        | 0 kod:4C88F                                                             |

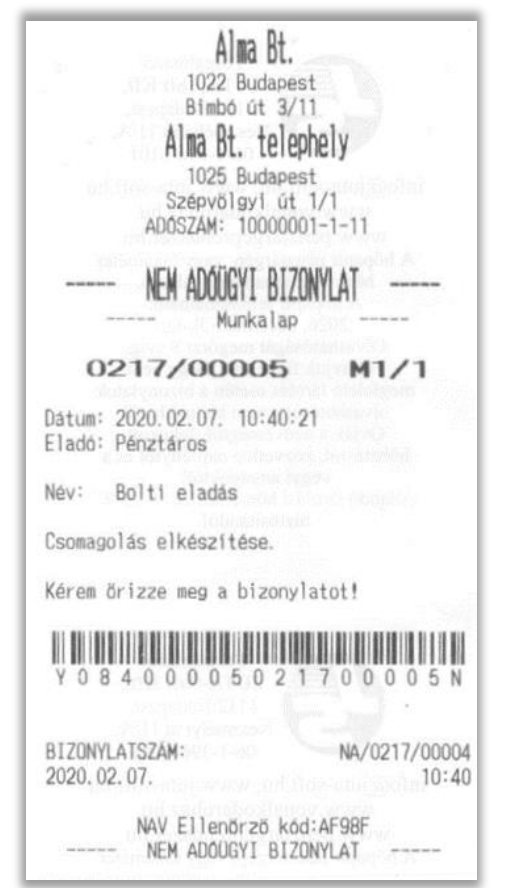

#### Nyugta a hozzá tartozó kuponnal

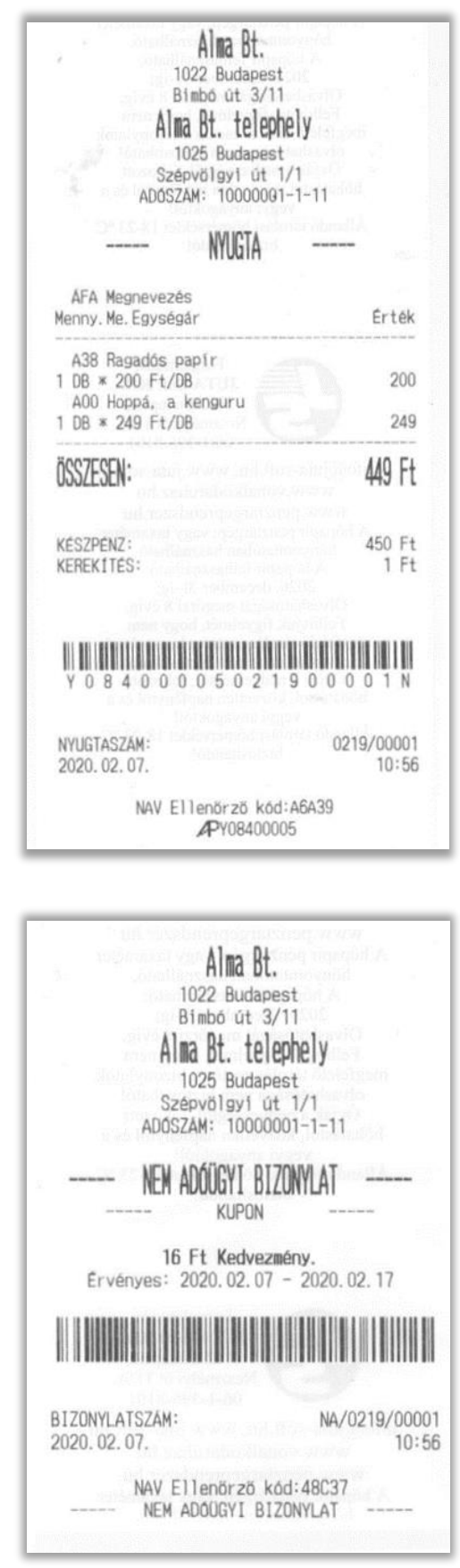

| NEN ADÓÜGYI BIZONYLAT         Hav1 összesítés         2019. DECEMBER         FORGALOM:         A GYÚJTŐ:         B GYÚJTŐ:         B GYÚJTŐ:         C GYÚJTŐ:         E GYÚJTŐ:         E GYÚJTŐ:         FIZETŐESZKÖZÖK BONTÁS:         - KESZPENZ:         NYUGTÁK SZÁMA:         E. SZÁMLÁK SZÁMA:         NYUGTÁK ÉS E. SZÁMLÁK SZÁMA:         VISSZÁRU DB:         VISSZÁRU DB:         SZTORNO DB:         SZTORNO OSSZ. : | 32 898 Ft<br>2 000 Ft<br>400 Ft<br>30 498 Ft<br>0 Ft<br>0 Ft<br>32 478 Ft<br>22<br>0<br>22 |
|----------------------------------------------------------------------------------------------------|--------------------------------------------------------------------------------------------|
| 2019. DECEMBER<br>FORGALOM:<br>A GYÚJITÓ:<br>B GYÚJITÓ:<br>C GYÚJITÓ:<br>D GYÚJITÓ:<br>E GYÚJITÓ:<br>FIZETŐESZKÖZÖK BONTÁS:<br>- KESZPENZ:<br>NYUGTÁK SZÁMA:<br>NYUGTÁK SZÁMA:<br>NYUGTÁK ÉS E. SZÁMLAK SZÁMA:<br>VISSZÁRU DB:<br>VISSZÁRU DB:<br>VISSZÁRU DB:<br>SZTORNO DB:<br>SZTORNO DB:                                                                                                    | 32 898 Ft<br>2 000 Ft<br>400 Ft<br>30 498 Ft<br>0 Ft<br>32 478 Ft<br>22<br>0<br>22         |
| FORGALOM:<br>A GYÜJIÖ:<br>B GYÜJIÖ:<br>C GYÜJIÖ:<br>C GYÜJIÖ:<br>E GYÜJIÖ:<br>FIZETÖESZKÖZÖK BONTÁS:<br>- KESZPENZ:<br>NYUGTÁK SZÁMA:<br>NYUGTÁK SZÁMA:<br>NYUGTÁK ÉS E. SZÁMLÁK SZÁMA:<br>VISSZÁRU DB:<br>VISSZÁRU DB:<br>VISSZÁRU DB:<br>SZTORNO DB:<br>SZTORNO DS:<br>SZTORNO DS:                                                                                                    | 32 898 Ft<br>2 000 Ft<br>400 Ft<br>30 498 Ft<br>0 Ft<br>32 478 Ft<br>22<br>0<br>22         |
| A GYÚJTŐ:<br>B GYÚJTŐ:<br>C GYÚJTŐ:<br>E GYÚJTŐ:<br>FIZETŐESZKÖZÖK BONTÁS:<br>- KESZPENZ:<br>NYUGTÁK SZÁMA:<br>E. SZÁMLÁK SZÁMA:<br>NYUGTÁK ÉS E. SZÁMLÁK SZÁMA:<br>VISSZARU DB:<br>VISSZARU DB:<br>VISSZARU DB:<br>SZTORNO DB:<br>SZTORNO DB:                                                                                                    | 2 000 Ft<br>400 Ft<br>30 498 Ft<br>0 Ft<br>32 478 Ft<br>22<br>0<br>22                      |
| FIZETDESZKÖZÖK BONTÁS:<br>- KÉSZPENZ:<br>NYUGTÁK SZÁMA:<br>E. SZÁMLÁK SZÁMA:<br>NYUGTÁK ÉS E. SZÁMLÁK SZÁMA:<br>VISSZÁRU DB:<br>VISSZÁRU DB:<br>SZTORNO DB:<br>SZTORNO DB:                                                                                                    | 32 478 Ft<br>22<br>0<br>22                                                                 |
| NYUGTAK SZAMA:<br>E. SZAMLAK SZAMA:<br>NYUGTAK ÉS E. SZAMLAK SZAMA:<br>VISSZARU DB:<br>VISSZARU ÜSSZ. :<br>SZTORNO DB:<br>SZTORNO DS:                                                                                                    | 22<br>0<br>22                                                                              |
| VISSZARU DB:<br>VISSZARU USSZ.:<br>SZTORNO DB:<br>SZTORNO OSSZ.:                                                                                                    | The second residence and the second second                                                 |
|                                                                                                    | 1<br>220 Ft<br>2<br>200 Ft                                                                 |
| MEGSZAKITÁSOK SZÁMA:<br>MEGSZAK. NYUGTÁK SZÁMA:<br>MEGSZAK. NYUGTÁK ÉRTÉKE:<br>MEGSZAK. E. SZÁMLÁK SZÁMA:<br>MEGSZAK. E. SZÁMLÁK ÉRTÉKE:                                                                                                    | 6<br>5<br>3 898 Ft<br>0<br>0 Ft                                                            |
| FELAR ÉRTEK:<br>ENGEDMÉNY ÉRTÉK:<br>TÉTEL SZTORNO ÉRTÉK:<br>TÉTEL VISSZARU ÉRTÉK:                                                                                                    | 0 Ft<br>0 Ft<br>0 Ft<br>0 Ft                                                               |
| GT 3 806                                                                                                    | 817 248 Ft                                                                                 |
| PENZTARGEP AZONOSITO:                                                                                                    | 005                                                                                        |
| BIZONYLATSZÁM: NA,<br>2020. 02. 07.                                                                                                    | /0217/00007<br>10:43                                                                       |

#### Műszakjelentés

| Alma Bt.<br>1022 Budapest<br>Bimbó út 3/11<br>Alma Bt. telephely<br>1025 Budapest<br>Szépvölgyi út 1/1<br>ADÓSZÁM: 10000001-1- | halakgeete<br>kanata<br>kanata<br>pikienti k |
|----------------------------------------------------------------------------------------------------|----------------------------------------------|
| NEN ADÓÜGYI BIZONYL<br>Müszak jelentés                                                                                         | AT                                           |
| KEZELŐ:                                                                                                    | Toni                                         |
| NYUGTÁK SZÁMA:<br>E. SZÁMLÁK SZÁMA:                                                                                            | 7<br>0                                       |
| NAPI FORGALOM:<br>NYITÓ FIZETŐESZKÖZÖK:<br>Egyés BEVÉTEI:                                                                      | 50 308 Ft<br>0 Ft                            |
| - KESZPENZ:                                                                                                    | 5 000 Ft                                     |
| BEVÉTELEK ÖSSZ:                                                                                                    | 55 308 Ft                                    |
| SZTORNÓ+VISSZÁRU:                                                                                                    | 550 Ft                                       |
| - KESZPENZ:                                                                                                    | 8 000 Ft                                     |
| KIADÁSOK ÖSSZ:                                                                                                    | 8 550 Ft                                     |
| KEREKÍTÉS NÉLKÜLI FIOKT.:<br>KEREKÍTESEK ÖSSZEGE:                                                                              | 46 758 Ft<br>2 Ft                            |
| KEREKÍTETT FIÓKTARTALOM:                                                                                                    | 46 760 Ft                                    |
| KESZPENZ:                                                                                                    | 21 360 Ft                                    |
| ERZSEBET UTALVANY:                                                                                                    | 1 850 Ft                                     |
| KUPON:                                                                                                    | 22 700 Ft                                    |
| EURO: 2, /0 €                                                                                                    | 11 UCS                                       |
| FIZETŐESZKÖZŐK ÖSSZ:                                                                                                    | 46 760 Ft                                    |
| ERZSÉBET UTALVANYOK BONTÁSA:<br>Erzs.utalv. Étkezési                                                                           | 1 850 Ft                                     |
| Váltópénz bevitel                                                                                                    | 5 000 Ft                                     |
| Fölözés                                                                                                    | 8 000 Ft                                     |
|                                                                                                    |                                              |
| PÉNZTÁRGEP AZONOSÍTÓ:                                                                                                    | 005                                          |
| BIZONYLATSZAM:<br>2020. 02. 07.                                                                                                | N4/0217/00018<br>10:47                       |
| NAV Ellenörző kód:D8<br>NEM ADÓÜGYI BIZONYL                                                                                    | 1832<br>AT                                   |

#### Bankterminál napló

| Alma<br>1022 Buc<br>Bimbo ut<br>Alma Bt. f<br>1025 Buc<br>Szépvölgy<br>ADOSZÁM: 100 | Bt.<br>tapest<br>t 3/11<br>telephely<br>dapest<br>1 at 1/1<br>000001-1-11 |
|-------------------------------------------------------------------------------------|---------------------------------------------------------------------------|
| NEM ADÓÜGYI                                                                         | BIZONYLAT                                                                 |
| Banktermin                                                                          | ta<br>nál napló                                                           |
| Időszak: 2019. 11. 21-2                                                             | 019. 11. 21                                                               |
| ldöpont Tr.kód<br>Elfog.kód Kártyasz<br>Válasz                                      | Összeg Tr.szám<br>ám Kezelő                                               |
| 19.11.21 11:36 095                                                                  | 0,00                                                                      |
| -1 Nincs kapcsolat a<br>ellenörizze a terminá                                       | terminállal! Kérem<br>l csatlakozásait.                                   |
| 19. 11. 21 11: 36 095                                                               | 0.00 00000670                                                             |
| 007                                                                                 |                                                                           |
| 19. 11. 21 11: 36 050                                                               | 0,00 00000670                                                             |
| L32 Már be van Jelent                                                               | kezve!                                                                    |
| 19.11.21 11:36 095                                                                  | 0,00 000000670<br>Pénztáros                                               |
| 007                                                                                 | Na shu kumurati i<br>Manifati kata kata kata kata kata kata kata k        |
| 19.11.21 11:36 050                                                                  | 0.00 000000570<br>Pénztáros                                               |
| L32 Már be van Jelent                                                               | kezve!                                                                    |
| <sup>986</sup> 19.11.21 11:37 000<br>402167 B 7019<br>001 Elfogadva                 | 424,00 000000671<br>Pénztáros                                             |
| 19.11.21 11:40 000<br>379711 B 7019<br>001 Elfogadva                                | 355,00 000000672<br>Pénztáros                                             |
| 19.11.21 11:40 051                                                                  | 0,00 00000672                                                             |
| 007                                                                                 | Penztaros                                                                 |
| BIZONYLATSZÁM:<br>2020.02.07.                                                       | NA/0220/00002<br>11:15                                                    |
| NAV Ellenörz                                                                        | ö köd: FEC9F                                                              |

# Ügyfélkártya napló

| Alma E<br>1025<br>Szépvő<br>Adószám                       | bt. tel<br>Budag<br>Sigyi (<br>10000 | ephely<br>Dest<br>it 1/1<br>1001-,1-11 |                 |
|-----------------------------------------------------------|--------------------------------------|----------------------------------------|-----------------|
| NEW ADÓU<br>Ogyfel                                        | GYI BI<br>Lista<br>Ikartya           | ZONYLAT -                              |                 |
| Időszak: 2019.1<br>Kártyaszám: 201218                     | 11.26-2<br>3547310                   | 2019. 11. 26<br>02                     |                 |
| Időpont<br>Kártyaszám                                     | Tranz                                | zakció<br>Pont                         | Összeg          |
| 2019. 11. 26 13:54<br>2012185473102                       | Pont                                 | levásárlás<br>-500                     | 0, 00           |
| 2019. 11. 26 13:54<br>2012185473102<br>2019. 11. 26 13:55 | Pont                                 | 14<br>14<br>levásárlás                 | 0, 00           |
| 2012185473102<br>2019. 11. 26 13:57<br>2012185473102      | Pont                                 | -849<br>levásárlás<br>-500             | 0,00            |
| 2019. 11. 26 13:57<br>2012185473102<br>2019. 11. 26 13:59 | Pont                                 | feltöltés<br>2370                      | 0, 00           |
| 2012185473102<br>2019, 11, 26, 16:19                      | Kedv                                 | -1900<br>árért pont                    | 0,00            |
| 2012185473102<br>2019. 11. 26 16: 19<br>2012185473102     | Pont                                 | -50<br>feltöltés<br>2                  | 0,00            |
| 2019. 11. 26 16:21<br>2012185473102<br>2019. 11. 26 16:21 | Kedv                                 | árért pont<br>-200                     | 0,00            |
| 2019. 11. 26 16-21<br>2012185473102<br>2019. 11. 26 16:21 | Pont                                 | 50<br>feltöltés                        | 0,00            |
| 2012185473102<br>2019. 11. 26 16:25<br>2012185473102      | Pont                                 | 147<br>feltöltés<br>20                 | 0,0             |
| 2019. 11. 26 16: 28<br>2012185473102                      | Pont                                 | feltöltés<br>20                        | 0, 0            |
| 2019. 11. 26 16:29<br>2012185473102<br>2019. 11. 26 16:29 | Pont                                 | revásárlás<br>-100<br>feltöltés        | 0, 0            |
| 2012185473102<br>2019, 11, 26 16:30<br>2012185473102      | Pont                                 | 20<br>levásárlás<br>-100               | 0,0             |
| 2012185473102<br>2019.11.26 16:30<br>2012185473102        | Pont                                 | feltöltés<br>19                        | 0,0             |
| Össz. :                                                   |                                      | -1537                                  | 0,0             |
| BIZONYLATSZAM:<br>2020.02.07.                             |                                      | NA/021                                 | 19/0001<br>11:0 |

\_\_\_\_\_

#### Pénz be-ki lista

|                                  | A<br>1022<br>Binb<br>Alma B<br>1025<br>Szépvő<br>ADOSZAM:<br>NEN ADOO | Alma Bt.<br>P Budapest<br>o út 3/11<br>b Budapest<br>ligyi út 1<br>1000000<br>GYI BIZO<br>Lista<br>be-ki 11 | nely<br>1/1<br>1-1-<br>MLA | 11<br>I   |
|----------------------------------|-----------------------------------------------------------------------|----------------------------------------------------------------------------------------------------|----------------------------|-----------|
| Időszak:                         | 2020. 02. 0                                                           | 07-2020.02                                                                                                  | 2.07                       |           |
| NYITÓ BEF<br>Idöpont<br>Fiz.mód. | IZETESEK                                                              | Összeg<br>Jogcim                                                                                            |                            | Kezelő    |
| 20. 02. 07<br>Készpénz           | 09:21                                                                 | 0, 00                                                                                                    | Ft                         | Pénztáros |
| 20. 02. 07<br>Készpénz           | 10:23                                                                 | 3000, 00                                                                                                    | Ft                         | Pénztáros |
| 20.02.07<br>Ajándék u            | 10:23<br>utalvány                                                     | 1000, 00                                                                                                    | Ft                         | Pénztáros |
| 20. 02. 07<br>Készpénz           | 10:23                                                                 | 3000, 00                                                                                                    | Ft                         | Pénztáros |
| 20.02.07<br>Ajándék u            | 10:23<br>utalvány                                                     | 1000, 00                                                                                                    | Ft                         | Pénztáros |
| 20. 02. 07<br>Készpénz           | 10:23                                                                 | 10, 00                                                                                                    | €                          | Pénztáros |
| 20. 02. 07<br>Készpénz           | 10:32                                                                 | 0, 00                                                                                                    | Ft                         | Pénztáros |
| 20. 02. 07<br>Készpénz           | 10:55                                                                 | 10000, 00                                                                                                   | Ft                         | Pénztáros |
| 20. 02. 07<br>Erzs. uta          | 10:55<br>Iv. Étkez                                                    | 2000, 00                                                                                                    | Ft                         | Pénztáros |
| 20. 02. 07<br>Készpénz           | 10:56                                                                 | 10000, 00                                                                                                   | Ft                         | Pénztáros |
| 20. 02. 07<br>Erzs. uta          | 10:56<br>Iv. Etkez                                                    | 4000, 00                                                                                                    | Ft                         | Pénztáros |

| Összeg<br>Jogcím           | Kezelő                                                                                                    |
|----------------------------|----------------------------------------------------------------------------------------------------|
| 1000,00 Ft<br>Váltópénz be | Pénztáros<br>vitel                                                                                                    |
| 2000,00 Ft<br>Váltópénz be | Pénztáros<br>vitel                                                                                                    |
| 3000,00 Ft<br>Váltópénz be | Pénztáros<br>vitel                                                                                                    |
| 10.00 €<br>Váltópénz be    | Pénztáros<br>vitel                                                                                                    |
| 5000,00 Ft<br>Váltópénz be | Tomi<br>evitel                                                                                                    |
| 14080, 00                  |                                                                                                    |
| Összeg<br>Jogcím           | Kezelő                                                                                                    |
| 1000,00 Ft<br>Fölözés      | Pénztáros                                                                                                    |
| 500, 00 Ft<br>Fölözés      | Pénztáros                                                                                                    |
| 1000,00 Ft<br>Fölözés      | Pénztáros                                                                                                    |
| 5,00 €<br>Fölözés          | Pénztáros                                                                                                    |
| 8000,00 Ft<br>Fölözés      | Tomi                                                                                                    |
| 12040, 00                  | Angla                                                                                                    |
| E:<br>Összeg<br>Jogcím     | Kezelő                                                                                                    |
| 2000,00 Ft<br>Fizetőeszkö  | Pénztáros<br>z csere                                                                                                    |
| 2000, 00 Ft<br>Fizetőeszkö | Pénztáros<br>z csere                                                                                                    |
| 4000,00                    |                                                                                                    |
| N                          | A/0219/0000                                                                                                    |
|                            | Jogcím           1000, 00 Ft           Váltópénz be           2000, 00 Ft           Váltópénz be           3000, 00 Ft           Váltópénz be           3000, 00 Ft           Váltópénz be           3000, 00 Ft           Váltópénz be           10, 00 €           Váltópénz be           5000, 00 Ft           Váltópénz be           14080, 00           Dsszeg           Jogcím           1000, 00 Ft           Fölözés           5000, 00 Ft           Fölözés           8000, 00 Ft           Fölözés           8000, 00 Ft           Fölözés           12040, 00           E:           Dsszeg           Jogcím           2000, 00 Ft           Fizetőeszkö           4000, 00 |

Törölt tételek listája

| Alma Bt<br>1025<br>Szépvől                          | talanhaly                                   |                   |
|-----------------------------------------------------|---------------------------------------------|-------------------|
| OF CHARLE                                           | Budapest                                    |                   |
| ADÓSZÁM:                                            | 10000001-1-11                               |                   |
| NEM ADÓÜG                                           | YI BIZONYLAT                                |                   |
| Törölt té                                           | telek listája                               | -                 |
| Időszak: 2020.02.07                                 | -2020. 02. 07                               |                   |
| Megnevezés<br>Zárás Kezelő<br>Mennyiség             | Idöpont<br>Egységár                         | Érték             |
| Hell 130% turbó<br>0213/00015 Pénztán<br>1,000      | ros 20. 02. 07<br>350, 00                   | 09:37<br>350,00   |
| K! Carefree intim to<br>0213/00015 Penztán<br>1,000 | or 1 ök. 20db-<br>ros 20. 02. 07<br>299, 00 | 09:37<br>299,00   |
| Domestos 750m1<br>0213/00015 Pénztár<br>1,000       | os 20.02.07<br>379,00                       | 09:37<br>379,00   |
| Balaton szelet tej 3<br>0213/00015 Pénztár<br>1,000 | 80gr<br>ros 20.02.07<br>100,00              | 09:37<br>100,00   |
| K! Boci táblás csoki<br>0213/00015 Pénztár<br>1,000 | 90-100gr<br>os 20.02.07<br>189,00           | 09:37<br>189,00   |
| K! 7Days Double croi<br>0213/00015 Pénztár<br>1,000 | ssant 80g<br>os 20.02.07<br>99.00           | 09:37<br>99,00    |
| Dongó Légypapír<br>0213/00015 Pénztár<br>1,000      | os 20. 02. 07<br>200, 00                    | 09:37<br>200,00   |
| BIZONYLATSZÁM:<br>2020.02.07.                       | NA/021                                      | 19/00005<br>10:58 |

#### Kedvezmények listája

| Alma Bt.<br>1022 Budapest<br>Bimbő út 3/11<br>Alma Bt. telephely<br>1025 Budapest<br>Szépvőlgyi út 1/1<br>ADOSZAM: 10000001-1-11 |                    |
|----------------------------------------------------------------------------------------------------|--------------------|
| NEN ADÓÜGYI BIZONYLAT<br>Lista<br>Kedvezmények listája                                                                           |                    |
| Időszak: (2020.02.07-2020.02.07                                                                                                  |                    |
| Megnevezés<br>Db Egységár Elad.ár<br>Kedvezmény típusa<br>Idöpont Zárás/blokk                                                    | Kedv.              |
| Karácsony kopog<br>1,000 399,00 199,00<br>Tétel kedv.<br>2020.02.07 11:01 0219/00002                                             | 200, 00            |
| Karácsony kopog<br>1,000 399,00 199,00<br>Tétel kedv.<br>2020.02.07 11:01 0219/00004                                             | 200, 00            |
| Kedvezmény összege:                                                                                                    | 400,00             |
| BIZONYLATSZAM: NA/0<br>2020.02.07.                                                                                               | 219/00013<br>11:01 |
| NAV Ellenörző kód:CCC70<br>NEM ADÖÜGYI BIZONYLAT                                                                                 |                    |

#### Eladott termék lista

| A<br>1022<br>Binb<br>Alna B<br>1025<br>Szépvő<br>ADOSZAM: | Ina Bt.<br>Budapest<br>o ut 3/11<br>t. telephel<br>Budapest<br>1991 ut 1/1<br>10000001-1 | <b>y</b><br>-11        |
|-----------------------------------------------------------|------------------------------------------------------------------------------------------|------------------------|
| NEM ADÓÖ<br>Eladott                                       | GYI BIZONYL<br>Lista<br>termék lis                                                       | AT                     |
| Zárás: 217                                                |                                                                                          |                        |
| Megnevezés<br>Áfa Mennyiség                               | Egységár                                                                                 | Érték                  |
| Balaton szelet tej<br>C18 1,000                           | 30gr<br>100, 00                                                                          | 100, 00                |
| C00 2,000                                                 | 22500,00                                                                                 | 45000, 00              |
| COO 1,000<br>Donoù Légypapir                              | 379, 00                                                                                  | 379,00                 |
| A38 6,000<br>Hell 130% turbó                              | 200, 00                                                                                  | 1200, 00               |
| CO0 5,000<br>KL 7Days Double cr                           | 350,00<br>olesant 80                                                                     | 1750,00                |
| COO 1,000<br>KI Carefree intis                            | 99,00<br>törlök 20d                                                                      | 99,00                  |
| C00 3,000<br>KI Etalbordó 2+1-e                           | 299,00                                                                                   | 897,00                 |
| COO 1,000<br>Karácsony konor                              | 1500, 00                                                                                 | 1500,00                |
| A00 4,000<br>Molly szelet 26ar                            | 399, 00                                                                                  | 1596,00                |
| C00 3,000                                                 | 33, 30                                                                                   | 99, 90                 |
| Össz.: 27,000                                             |                                                                                          | 52620, 90              |
| BIZONYLATSZAM:<br>2020. 02. 07.                           |                                                                                          | NA/0219/00004<br>10:58 |
| NAV Eller<br>NEM ADÓD                                     | nörző kód:3<br>GYI BIZONY                                                                | DC58                   |

Pénztárjelentés

| Alma Bt.<br>1022 Budapest<br>Bimbó út 3/11<br>Alma Bt. telephel<br>1025 Budapest<br>Szépvölgyi út 1/1<br>ADOSZAM: 10000001-1 | у<br>-11              | in<br>S                         |                            |
|----------------------------------------------------------------------------------------------------|-----------------------|---------------------------------|----------------------------|
| NEN ADÓÜGYI BIZONYL                                                                                                    | AT -                  |                                 |                            |
| NAPI FORGALON:<br>- KÉSZPÉNZ:<br>- BANKKARIYA:<br>NVIJO ELZETŐESZKÖZŐK-                                                      | 21                    | 685<br>500                      | Ft<br>Ft                   |
| - KÉSZPÉNZ:<br>- AJÁNDEK UTALVÁNY:<br>EGYÉB BEVÉTEL:                                                                         | 3                     | 000                             | Ft<br>Ft                   |
| - KESZPENZ:<br>- BANKKÁRTYA:<br>- ERZSEBET UTALVÁNY:<br>- EURO: 10,00 €                                                      | 3<br>2<br>3<br>3      | 000<br>000<br>000<br>080        | Ft<br>Ft<br>Ft<br>Ft       |
| BEVETELEK ÖSSZ:                                                                                                    | 18                    | 967                             | Ft                         |
| SZTORNO:<br>- KÉSZPENZ:<br>VISSZÁRU:                                                                                         | 1                     | 000                             | Ft                         |
| <ul> <li>KÉSZPÉNZ:</li> <li>EGYÉB KIADÁS:</li> <li>KÉSZPÉNZ:</li> </ul>                                                      | 1                     | 840                             | Ft<br>Ft                   |
| - BANKKÁRTYA:<br>- ERZSÉBET UTALVÁNY:<br>- EURO: 5,00 €                                                                      | 2<br>1<br>1           | 500<br>000<br>540               | Ft<br>Ft<br>Ft             |
| KIADÁSOK ÖSSZ:                                                                                                    | 7                     | 576                             | Ft                         |
| KEREKÍTÉS NÉLKÜLI FIÓKT. :<br>KEREKÍTÉSEK ÖSSZEGE:                                                                           | 11<br>_               | 391<br>6                        | Ft<br>Ft                   |
| KEREKITETT FIÓKTARTALOM:                                                                                                    | 11                    | 385                             | Ft                         |
| KÉSZPÉNZ:<br>BANKKÁRTYA:<br>ERZSEBET UTALVÁNY:<br>AJÁNDÉK UTALVÁNY:<br>EURO: 5,00 €                                          | 5<br>1<br>2<br>1<br>1 | 845<br>000<br>000<br>000<br>540 | Ft<br>Ft<br>Ft<br>Ft<br>Ft |
| FIZETŐESZKÖZŐK ÖSSZ:                                                                                                    | 11                    | 385                             | Ft                         |
| ERZSÉBET UTALVÄNYOK BONTÁSA:<br>Erzs.utalv. Étkezési                                                                         | 2                     | 000                             | Ft                         |
| PÉNZ BEFIZETÉSEK BONTÁSA:<br>Váltópénz bevitel                                                                               | 9                     | 080                             | Ft                         |
| PÉNZ KIFIZETÉSEK BONTÁSA:<br>Fölözés                                                                                         | 4                     | 040                             | Ft                         |
| PENZTARGEP AZONOSITO:                                                                                                    |                       | 0                               | 05                         |
| BIZONYLATSZÁM:<br>2020.02.07.                                                                                                | PJ/0216               | 6/000<br>10:                    | )01<br>32                  |
| NAV Ellenörzö kód:1F<br>NEM ADÓUGYI BIZONYL                                                                                  | 4DD<br>AT             |                                 |                            |

| Alma Bt.<br>1022 Budapest<br>Bimbó út 3/11<br>Alma Bt. telephely<br>1025 Budapest<br>Szépvölgyi út 1/1<br>ADÓSZÁM: 10000001-1-11 |     |                  |
|----------------------------------------------------------------------------------------------------|-----|------------------|
| NAPI FORGALMI JELENTÉS -                                                                                                    |     |                  |
| ZÁRÁS SORSZÁMA:                                                                                                    |     | 216              |
| A-05, 00%                                                                                                    | 1   | 198              |
| B-18, 00%                                                                                                    |     | 0                |
| 0-27,00%                                                                                                    | 2   | 689              |
| D-AJI<br>E-AM                                                                                                    |     | 0                |
|                                                                                                    |     |                  |
| FELAR ÖSSZESEN:<br>SZTORNÓ ÖSSZESEN:<br>ENGEDMÉNY ÖSSZESEN:<br>VISSZÁRU ÖSSZESEN:                                                |     | 0<br>0<br>0      |
| NYUGTÁK SZÁMA:<br>EGYSZERŰSÍTETT SZÁMLÁK SZÁMA:<br>NYUGTÁK ÉS E. SZÁMLÁK SZÁMA:<br>MEGSZAKÍTÁSOK SZÁMA:                          |     | 2<br>3<br>5<br>0 |
| SZTORNÓ BIZONYLATOK SZÁMA:<br>SZTORNÓ BIZONYLATOK ÖSSZESEN:                                                                      |     | 1<br>698         |
| VISSZÁRU BIZONYLATOK SZÁMA:<br>VISSZÁRU BIZONYLATOK ÖSSZESEN:                                                                    |     | 1<br>778         |
| GÖNGY. FORGALOM (GT) (Ft): 3814                                                                                                  | 008 | 508              |
| 2020. 02. 07.                                                                                                    | 10  | ):32             |
| NAV Ellenörzö kód:EF97C<br>APY08400005                                                                                           |     | ×                |

#### Mobil telefon egyenleg feltöltés Ellenőrző bizonylat

| DDD Adózó Kft<br>4444 Szeged<br>Arany János utca 44<br>DDD Telephelynév<br>5555 Pécs<br>Wesselényi utca 55<br>ADÓSZÁM: 10000001-1-11    |                       |
|----------------------------------------------------------------------------------------------------|-----------------------|
| NEN ADÓÜGYI BIZONYLAT<br>MOBIL FELTÖLTÉS                                                                                                |                       |
| ELLENŐRZŐ BIZONYLAT                                                                                                    |                       |
| Dătum: 2017.03.16 - 11:03:1<br>Telefon szolgáltató: Teleko<br>Termék: Univerzális egyenle<br>Telefonszám: +36 30 123-456<br>Összeg: 300 | 6<br>m<br>9<br>7<br>0 |
| Vevő aláírása                                                                                                    | -                     |
| BIZONYLATSZÁM: NA/0011/0000<br>2017.03.16. 11:0                                                                                         | 1                     |
| NAV Ellenörző kód:D3AA4<br>NEM ADÓÜGYI BIZONYLAT                                                                                        |                       |

#### Egyenleg feltöltési bizonylat – Vevő példánya

| DDD Adózó Kft<br>4444 Szeged<br>Arany János utca 44<br>DDD Telephelynév<br>6555 Pécs<br>Wesselényi utca 55<br>ADOSZAM: 10000001-1-11    |                                                                                                    |  |
|----------------------------------------------------------------------------------------------------|----------------------------------------------------------------------------------------------------|--|
| NEM ADÓÜGY<br>MOBIL F                                                                                                    | I BIZONYLAT                                                                                          |  |
| SZOLGÁLTATÓ:<br>Magyar Telekom Nyrt<br>1013 Budapest<br>Krisztina Krt 55.<br>10773381-2-44                                              |                                                                                                    |  |
| UNIVERZÁLIS EGYENLEG<br>FELTŐLTÉSI BIZONYLAT                                                                                            |                                                                                                    |  |
| Dátum:<br>CA:                                                                                                    | 2017.03.16 - 11:03:16<br>MP940911                                                                    |  |
| TID:                                                                                                    | 30275571                                                                                             |  |
| Telefon szolgáltató:<br>Termék:<br>Telefonszám:<br>Összeg:                                                                              | Telekom<br>Univerzális egyenleg<br>+36 30 123-4567<br>3000                                           |  |
| Eladó                                                                                                    | aláírása                                                                                             |  |
| Az egyenleg leforg<br>számla igénylést a w<br>illetve az 1430<br>elérhető Telekom<br>keresztül                                          | almazásáról az Áfás<br>ww.telekom.hu oldalon<br>~as telefonszámon<br>ügyfélszolgálaton<br>jelezheti. |  |
| A feltöltés a rendszer terhelésétől<br>rúggően történik meg.<br>Ez a bizonylat igazolja a feltöltést.<br>Kérjük őrizze meg bizonylatát! |                                                                                                    |  |
| ÜGYFÉLSZOL                                                                                                    | GÁLAT: 1430                                                                                          |  |
| Köszönjük, hogy igénybe vette<br>szolgáltatásunkat!                                                                                     |                                                                                                    |  |
| BIZONYLATSZÁM:<br>2017.03.16.                                                                                                    | NA/0011/00011                                                                                        |  |
| NAV Ellenőrző kód:93E80<br>NEM ADÓÜGYI BIZONYLAT                                                                                        |                                                                                                    |  |

#### Egyenleg feltöltési bizonylat – Eladó példánya

| DDD Ad                                       | <b>ÓZÓ Kft</b>        |  |  |
|----------------------------------------------|-----------------------|--|--|
| 4444                                         | Szeged                |  |  |
| Arany Ján                                    | os utca 44            |  |  |
| DDD Tel                                      | <b>ephelynév</b>      |  |  |
| 5555                                         | Pécs                  |  |  |
| Wesselén                                     | yi utca 55            |  |  |
| Adőszám: 10                                  | 0000001-1-11          |  |  |
| NEM ADÓÜGY                                   | I BIZONYLAT           |  |  |
| SZOLG                                        | ÁLTATÓ:               |  |  |
| Magyar Te                                    | <b>lekom Nyrt</b>     |  |  |
| 1013 Bu                                      | udapest               |  |  |
| Krisztin                                     | a Krt 55.             |  |  |
| 107733                                       | 81-2-44               |  |  |
| UNIVERZALIS EGYENLEG<br>FELTÖLTÉSI BIZONYLAT |                       |  |  |
| Dátum:                                       | 2017.03.16 - 11:03:16 |  |  |
| CA:                                          | MP940911              |  |  |
| Bizonylatszām:                               | 1                     |  |  |
| TID:                                         | 30275571              |  |  |
| Telefon szolgáltató:                         | Telekom               |  |  |
| Termék:                                      | Univerzális egyenleg  |  |  |
| Telefonszám:                                 | +36 30 123-4567       |  |  |
| Összeg:                                      | 3000                  |  |  |
|                                              | láírása               |  |  |
| A feltöltés a rend                           | dszen terhen setől    |  |  |
| függően tör                                  | ténik meg.            |  |  |
| Kérjük örizze m                              | meg bizonylatát!      |  |  |
| BIZONYLATSZÁM:                               | NA/0011/00002         |  |  |
| 2017. 03. 16.                                | 11:03                 |  |  |
| NAV Ellenőrz                                 | ző kód:03AD2          |  |  |
| NEM ADÓÜGYI                                  | I BIZONYLAT           |  |  |

#### Pénzbefizetési bizonylat

| DDD Adózó Kft                                                                                                    |                       |  |
|----------------------------------------------------------------------------------------------------|-----------------------|--|
| 4444 Sz                                                                                                    | reged                 |  |
| Arany János                                                                                                    | utca 44               |  |
| DDD leler                                                                                                    | phelynév              |  |
| 5555 F                                                                                                    | écs                   |  |
| Wesselényi                                                                                                    | utca 55               |  |
| ADOSZAM: 100                                                                                                    | 000001-1-11           |  |
| PÉNZMOZGÁS                                                                                                    |                       |  |
| JOGCÍM:                                                                                                    | EGYÉB BEFIZETÉS       |  |
| Mobil telefon egyenleg feltöltés<br>Szolgáltató: Telekom<br>Termék: Univerzális egyenleg<br>Telefonszám: +36 30 123-4567 |                       |  |
| Készpénz:                                                                                                    | 3 000 Ft              |  |
| BIZONYLATSZAM:<br>2017. 03. 16.                                                                                          | M/0011/00001<br>11:03 |  |
| NAV Ellenőrző kód:C7DDD<br>APY08400001                                                                                   |                       |  |

#### Egyenleg feltöltés – Zárás lista

| Ar<br>M<br>ADC                   | DDD Adózó<br>4444 Szes<br>any János (<br>DDD Teleph<br>5555 Pér<br>esselényi (<br>SZÁM: 1000) | Kft<br>ged<br>utca 44<br>elynév<br>cs<br>utca 55<br>0001-1-11 |                                  |
|----------------------------------|-----------------------------------------------------------------------------------------------|---------------------------------------------------------------|----------------------------------|
| NEN<br>E                         | Gyenleg fei<br>zárás li                                                                       | <b>IZONYLAT</b><br>LTÖLTES<br>STA                             | 940.000 000 000 000              |
| Dátum:<br>Zárásszám              | 20                                                                                            | 17.03.16 -                                                    | 11:03:54<br>30275571             |
| Si                               | keres tran                                                                                    | zakciók                                                       |                                  |
| Tranz. 1d.                       | Szolg.                                                                                        | T. azon.                                                      | Érték                            |
| 30275570<br>30275571             | Telekom<br>Telekom                                                                            | 72<br>72                                                      | 3000, 00<br>3000, 00             |
| Össz. :                          |                                                                                               | 2 db                                                          | 6 000 Ft                         |
| Sil                              | ertelen tr                                                                                    | anzakciók                                                     |                                  |
| Tranz. Id.                       | Szolg.                                                                                        | T. azon.                                                      | Érték                            |
| 30275567<br>30275568<br>30275569 | Telekom<br>Telekom<br>Telekom                                                                 | 72<br>72<br>72                                                | 3000, 00<br>3000, 00<br>3000, 00 |
| Össz. :                          |                                                                                               | 3 db                                                          | 9 000 Ft                         |
| BIZONYLATSZÁN<br>2017.03.16.     | 1:                                                                                            | NA/C                                                          | 0011/00004<br>11:03              |
| NAV                              | Ellenörző<br>ADÓÜGYI B                                                                        | kód:C6CD3<br>IZONYLAT                                         | 715 455 564 555 445              |

#### Felkészülési időszak

Napnyitás

| Alma Bt.<br>1022 Budapest<br>Bimbo út 3/11<br>Alma Bt. telephe<br>1025 Budapest<br>Szépvölgyi út 1/<br>ADÓSZÁM: 1000001-                         | l <b>y</b><br>1<br>1-11                                               |
|----------------------------------------------------------------------------------------------------|-----------------------------------------------------------------------|
| NAPNYITÁS                                                                                                    |                                                                       |
| NAPNYITAS SORSZAMA:<br>AP SZÁM;<br>UTOLSO ZARAS SORSZAMA:<br>GÖNGY. FORGALOM (GT) (Ft):<br>ZÁRÁS IDÖPONTJA: 2020.0<br>SD KÁRTYA SZABAD HELY(MB); | 221<br>Y08400005<br>220<br>3 814 065 081<br>(2. 07. 11:15:54<br>13304 |
| KÉSZPÉNZ:<br>ERZS. UTALV. ÉTKEZÉSI:                                                                                                    | 10 000 Ft<br>3 000 Ft                                                 |
| 2020.02.07.                                                                                                    | 11:54                                                                 |
| NAV Ellenörzö köd:9<br>PY08400005                                                                                                    | 6AB8                                                                  |

Nyugta

| Alma Bt.<br>1022 Budapest<br>Bimbó út 3/11<br>Alma Bt. telephe<br>1025 Budapest<br>Szépvölgyi út 1/<br>ADÓSZÁM: 10000001- | 2 <b>]y</b><br>11<br>1-11 |
|----------------------------------------------------------------------------------------------------|---------------------------|
| NYUGTA                                                                                                    |                           |
| ÁFA Megnevezés<br>Menny. Me. Egységár                                                                                     | Érték                     |
| A38 Ragadós papír<br>1 DB * 200 Ft/DB<br>A00 Hoppá, a kenguru<br>1 DB * 249 Ft/DB                                         | 200<br>249                |
| összesen:                                                                                                    | 449 Ft                    |
| EURÓBAN: 1,64 €<br>ÁRFOLYAM: 273,888 FT/€                                                                                 |                           |
| KÉSZPENZ:<br>KEREKÍTÉS:                                                                                                   | 450 Ft<br>1 Ft            |
| Y 0 8 4 0 0 0 0 5 0 2 2 1                                                                                                 |                           |
| NYUGTASZAM:<br>2020. 02. 07.                                                                                              | 0221/00001<br>11:55       |
| NAV Ellenörzö köd:5<br>PY08400005                                                                                         | 80F2                      |

#### Egyszerűsített számla

| Alma Bt.<br>1022 Budapest<br>Bimbo út 3/11<br>Alma Bt. telephely<br>1025 Budapest<br>Szépvölgyi út 1/1<br>ADOSZAM: 10000001-1- | -11                                                           |
|----------------------------------------------------------------------------------------------------|---------------------------------------------------------------|
| EGYSZERÜSÍTETT SZÁM                                                                                                    | A A                                                           |
| SZÁMLASZÁM: Y0840000                                                                                                    | 05/0221/00001                                                 |
| VEVD:<br>Ugri Bugri Bt.<br>Kis utca 1.<br>1234<br>Budapest                                                                     | pher<br>esta gene<br>inter<br>offende<br>offendet<br>offendet |
| Menny, Me. Egységár<br>VTSZ                                                                                                    | Érték                                                         |
| C00 Molly szelet 25gr<br>1 DB * 33,3 Ft/DB                                                                                     | 33                                                            |
| 1 DB × 399 Ft/DB<br>COO Domestos 750m1                                                                                         | 399                                                           |
| 1 DB * 379 Ft/DB<br>3402209000                                                                                                 | 379                                                           |
| A38 Ragados papir<br>1 DB * 200 Ft/DB<br>3808                                                                                  | 200                                                           |
| A-04, 76%<br>C-21, 26%                                                                                                    | 599 Ft<br>412 Ft                                              |
| ÖSSZESEN:                                                                                                    | 1 011 Ft                                                      |
| EURÓBAN: 3,69 €<br>ÁRFOLYAM: 273,888 FT/€                                                                                      | e.                                                            |
| KÉSZPENZ:<br>KÉSZPENZ: 1,87 €                                                                                                  | 500 Ft<br>512 Ft                                              |
| ÁRFOLYAM: 273,888 Ft/€<br>KEREKITÉS:                                                                                           | 1 Ft                                                          |
| Y 0 8 4 0 0 0 0 5 0 2 2 1 0                                                                                                    |                                                               |
| B1Z0NYLATSZAM:<br>2020.02.07.                                                                                                  | 0221/00002                                                    |
| NAV Ellenörző köd:91<br>PY08400005                                                                                             | 540                                                           |

#### Pénztárjelentés

| Alma Bt.<br>1022 Budapest<br>Bimbó út 3/11                   |                       |
|--------------------------------------------------------------|-----------------------|
| Alma Bt. telephely<br>1025 Budapest<br>Szépvölgyi út 1/1     |                       |
| AU052AM: 10000001-1-11                                       |                       |
| NEN ADÓÜGYI BIZONYLAT<br>Penztar jelentes                    |                       |
| NAP1 FORGALON:                                               |                       |
| - KESZPENZ:<br>- EURO: 1,87 €                                | 950 Ft<br>512 Ft      |
| - KÉSZPÉNZ:<br>- ERZSÉBET UTALVÁNY:                          | 10 000 Ft<br>3 000 Ft |
| EGYÉB BEVÉTEL:<br>- KÉSZPÉNZ:                                | 10 000 Ft             |
| <ul> <li>AJANDEK UTALVANY:</li> <li>EURÓ: 15,00 €</li> </ul> | 1 000 Ft<br>4 108 Ft  |
| BEVÉTELEK ÖSSZ:                                              | 29 568 Ft             |
| SZTORNÓ:<br>- KÉSZPÉNZ:                                      | 450 Ft                |
| VISSZARU:<br>EGYEB KIADÁS:                                   | 0 Ft                  |
| - KESZPENZ:<br>- ERZSEBET UTALVANY:                          | 5 000 Ft<br>1 000 Ft  |
| KIADÁSOK ÖSSZ:                                               | 6 449 Ft              |
| KEREKITÉS NELKÜLI FIÓKT.:<br>KEREKITÉSEK ÖSSZEGE:            | 23 119 Ft<br>1 Ft     |
| KEREKÍTETT FIÓKTARTALOM:                                     | 23 120 Ft             |
| KESZPENZ:<br>ERZSEBET UTALVÁNY:                              | 15 500 Ft<br>2 000 Ft |
| AJÁNDEK UTALVÁNY:<br>EURÓ: 16,87 €                           | 1 000 Ft<br>4 620 Ft  |
| FIZETŐESZKÖZÖK ÖSSZ:                                         | 23 120 Ft             |
| ERZSÉBET UTALVANYOK BONTÁSA:<br>Erzs.utalv. Étkezési         | 2 000 Ft              |
| PÉNZ BEFIZETÉSEK BONTÁSA:<br>Váltópénz bevitel               | 15 108 Ft             |
| PÉNZ KIFIZETÉSEK BONTÁSA:<br>Fölözés                         | 6 000 Ft              |
| PENZTARGEP AZONOSITÓ:                                        | 005                   |
| BIZONYLATSZAM: PJ                                            | /0221/00001           |

#### Napzárás

| Alma Bt.<br>1022 Budapest<br>Bimbó út 3/11<br>Alma Bt. telephely<br>1025 Budapest<br>Szépvölgyi út 1/1<br>ADÓSZAM: 10000001-1-11 |                        |
|----------------------------------------------------------------------------------------------------|------------------------|
| NAPI FORGALMI JELENTÉS -                                                                                                    |                        |
| ZÁRAS SORSZÁMA:                                                                                                    | 221                    |
| A-05,00%<br>B-18,00%<br>C-27,00%<br>D-AJT<br>E-AM                                                                                | 1 048<br>0<br>412<br>0 |
| NAPI FORGALOM (Ft):<br>FELÁR ÖSSZESEN:<br>SZTORNÓ ÖSSZESEN:<br>ENGEDMÉNY ÖSSZESEN:<br>VISSZÁRU ÖSSZESEN:                         | 1 460<br>0<br>0<br>0   |
| NYUGTÁK SZÁMA:<br>EGYSZERÜSÍTETT SZÁMLÁK SZÁMA:<br>NYUGTÁK ÉS E. SZÁMLÁK SZÁMA:<br>MEGSZAKÍTÁSOK SZÁMA:                          | 1<br>1<br>2<br>0       |
| SZTORNÓ BIZONYLATOK SZÁMA:<br>SZTORNÓ BIZONYLATOK ÖSSZESEN:                                                                      | 1<br>449               |
| VISSZÁRU BIZONYLATOK SZÁMA:<br>VISSZÁRU BIZONYLATOK ÖSSZESEN:                                                                    | 0                      |
| GÖNGY. FORGALOM (GT) (Ft): 3 814 (                                                                                               | 066 541                |
| 2020, 02, 07.                                                                                                    | 11:58                  |
| NAV Ellenőrző kód:C42BE<br>PY08400005                                                                                            | 1                      |

#### Euró üzemmód

#### Euró átállási bizonvlat Alma Bt. 1022 Budapest Bimbó út 3/11 Alma Bt. telephely 1025 Budapest Szépvölgyi út 1/1 ADÓSZÁM: 10000001-1-11 NAPNYITÁS NAPNYITÁS SORSZÁMA: 223 AP SZÁM: Y08400005 UTOLSÓ ZÁRÁS SORSZÁMA: 222 GÖNGY. FORGALOM (GT) (€): 0,00 ZÁRÁS IDŐPONTJA: 2020.02.07. 12:03:01 SD KÁRTYA SZABAD HELY(MB): 13303 KÉSZPÉNZ: 100,00 € 2020.02.07. 12:31 Nyugta Alma Bt. 1022 Budapest Bisbo út 3/11 Alma Bt. telephely 1025 Budapest Szépvölgyi út 1/1 ADÓSZAM: 10000001-1-11 NYUGTA AFA Megnevezés Menny, Ne. Egységár Érték COO Molly szelet 25gr 1 DB × 2 EUR/DB 2,00 COO Domestos 750ml 1 DB \* 5,4 EUR/DB 5,40 7.40€ OSS7ESEN: FORINTBAN: 2 027 Ft ARFOL YAM: 0,365113 €/100Ft 10,00 € KÉSZPÉNZ: VISSZAJÁRÓ: 2,60 € Y 0 8 4 0 0 0 0 5 0 2 2 3 0 0 0 0 2 N NYUGTASZAM: 2020.02.07. 0223/00002 12:31 NAV Ellenörző kód:F9681

PY08400005

#### Napnyitás

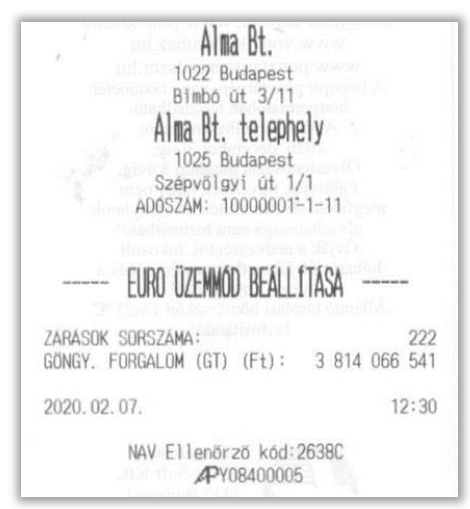

#### Egyszerűsített számla

| Ali<br>1022 B<br>Blimbo<br>Alma Bt.                                                                           | 1a Bt.<br><sup>Judapest</sup><br>út. 3/11<br>. telephely                                                                                                    |
|----------------------------------------------------------------------------------------------------|----------------------------------------------------------------------------------------------------|
| 1025 E<br>Szépvől<br>ADOSZAM:                                                                                 | Budapest<br>ayl út 1/1<br>10000001-1-11                                                                                                    |
| EGYSZERŰS                                                                                                    | ÍTETT SZÁMLA                                                                                                    |
| SZAMLASZAM:                                                                                                   | Y08400005/0223/00001                                                                                                    |
| VEVO:<br>Ugri Bugri Bt.<br>Kis utca 1.<br>1234<br>Budapest                                                    | rez eldanat feletalgona<br>na eldentratzada<br>anterioria a deletto<br>orano deletto<br>estan ester<br>rata anteriori<br>rata anteriori<br>rata anteriori<br>attanente |
| ÁFA Megnevezés<br>Menny. Me. Egységár<br>VTSZ                                                                 | Érték                                                                                                    |
| C00 Milka tablas 1<br>1 DB * 2,8 EUR/DB<br>1806321099<br>C00 Aldor nyalóka<br>1 DB * 0,5 EUR/DB<br>1704907500 | 100gr tobbf.<br>2,80<br>tobbféle 15-18g<br>0,60                                                                                                    |
| A00 Karácsony kopu<br>1 DB * 12 EUR/DB                                                                        | 19 12,00                                                                                                    |
| A-04, 76%<br>C-21, 26%                                                                                        | 12,00 €<br>3,30 €                                                                                                    |
| ÖSSZESEN:                                                                                                    | 15, 30 €                                                                                                    |
| FORINTRAN: A 100 F                                                                                            | nendene Bitro<br>Maria II.                                                                                                    |
| ARFOLYAM: 0, 365113                                                                                           | 3 €/100Ft                                                                                                    |
| KESZPENZ:<br>VISSZAJÁRÓ:                                                                                      | 20,00 €<br>4,70 €                                                                                                    |
| Y 0 8 4 0 0 0 0 5                                                                                             | 0223000035                                                                                                    |
| B120NYLATSZAM:<br>2020.02.07.                                                                                 | 0223/00003<br>12:32                                                                                                    |
| NAV Ellenör                                                                                                   | 20 kod:0F8D1<br>08400005                                                                                                    |

#### Pénz befizetés

| Alma Bt.<br>1022 Budaper<br>Bimbó út 3/<br>Alma Bt. telej<br>1025 Budaper<br>Szépvölgyi út<br>ADÓSZÁM: 100000 | st<br>11<br>st<br>1/1<br>1/1<br>21-1=11   |
|----------------------------------------------------------------------------------------------------|-------------------------------------------|
| PÉNZNOZ<br>BEFIZETES                                                                                          | GÁS                                       |
| JOGCIM: CC-MI relatered to M                                                                                  | VÁLTÓPÉNZ BEVITEL                         |
| KÉSZPÉNZ:<br>BANKKARTYA:<br>AJÁNDÉK UTALVÁNY:<br>KÉSZPÉNZ: 2 000 Ft<br>ÁRFOLYAM: 0,365113 €/10                | 200,00 €<br>50,00 €<br>100,00 €<br>7,30 € |
| öSSZEG:                                                                                                    | 357, 30 €                                 |
| BIZONYLATSZÁM:<br>2020.02.07.                                                                                 | M/0223/00001<br>12:33                     |
|                                                                                                    | de densit in                              |

#### Fizetőeszköz csere

| Alma Bt.<br>1022 Budape<br>Bimbo út 3/<br>Alma Bt. tele<br>1025 Budape<br>Szépvölgyi út<br>ADOSZÁM: 100000 | est<br>/11<br>ephely<br>est<br>t 1/1<br>001-1-11 |
|----------------------------------------------------------------------------------------------------|--------------------------------------------------|
| PÉNZMOZ                                                                                                    | GÁS<br>BIZONYLAT                                 |
| JOGC1M: F                                                                                                  | FIZETŐESZKÖZ CSERE                               |
| Befizetés:<br>KÉSZPÉNZ:                                                                                    | 30,00 €                                          |
| <b>Kifizetés:</b><br>BANKKÁRTYA:                                                                           | -30,00 €                                         |
| BIZONYLATSZÁM:<br>2020.02.07.                                                                              | M/0223/00003<br>12:34                            |
| NAV Ellenőrző kö<br>PY08400                                                                                | ód: 78091<br>0005                                |

#### Pénz kifizetés

| Alma Bt.<br>1022 Budapest<br>Bimbó út 3/11<br>Alma Bt. telephe<br>1025 Budapest<br>Szépvölgyi út 1/<br>ADÓSZAM: 1000001- | ly<br>1<br>1-11       |
|----------------------------------------------------------------------------------------------------|-----------------------|
| PÉNZMOZGÁ                                                                                                    | S                     |
| JOGC1M:                                                                                                    | Fölözés               |
| KÉSZPÉNZ:<br>KÉSZPÉNZ: 500 Ft<br>ÁRFOLYAM: 0,365113 €/100Ft                                                              | 50,00 €<br>1,83 €     |
| ÖSSZEG:                                                                                                    | 51,83 €               |
| BIZONYLATSZAM:<br>2020. 02. 07.                                                                                          | M/0223/00002<br>12:34 |
| NAV Ellenörzö köd:8<br>PY08400005                                                                                        | 8D11F                 |

#### Bizonylatösszesítő

| Alma B<br>1022 Buda<br>Bimbó út<br>Alma Bt. te<br>1025 Buda<br>Szépvölgyi<br>ADÓSZÁM: 1000  | t.<br>pest<br>3/11<br>21<br>21<br>21<br>21<br>21<br>21<br>21<br>21<br>21 |
|---------------------------------------------------------------------------------------------|--------------------------------------------------------------------------|
| NEW ADÓÜGYI E<br>BIZONYLATOK                                                                | LISTAJA                                                                  |
| BIZONYLAT SORSZÁMA:<br>KIBOCSÁTÁS IDÓPONTJA:<br>BIZONYLAT VÉGÖSSZEGE:                       | 0223/00001<br>2020. 02. 07. 12: 31                                       |
| NAV Ellenörzö kód:                                                                          | SZAKITUTT (579, 00 €)<br>908EA                                           |
| BIZONYLAT SORSZÁMA:<br>KIBOCSÁTÁS IDÖPONTJA:<br>BIZONYLAT VÉGÖSSZEGE:<br>NAV Ellenörző kód: | 0223/00002<br>2020. 02. 07. 12:31<br>7, 40 €<br>F9681                    |
| BIZONYLAT SORSZÁMA:<br>KIBOCSÁTÁS IDÖPONTJA:<br>BIZONYLAT VÉGÖSSZEGE:<br>NAV Ellenörző kód: | 0223/00003<br>2020.02.07.12:32<br>15,30 (<br>0FBD                        |
| 2020. 02. 07.                                                                               | 12:34                                                                    |
| NAV Ellenörzö<br>NEM ADÓÜGYI                                                                | kód:CF11A<br>BIZONYLAT                                                   |

#### Sztornó bizonylat – 1. példány

| Alma Bt.<br>1022 Budapest<br>Bimbo út 3/11<br>Alma Bt. telephely<br>1025 Budapest<br>Szépvőlgyt Gt 1/1<br>ADOSZAM: 10000001-1-1 | 1                             |
|----------------------------------------------------------------------------------------------------|-------------------------------|
| SZTORNÓ BIZONYLAT                                                                                                    |                               |
| EREDETI BIZONYLAT KELTE, TIP<br>2020.02.07. NY/Y08400005                                                                        | USA, SZÁMA:<br>/0223/00002    |
| VEVO:<br>Ugri Bugri Bt.<br>Kis utca 1.<br>1234<br>Budapest                                                                      |                               |
| AFA Megnevezés<br>Nenny, Ne. Egységár                                                                                           | Érték                         |
| sCOO Molly szelet 25gr<br>-1 DB * 2 EUR/DB<br>sCOO Domestos 750ml                                                               | -2,00                         |
| -1 DB * 5.4 EOR/DB                                                                                                    | -5, 40                        |
| C-21, 26%                                                                                                    | -7.40 €                       |
| ÖSSZESEN:                                                                                                    | -7,40€                        |
| keszpenz:<br>visszajaro:<br>A VEVŐ RÉSZÉRE KIFIZETVE:                                                                           | -10,00 €<br>-2.50 €<br>7;40 € |
| SZTORNÓ OKA:<br>Úgyfél elallása                                                                                                 |                               |
| ELADO V                                                                                                    | EVŐ                           |
| 1/2 PELDANY                                                                                                    |                               |
| SZTORNÓ BIZONYLAT                                                                                                    |                               |
| BIZONYLATSZAM: S/Y08400005/<br>2020.02.07.                                                                                      | 0223/00001<br>12:35           |
| NAV Ellenörző köd:33A3A<br>APY08400005                                                                                          |                               |

#### 2. példány

| Alma Bt.<br>1022 Budapest<br>Bimbo út 3/11<br>Alma Bt. telephely<br>1025 Budapest<br>Szépvölgyi út 1/1<br>ADÓSZAM: 10000001-1-11 |                               |
|----------------------------------------------------------------------------------------------------|-------------------------------|
| SZTORNÓ BIZONYLAT                                                                                                    |                               |
| EREDETI BIZONYLAT KELTE, TIPU<br>2020, 02. 07. NY/Y08400005/                                                                     | ISA, SZÁMA:<br>/0223/00002    |
| VEVD:<br>Ugri Bugri Bt.<br>Kis utca 1.<br>1234<br>Budapest                                                                       |                               |
| ÁFA Megnevezés<br>Menny. Me. Egységár                                                                                            | Érték                         |
| sCOO Molly szelet 25gr<br>-1 DB * 2 EUR/DB<br>sCOO Domestos 750m1                                                                | -2,00                         |
| -1 DB * 5,4 EUR/DB                                                                                                    | -5, 40                        |
| C-21, 26%                                                                                                    | -7,40 €                       |
| ÖSSZESEN:                                                                                                    | -7,40€                        |
| keszpenz:<br>visszajaro:<br>A VEVŐ RÉSZÉRE KIFIZETVE:                                                                            | -10,00 €<br>-2,60 €<br>7,40 € |
| SZTORNÓ OKA:<br>Ogyfél elállása                                                                                                  | 5                             |
| ELADO                                                                                                    | VEVÖ                          |
| 2/2 PELDANY                                                                                                    |                               |
| SZTORNÓ BIZONYLAT                                                                                                    |                               |
| BIZONYLATSZÁM: S/Y08400005<br>2020.02.07.                                                                                        | /0223/00001<br>12:35          |
| NAV Ellenörzö köd:33A3<br>PY08400005                                                                                             | A                             |

#### Visszáru bizonylat – 1. példány

| Alma Bt.<br>1022 Budapest<br>Bimbo út 3/11<br>Alma Bt. telephely<br>1025 Budapest<br>Szépvölgyi út 1/1<br>ADÓSZAM: 10000001-1-11 |                                                                                                    |
|----------------------------------------------------------------------------------------------------|----------------------------------------------------------------------------------------------------|
| VISSZÁRU BIZONYLAT                                                                                                    | Nerves enhances                                                                                                    |
| EREDETI BIZONYLAT KELTE, TIPU<br>2020.02.07, NY/Y08400005/                                                                       | SA, SZÁMA:<br>0223/00004                                                                                                    |
| VEVD:<br>Ugri Bugri Bt.<br>Kis utca 1.<br>1234<br>Budapest                                                                       |                                                                                                    |
| AFA Megnevezés<br>Menny Me. Egységár                                                                                             | Ertek                                                                                                    |
| vCOO Molly szelet 25gr<br>-1 DB * 5,3 EUR/DB<br>vCOO Milka táblás 100gr többf.<br>-1 DB * 4,6 EUR/DB                             | -5, 30<br>-4, 60                                                                                                    |
| C-21,26%                                                                                                    | -9,90€                                                                                                    |
| ÖSSZESEN:                                                                                                    | -9,90€                                                                                                    |
| keszpenz:<br>A VEVŐ RÉSZÉRE KIFIZETVE:                                                                                           | -9,90 €<br>9,90 €                                                                                                    |
| VISSZARU OKA:<br>Re Hibās aru                                                                                                    | nganna,<br>A<br>Maria - Sana - Sana - Sana - Sana - Sana - Sana - Sana - Sana - Sana - Sana - Sana - Sana - Sana - Sana - Sana<br>Sana - Sana - Sana - Sana - Sana - Sana - Sana - Sana - Sana - Sana - Sana - Sana - Sana - Sana - Sana - Sana - |
| ELADÓ VE                                                                                                    | EVÖ                                                                                                    |
| 1/2 PELDANY                                                                                                    |                                                                                                    |
| VISSZARU BIZONYLAT                                                                                                    | ren en estatuar                                                                                                    |
| BIZONYLATSZAM: V/Y08400005/0<br>2020. 02. 07.                                                                                    | 0223/00001<br>12:36                                                                                                    |
| NAV Ellenörzö kód:6F2C2<br>PY08400005                                                                                            |                                                                                                    |

#### 2. példány

-

| Alma Bt.<br>1022 Budapest<br>Bimbo ut 3/11<br>Alma Bt. telephely<br>1025 Budapest<br>Szépvolgyi ut 1/1<br>ADOSZÁM: 10000001-1-11 |                          |
|----------------------------------------------------------------------------------------------------|--------------------------|
| VISSZÁRU BIZONVLAT                                                                                                    |                          |
| EREDETI BIZONYLAT KELTE, TIPU<br>2020.02.07. NY/Y08400005/0                                                                      | SA, SZAMA:<br>0223/00004 |
| VEVO:<br>Ugri Bugri Bt.<br>Kis utca 1.<br>1234<br>Budapest                                                                       |                          |
| Menny. Me. Egységár                                                                                                    | Erték                    |
| vCOO Molly szelet 25gr<br>-1 DB * 5.3 EUR/DB<br>vCOO Milka táblás 100gr többf.<br>-1 DB * 4.6 EUR/DB                             | -5, 30<br>-4, 60         |
| C-21, 26%                                                                                                    | -9,90 €                  |
| ÖSSZESEN:                                                                                                    | -9,90€                   |
| Keszpenz:<br>A VEVŐ RÉSZÉRE KIFIZETVE:                                                                                           | -9, 90 €<br>9, 90 €      |
| VISSZARU OKA:<br>Hibás áru                                                                                                    | ×.                       |
| ELADO VEV                                                                                                    | /0                       |
| 2/2 PELDANY                                                                                                    |                          |
| VISSZARU BIZONYLAT                                                                                                    | <u>.</u>                 |
| BIZONYLATSZAM: V/Y08400005/02<br>2020.02.07.                                                                                     | 23/00001<br>12:36        |
| NAV Ellenbrző köd:6F2C2<br>#Py08400005                                                                                           |                          |

#### Göngyölegjegy – 1. példány

| Alma Bt.<br>1022 Budapest<br>Bimbo út 3/11<br>Alma Bt. telephely<br>1025 Budapest<br>Szépvölgyi út 1/1<br>ADÓSZAM: 10000001-1-11 |                       |
|----------------------------------------------------------------------------------------------------|-----------------------|
| VISSZÁRU BIZONYLAT<br>göngyölegjegy                                                                                              |                       |
| ÁFA Megnevezés<br>Menny. Me. Egységár                                                                                            | Érték                 |
| gCOO Üveg<br>-5 DB * 20 EUR/DB                                                                                                   | -100,00               |
| C-21, 26%                                                                                                    | -100,00 €             |
| ÖSSZESEN:                                                                                                    | -100,00 €             |
| keszpenz:<br>A VEVŐ RÉSZÉRE KIFIZETVE:                                                                                           | -100,00 €<br>100,00 € |
| 1/2 PÉLDANY                                                                                                    |                       |
| VISSZÁRU BIZONYLAT                                                                                                    | 2                     |
| B120NYLATSZAM: V/Y08400005/<br>2020. 02. 07.                                                                                     | 0223/00003<br>12:37   |
| NAV Ellenörzö kód:9E0F1<br>PY08400005                                                                                            |                       |

#### 2. példány

| Alma Bt.<br>1022 Budapest<br>Bimbo út 3/11<br>Alma Bt. telephely<br>1025 Budapest<br>Szépvölgyi út 1/1<br>ADÓSZAM: 10000001-1-11 |                       |
|----------------------------------------------------------------------------------------------------|-----------------------|
| VISSZÁRU BIZONYLAT<br>göngyölegjegy                                                                                              |                       |
| ÁFA Megnevezés<br>Menny. Me. Egységár                                                                                            | Érték                 |
| 9C00 Üveg<br>-5 DB * 20 EUR/DB                                                                                                   | -100, 00              |
| C-21, 26%                                                                                                    | -100,00 €             |
| összesen:                                                                                                    | -100,00 €             |
| készpénz:<br>A VEVŐ RÉSZÉRE KIFIZETVE:                                                                                           | -100,00 €<br>100,00 € |
| 2/2 PELDANY                                                                                                    |                       |
| VISSZÁRU BIZONYLAT                                                                                                    |                       |
| BIZONYLATSZĂM: V/Y08400005/<br>2020.02.07.                                                                                       | 0223/00003<br>12:37   |
| NAV Ellenörzö kód:9E0F1<br>▲PY08400005                                                                                           |                       |

Memória lista

| Ali<br>Szé<br>ADOSZ                                                       | Alma Bt.<br>022 Budapest<br>Binbó út 3/11<br>na Bt. telephe<br>1025 Budapest<br>spyölgyi út 1/<br>2AM: 10000001- | <b>ly</b>                                                                        |
|---------------------------------------------------------------------------|----------------------------------------------------------------------------------------------------|----------------------------------------------------------------------------------|
|                                                                           | AEE ADATAI                                                                                                    |                                                                                  |
| AEE AZUNOSITO:<br>INICIALIZÁLÁS M<br>VERZIO:                              | ÆLTE: 2019.0                                                                                                    | Y08400005<br>8.21.14:11:32<br>V0022                                              |
| SORSZÁM:                                                                  |                                                                                                    | 0223 - 0223                                                                      |
| ÁFA KULCSOK:                                                              |                                                                                                    | 2019.08.21.                                                                      |
| A-05, 00%<br>D-AJT                                                        | B-18,00%<br>E-AM                                                                                                 | C-27,00%                                                                         |
| Z: 0223<br>A:<br>B:<br>C:<br>D:<br>E:<br>NAPI FORGALOM<br>GONGY. FORGALOM | (€):<br>1 (GT) (€):                                                                                              | 2020. 02. 07.<br>12, 00<br>0, 00<br>21, 60<br>0, 00<br>0, 00<br>33, 60<br>33, 60 |
| A-05, 00%<br>B-18, 00%<br>C-27, 00%<br>D-AJT<br>E-AM                      |                                                                                                    | 12,00<br>0,00<br>21,60<br>0,00<br>0,00                                           |
| IDÖSZAK ÖSSZESI                                                           | EN (€):                                                                                                    | 33,60                                                                            |
| GÖNGY. FORGALO<br>ÖSSZES ZARÁS S<br>VERZIÓ:                               | M (GT) (€):<br>ZAMA:                                                                                             | 33, 60<br>223<br>V0022                                                           |
| 2020. 02. 07.                                                             |                                                                                                    | 12:41                                                                            |
| NAV E                                                                     | PY08400005                                                                                                    | 95AB                                                                             |

#### Műszakjelentés

| Alma Bt.<br>1022 Budapest<br>Bimbó út 3/11<br>Alma Bt. telephel<br>1025 Budapest<br>Szépvölgyi út 1/1<br>ADOSZÁM: 10000001-1 | у<br>-11    |                            |          |
|----------------------------------------------------------------------------------------------------|-------------|----------------------------|----------|
| NEW ADÓÜGYI BIZONYL<br>Müszak jelentés                                                                                       | AT _        |                            |          |
| Kezel.ō:                                                                                                    |             | To                         | ni       |
| NYUGTÁK SZÁMA:<br>E.SZÁMLÁK SZÁNA:                                                                                           |             |                            | 3<br>0   |
| NAPI FORGALOM:<br>NYITO FIZETÕESZKÖZÖK:<br>EGYEB BEVÉTEL:                                                                    | 1           | 455, 30                    | €        |
| - ERZSÉBET UTALVÁNY:                                                                                                    |             | 400,00                     | €        |
| BEVÉTELEK ÖSSZ:                                                                                                    | 1           | 955, 30                    | €        |
| SZTORNÓ+VISSZÁRU:<br>EGYÉB KIADÁS:                                                                                           |             | 577,00                     | €        |
| - BANKKARTYA:                                                                                                    |             | 100,00                     | €        |
| KIADÁSOK ÖSSZ:                                                                                                    |             | 677,00                     | €        |
| KEREKÍTÉS NÉLKÜLI FIÓKT.:                                                                                                    | 1           | 278, 30                    | €        |
| KEREKÍTETT, FIÓKTARTALOM:                                                                                                    | 1           | 278, 30                    | €        |
| KÉSZPÉNZ:<br>BANKKÁRTYA:<br>ERZSÉBET UTALVÁNY:                                                                               |             | 708,00<br>470,30<br>100,00 | €        |
| FIZETŐESZKÖZÖK ÖSSZ:                                                                                                    | 1           | 278, 30                    | )€       |
| ERZSÉBET UTALVÁNYOK BONTÁSA:<br>Erzs.utalv. Étkezési                                                                         |             | 100, 00                    | €        |
| Váltópénz bevitel                                                                                                    |             | 500,00                     | €        |
| Fölözés                                                                                                    |             | 100, 00                    | €        |
| PENZTARGEP AZONOSITO:                                                                                                    |             | 0                          | 05       |
| BIZONYLATSZAM:<br>2020. 02. 07.                                                                                              | NA/O        | 224/000<br>12:             | 05<br>42 |
| NAV Ellenörzö kód:86<br>NEM ADÖÜGY1 BIZONYL                                                                                  | 136A<br>.AT | r<br>):[.].(c<br>          |          |

#### Pénztárjelentés

| Alna Bt.<br>1022 Budapest<br>Binbó út 3/11<br>Alna Bt. telephely<br>1025 Budapest<br>Szépvölgyi út 1/1<br>ADÓSZÁM: 10000001-1-                                 | r.<br>11                                                     |
|----------------------------------------------------------------------------------------------------|--------------------------------------------------------------|
| NEM ADÓÜGYI BIZONYLA<br>Penztar jelentes                                                                                                    | آ                                                            |
| NAPI FDRGALOM:<br>- KÉSZPÉNZ:<br>- BANKKÁRTYA:<br>- ERZSÉBET UTALVANY:<br>NYITÓ FIZETŐESZKÖZÖK:<br>- KÉSZPÉNZ:<br>EGYÉB BEVÉTEL:<br>- KÉSZPÉNZ:<br>- KÉSZPÉNZ: | 1 457,60 €<br>570,30 €<br>1 047,00 €<br>100,00 €<br>400,00 € |
| - ERZSEBET UTALVANY:                                                                                                    | 100,00 €                                                     |
| BEVÉTELEK ÖSSZ:<br>SZTORNŐ:<br>- KÉSZPÉNZ:<br>VISSZÁRU:<br>EGYÉB KIADAS:<br>- BANKKÁRTYA:                                                                      | 3 674,90 €<br>577,00 €<br>0,00 €<br>100,00 €                 |
| KTAUASUK OSSZ:                                                                                                    | 677,00€                                                      |
| KEREKÍTÉSEK ÖSSZEGE:                                                                                                    | 0,00 €                                                       |
| KEREKÍTETT FIÓKTARTALOM:                                                                                                    | 2 997,90 €                                                   |
| KÉSZPÉNZ:<br>BANKKÁRTYA:<br>ERZSEBET UTALVÁNY:                                                                                                    | 1 380,60 €<br>470,30 €<br>1 147,00 €                         |
| FIZETŐESZKÖZÖK ŐSSZ:                                                                                                    | 2-997,90 €                                                   |
| ERZSÉBET UTALVÁNYOK BONTÁSA:<br>Erzs.utalv. Étkezési                                                                                                    | 1 147,00 €                                                   |
| Váltópénz bevitel                                                                                                    | 500,00€                                                      |
| PÉNZ KIFIZETÉSEK BONTÁSA:<br>Fölözés                                                                                                    | 100,00 €                                                     |
| PÉNZTARGÉP AZONOSÍTÓ:                                                                                                    | 005                                                          |
| B1Z0NYLATSZÁM:<br>2020. 02. 07.                                                                                                    | PJ/0224/00001<br>12:43                                       |
| NAV Ellenörzö köd:38<br>NEM ADOOGYI BIZONYL                                                                                                    | 6BO<br>AT                                                    |

#### Napzárás

| Alma Bt.<br>1022 Budapest<br>Bimbó út 3/11<br>Alma Bt. telephely<br>1025 Budapest<br>Szépvölgyi út 1/1<br>ADOSZAM: 10000001-1-11 | ,<br>poten |
|----------------------------------------------------------------------------------------------------|------------|
| NAPI FORGALNI JELENTÉS                                                                                                    |            |
| ZARAS SORSZAMA:                                                                                                    | 224        |
| A-05,00%                                                                                                    | 2 193,00   |
| B-18,00%                                                                                                    | 237,00     |
| C-27,00%                                                                                                    | 644,90     |
| D-AJT                                                                                                    | 0,00       |
| E-AM                                                                                                    | 0,00       |
| NAPI FORGALOM (€):                                                                                                    | 3 074,90   |
| FELAR ÖSSZESEN:                                                                                                    | 0,00       |
| SZTORNÓ ÖSSZESEN:                                                                                                    | 0,00       |
| ENGEDMENY ÖSSZESEN:                                                                                                    | 0,00       |
| VISSZÁRU ÖSSZESEN:                                                                                                    | 0,00       |
| NYUGTÁK SZÁMA:                                                                                                    | 5          |
| EGYSZERÜSÍTETT SZÁMLÁK SZAMA:                                                                                                    | 1          |
| NYUGTÁK ÉS E. SZÁMLÁK SZÁMA:                                                                                                    | 6          |
| MEGSZAKITÁSOK SZÁMA:                                                                                                    | 0          |
| SZTORNÓ BIZONYLATOK SZÁMA:                                                                                                    | 1          |
| SZTORNÓ BIZONYLATOK ÖSSZESEN:                                                                                                    | 577, 00    |
| VISSZARU BIZONYLATOK SZAMA:                                                                                                    | 0          |
| VISSZARU BIZONYLATOK ÖSSZESEN:                                                                                                   | 0, 00      |
| GÖNGY. FORGALOM (GT) (€):                                                                                                    | 3 108, 50  |
| 2020. 02. 07.                                                                                                    | 12:43      |
| NAV Ellenörzö köd:74A48                                                                                                    | anta       |
| PY08400005                                                                                                    | anta       |